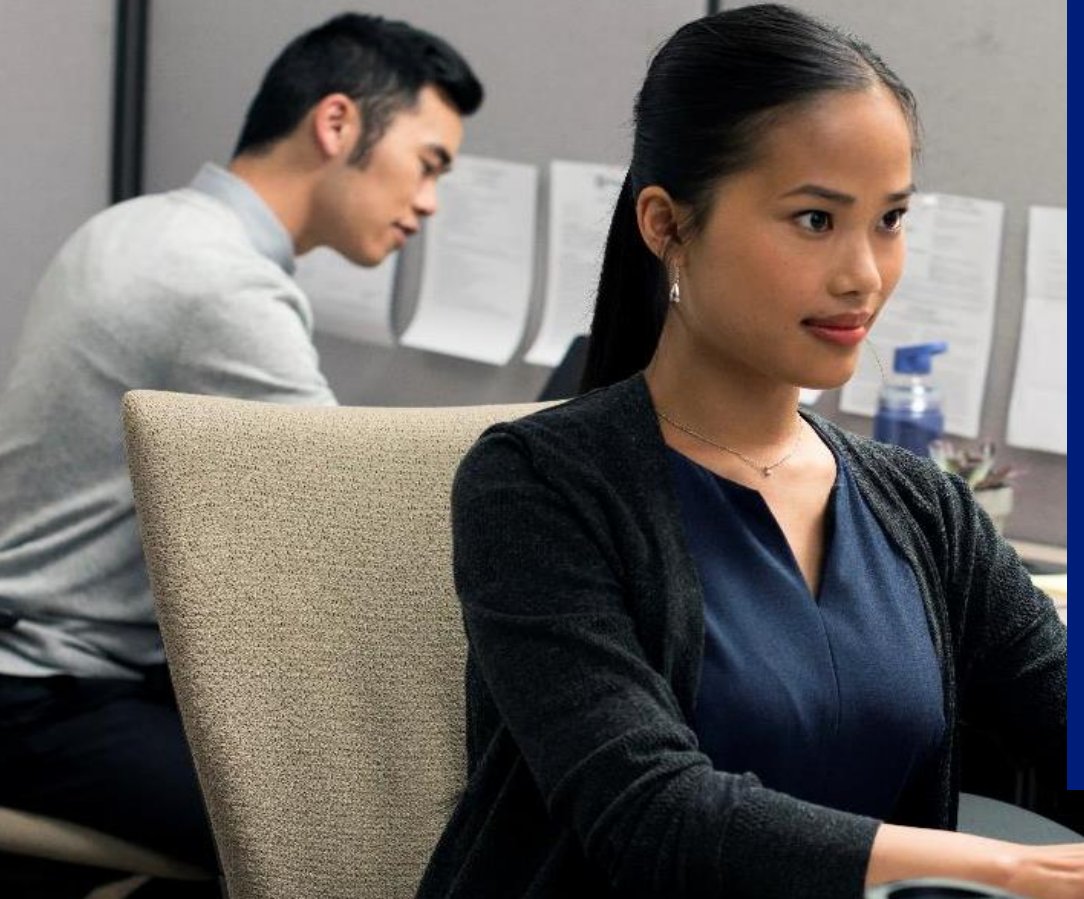

August 2022 | State of Idaho

Access<sup>®</sup> Online Transaction Management and Reporting

## Webinar tips

- Mute microphones if using
- · Do not put us on hold

- Expand/contract view: use full screen icon
- · ESC key to exit full screen mode

- Using demo system data
- Your system views may vary

Ask questions at any time. **TIP:** Write them down!

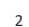

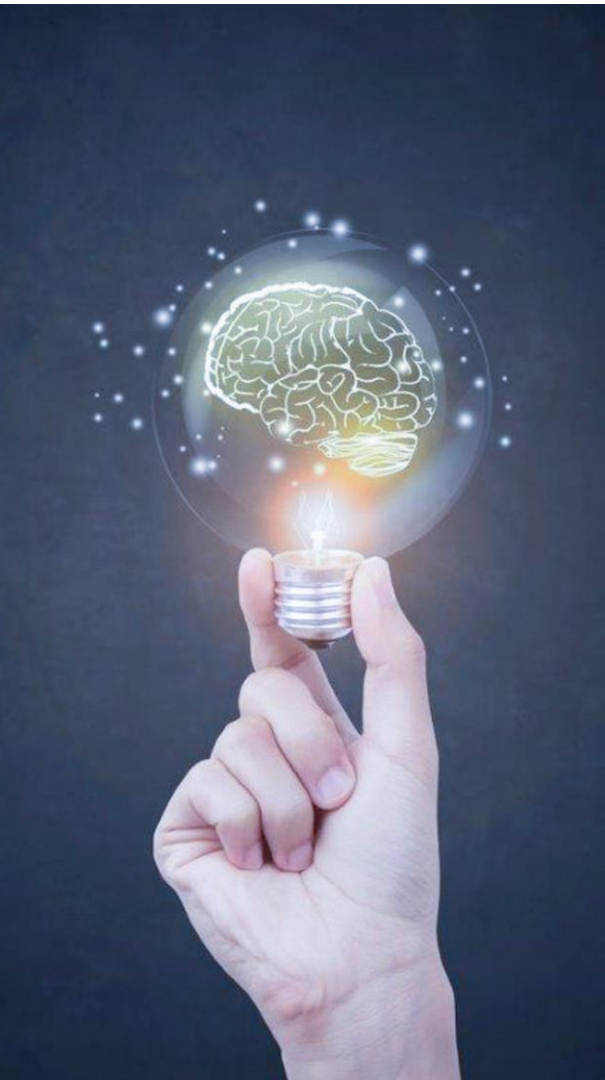

## Learning objectives

## At the end of this session, you will be able to:

#### View transaction information

- ✓ Navigate to the transaction list
- ✓ Filter the list of transactions
- ✓ Attach receipt, re-allocate, submit disputes
- ✓ Set up statement notifications
- $\checkmark$  Locate resources for transaction information

#### Run standard reports

- ✓ Describe an overview of reporting in Access Online
- ✓ Set up and run standard reports
- ✓ Schedule reports
- ✓ Locate reports in Data Exchange
- ✓ Locate resources for reporting

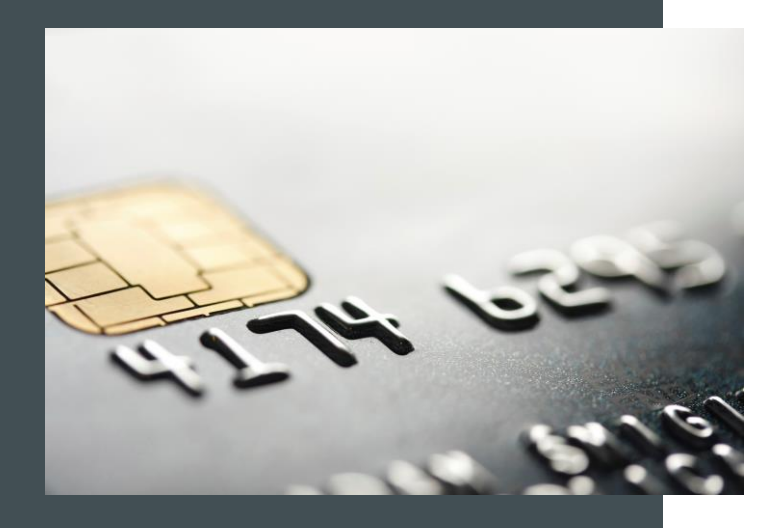

## Transaction data and receipt retention

Transaction data, including receipts, are available for viewing and reporting as follows:

- Transaction data and receipts: For 12 past cycles plus the current cycle through the Transaction Management area
- Transaction data: For 24 months by looking at statements
- Transaction data and receipts: For 72 months (6 years) after the last transaction or payment was made - through Reporting
- For longer periods after 6 years, make a request to the bank

# Navigate to the transaction list

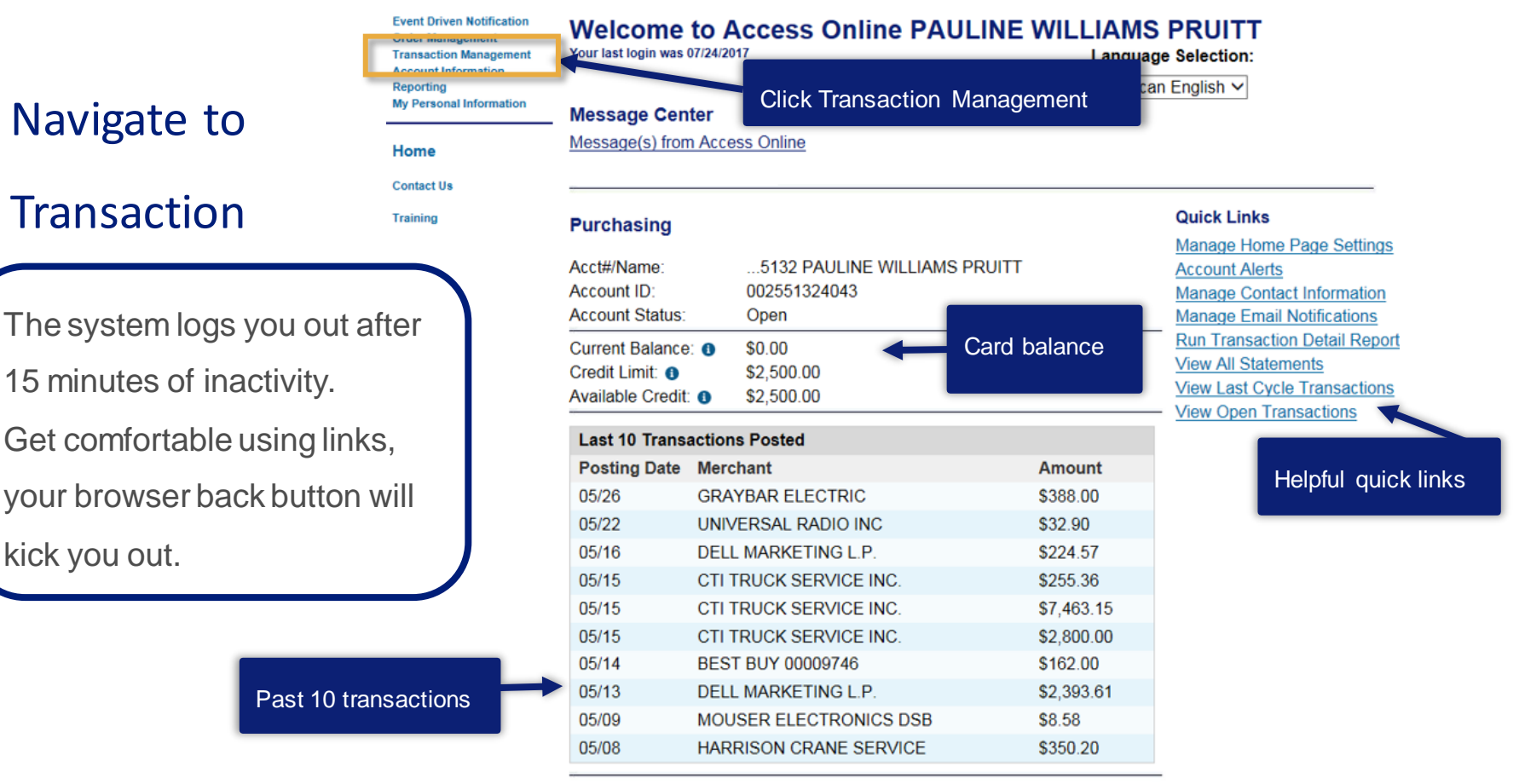

Information

## Navigate to your transaction list

Event Driven Notification Order Management Transaction

#### Management

Home

Contact Us

Training

 Transaction List Account Information Reporting My Personal Information

### **Transaction Management**

Transaction List

Click Transaction List

view, review, allocate/reallocate and add comments to transaction information.

#### View Previous Cycle

Presents the Transaction list for the previous cycle.

#### View Pending Transactions

Presents the pending transactions list.

View Unmatched Transactions Presents the unmatched transactions list. Links quickly take you to pre-filtered views of transactions

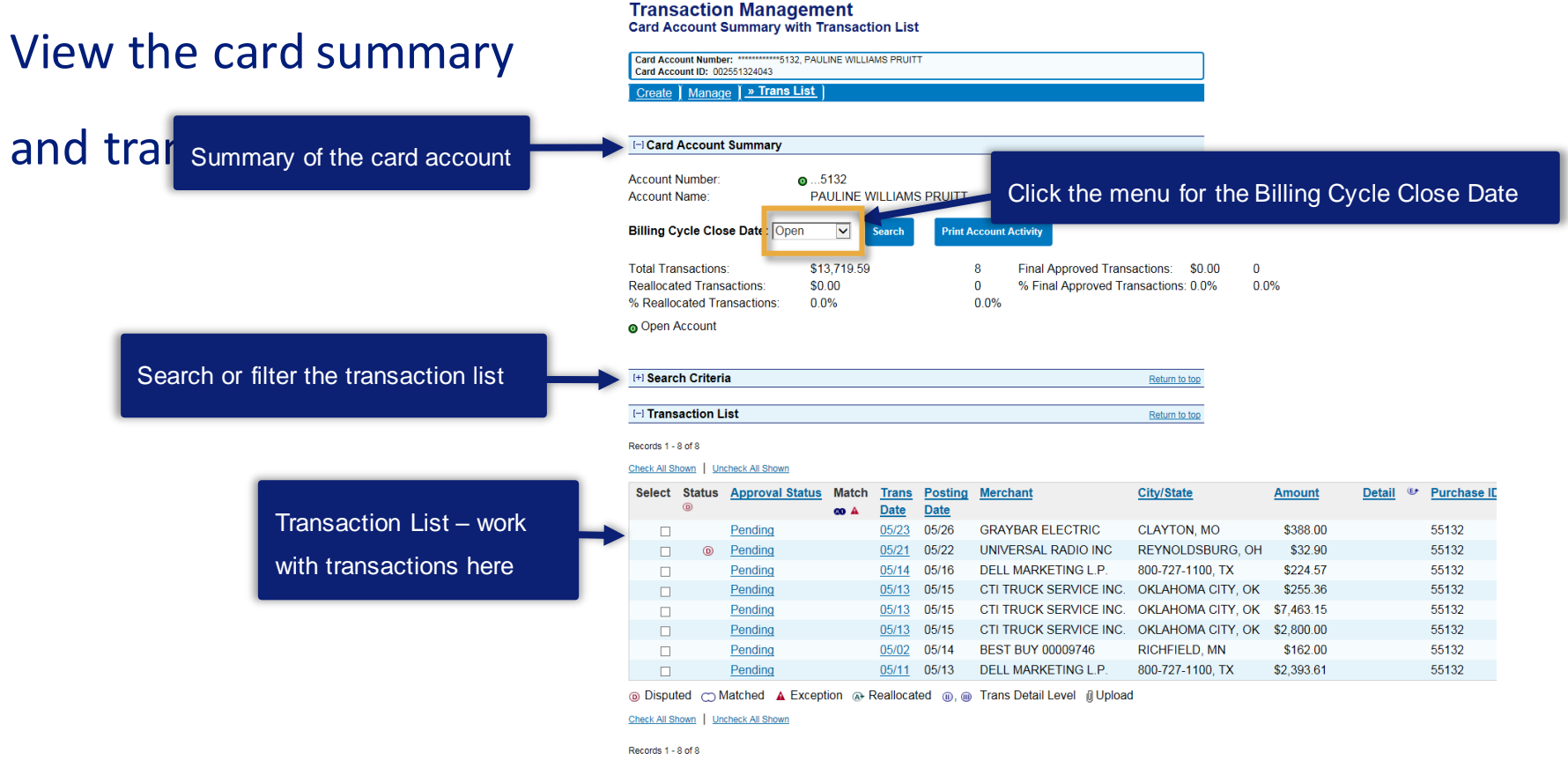

## Filter by billing cycle

#### **Transaction Management**

#### Card Account Summary with Transaction List

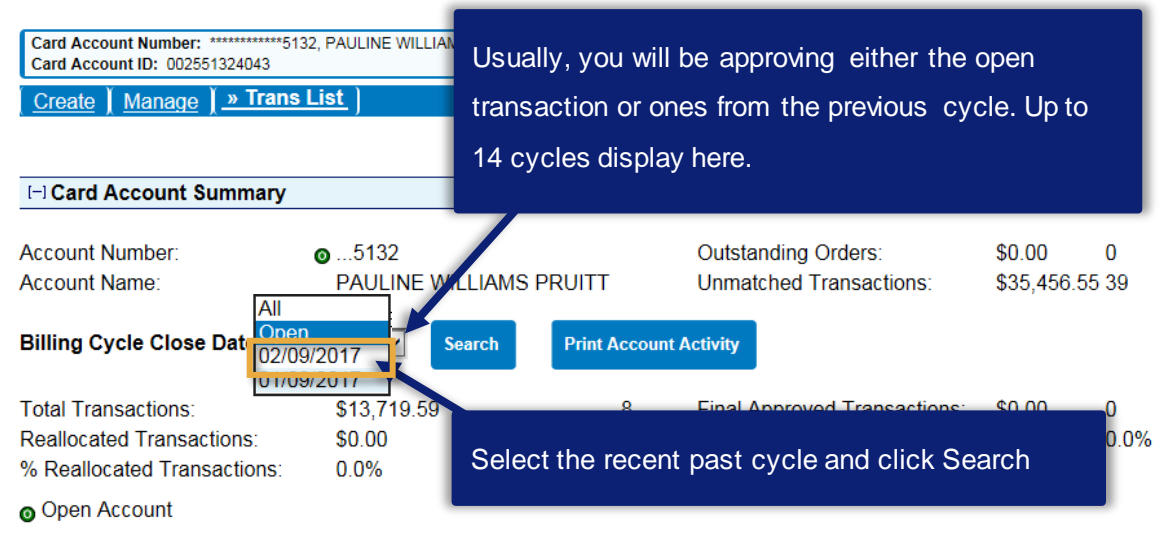

## Filter the list using search

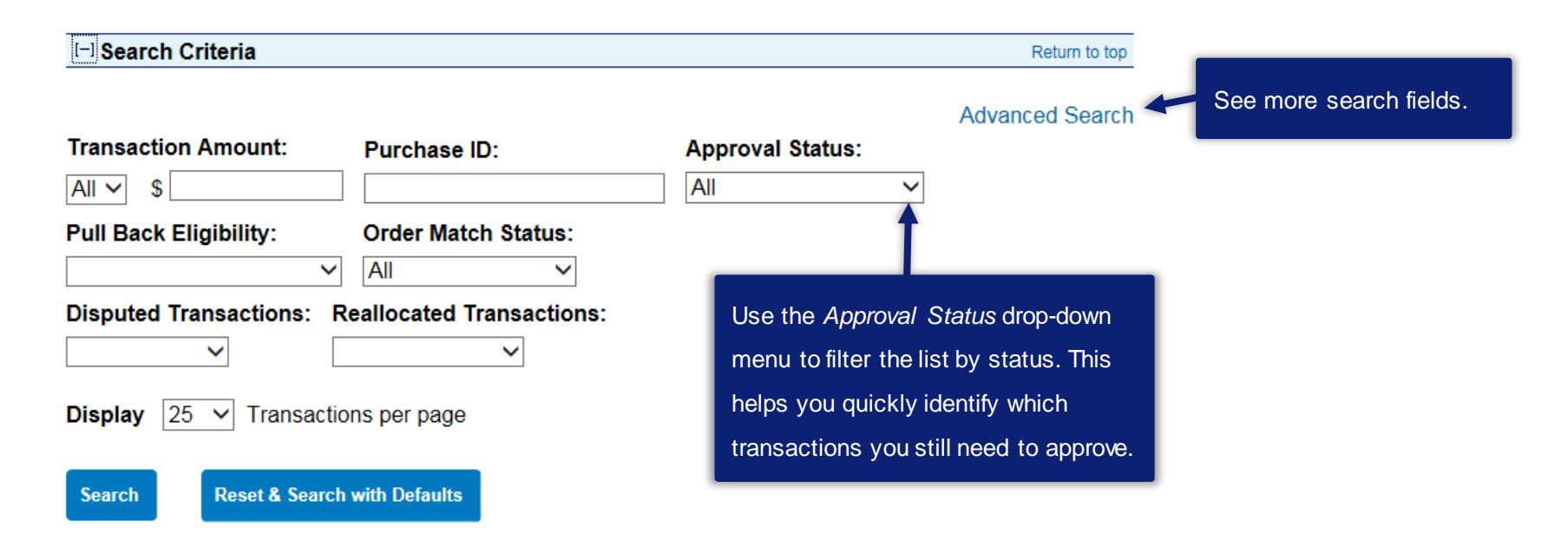

## **Transaction list**

#### [-] Transaction List

Return to top

Records 1 - 25 of 44 Page: 1 | 2

Check All Shown | Uncheck All Shown

| Select | Status | Approval Status | Match | <u>Trans</u><br>Date | Posting<br>Date | Merchant               | City/State        | Amount       | Detail 🕼 | Purchase ID | Attachme | nt <u>Comments</u> | Accounting Code          |
|--------|--------|-----------------|-------|----------------------|-----------------|------------------------|-------------------|--------------|----------|-------------|----------|--------------------|--------------------------|
|        |        | Pending         |       | 02/05                | 02/09           | RTD OPERATION          | DENVER, CO        | \$215,424.00 |          | 71485       |          |                    | 9999 999997777 7775555 5 |
|        |        | Pending         |       | 02/06                | 02/07           | ANC PEOPLE MOVER BUS 4 | ANCHORAGE, AK     | \$10,000.00  |          | 71485       |          |                    | 9999 999997777 7775555 5 |
|        |        | Pending         |       | 02/05                | 02/07           | INDY GO                | INDIANAPOLIS, IN  | \$20,000.00  |          | 71485       |          |                    | 9999 999997777 7775555 5 |
|        |        | Pending         |       | 02/06                | 02/07           | THE T                  | FORT WORTH, TX    | \$25,500.00  |          | 71485       |          |                    | 9999 999997777 7775555 5 |
|        |        | Pending         |       | 02/05                | 02/06           | DART STORE             | DALLAS, TX        | \$3,290.00   |          | 71485       |          |                    | 9999 999997777 7775555 5 |
|        |        | Pending         |       | 02/05                | 02/06           | DART STORE             | DALLAS, TX        | \$77,520.00  |          | 71485       |          |                    | 9999 999997777 7775555 5 |
|        |        | Pending         |       | 02/05                | 02/06           | DART STORE             | DALLAS, TX        | \$2,350.00   |          | 71485       |          |                    | 9999 999997777 7775555 5 |
|        |        | Pending         |       | 02/05                | 02/06           | DART STORE             | DALLAS, TX        | \$22,890.00  |          | 71485       |          |                    | 9999 999997777 7775555 5 |
|        |        | Pending         |       | 02/05                | 02/06           | DART STORE             | DALLAS, TX        | \$22,890.00  |          | 71485       |          |                    | 9999 999997777 7775555 5 |
|        |        | Pending         |       | 02/05                | 02/06           | DART STORE             | DALLAS, TX        | \$99,940.00  |          | 71485       |          |                    | 9999 999997777 7775555 5 |
|        |        | Pending         |       | 02/05                | 02/06           | DART STORE             | DALLAS, TX        | \$5,670.00   |          | 71485       |          |                    | 9999 999997777 7775555 5 |
|        |        | Pending         |       | 02/05                | 02/06           | RTD OPERATION          | DENVER, CO        | \$46,404.00  |          | 71485       |          |                    | 9999 999997777 7775555 5 |
|        |        | Pending         |       | 02/05                | 02/06           | RTD OPERATION          | DENVER, CO        | \$12,555.00  |          | 71485       |          |                    | 9999 999997777 7775555 5 |
|        |        | Pending         |       | 02/05                | 02/06           | RTD OPERATION          | DENVER, CO        | \$972.00     |          | 71485       |          |                    | 9999 999997777 7775555 5 |
|        |        | Pending         |       | 02/05                | 02/06           | RTD OPERATION          | DENVER, CO        | \$2,000.00   | CR       | 71485       |          |                    | 9999 999997777 7775555 5 |
|        |        | Pending         |       | 01/23                | 01/25           | LAKETRAN               | TEL4403501000, OH | \$5,925.00   |          | 71485       |          |                    | 9999 999997777 7775555 5 |
|        |        | Pending         |       | 01/22                | 01/25           | METROCARD EXTENDED SAL | 888-345-3882, NY  | \$21,160.00  | CR       | 71485       |          |                    | 9999 999997777 7775555 5 |
|        |        | Pending         |       | 01/22                | 01/25           | METROCARD EXTENDED SAL | 888-345-3882, NY  | \$60,000.00  | CR       | 71485       |          |                    | 9999 999997777 7775555 5 |
|        |        | Pending         |       | 01/22                | 01/23           | CITY OF ALB-TRANSIT    | ALBUQUERQUE, NM   | \$5,320.00   |          | 71485       |          |                    | 9999 999997777 7775555 5 |
|        |        | Pending         |       | 01/22                | 01/23           | CITY OF ALB-TRANSIT    | ALBUQUERQUE, NM   | \$4,360.00   |          | 71485       | (A)+     |                    | Multiple                 |
|        |        | Donding         |       |                      | 04/00           | MADTA TRANSCARD LINIT  | ATLANITA CA       | ¢402 740 00  |          | 71/05       |          |                    | 00001000077771777555515  |

💿 Disputed 🗂 Matched 🛕 Exception 👁 Reallocated 🕕, 🛞 Trans Detail Level 🔒 Reallocation Locked 🖞 Upload

#### Check All Shown Uncheck All Shown

Client Training | Confidential

## Do not forget additional pages!

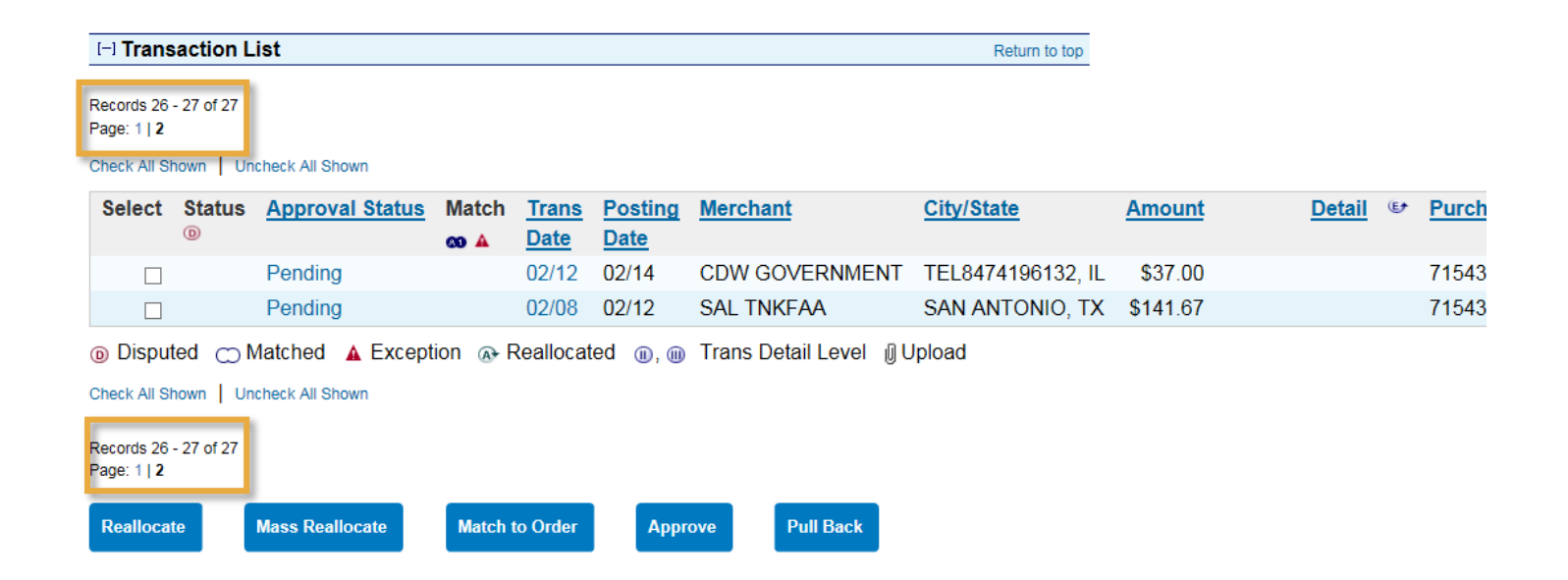

# Viewing transaction details

#### Transaction Management Card Account Summary with Transaction List

Card Account Number: \*\*\*\*\*\*\*\*5132, PAULINE WILLIAMS PRUITT

Card Account ID: 002551324043

View a transaction

| Card Account Summary         |                    |               |                               |            |      |
|------------------------------|--------------------|---------------|-------------------------------|------------|------|
| Account Number:              | o5132              |               | Outstanding Orders:           | \$0.00     | 0    |
| Account Name:                | PAULINE WILLIAMS F | PRUITT        | Unmatched Transactions:       | \$35,456.5 | 5 39 |
| Billing Cycle Close Date: Op | en 🔽 Search        | Print Account | Activity                      |            |      |
| Total Transactions:          | \$13,719.59        | 8             | Final Approved Transactions:  | \$0.00     | 0    |
| Reallocated Transactions:    | \$0.00             | 0             | % Final Approved Transactions | 0.0%       | 0.0  |
|                              | 0.007              | 0.00/         |                               |            |      |

| [+] Search Criteria | Return to top |
|---------------------|---------------|
|                     |               |

| - Transaction List | Return to top |
|--------------------|---------------|

#### Records 1 - 8 of 8

#### Check All Shown Uncheck All Shown

| Select | Status | Approval Status | Match | Trans        | Posting | Merchant               | City/State        | Amount     | Detail | (E) | Purchase IE |
|--------|--------|-----------------|-------|--------------|---------|------------------------|-------------------|------------|--------|-----|-------------|
|        | D      |                 | ∞ 🔺   | Date         | Date    |                        |                   |            |        |     |             |
|        |        | Pending         |       | <u>05/23</u> | 05/26   | GRAYBAR ELECTRIC       | CLAYTON, MO       | \$388.00   |        |     | 55132       |
|        | D      | Pending         |       | <u>05/21</u> | 05/22   | UNIVERSAL RADIO INC    | REYNOLDSBURG, OH  | \$32.90    |        |     | 55132       |
|        |        | Pending         |       | <u>05/14</u> | 05/16   | DELL MARKETING L.P.    | 800-727-1100, TX  | \$224.57   |        |     | 55132       |
|        |        | Pending         |       | <u>05/13</u> | 05/15   | CTI TRUCK SERVICE INC. | OKLAHOMA CITY, OK | \$255.36   |        |     | 55132       |
|        |        | Pending         |       | <u>05/13</u> | 05/15   | CTI TRUCK SERVICE INC. | OKLAHOMA CITY, OK | \$7,463.15 |        |     | 55132       |
|        |        | Pending         |       | <u>05/13</u> | 05/15   | CTI TRUCK SERVICE INC. | OKLAHOMA CITY, OK | \$2,800.00 |        |     | 55132       |
|        |        | Pending         |       | <u>05/02</u> | 05/14   | BEST BUY 00009746      | RICHFIELD, MN     | \$162.00   |        |     | 55132       |
|        |        | Pending         |       | <u>05/11</u> | 05/13   | DELL MARKETING L.P.    | 800-727-1100, TX  | \$2,393.61 |        |     | 55132       |

Disputed ○ Matched ▲ Exception Reallocated , Trans Detail Level Upload

Check All Shown Uncheck All Shown

Records 1 - 8 of 8 Reallocate

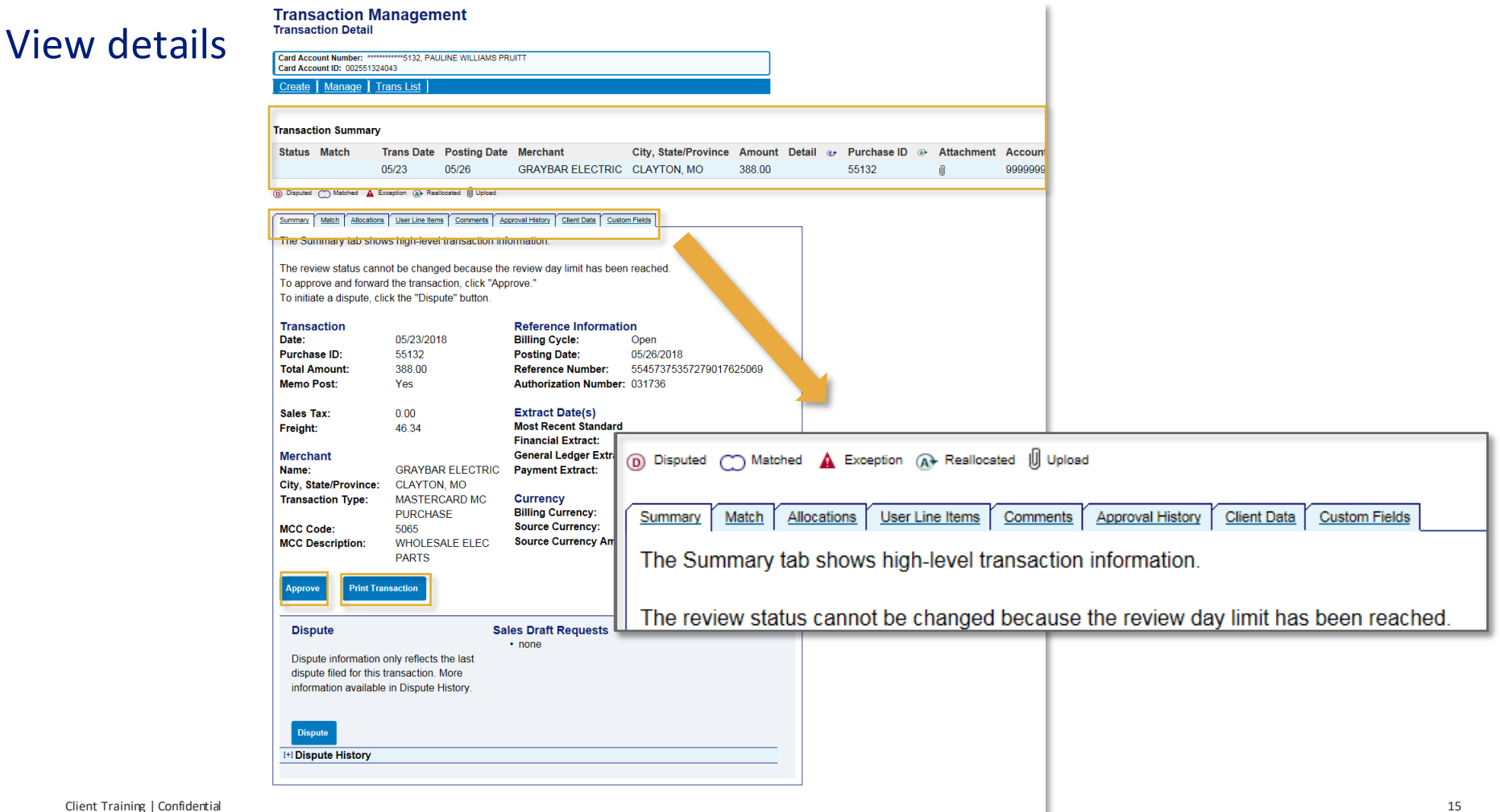

# Attach a receipt/document

# Attach a document

## Transaction Management Card Account Summary with Transaction List

| Card                                     | Account                                      | Summary                                                                                                    |                               |                                                                                                    |                                                                                         |                                                                                                    |                                                                                                    |                                                                                                    |                                                                                                    |                                                                                                  |                                                                                                    |               |                  |       |
|------------------------------------------|----------------------------------------------|----------------------------------------------------------------------------------------------------|-------------------------------|----------------------------------------------------------------------------------------------------|-----------------------------------------------------------------------------------------|----------------------------------------------------------------------------------------------------|----------------------------------------------------------------------------------------------------|----------------------------------------------------------------------------------------------------|----------------------------------------------------------------------------------------------------|--------------------------------------------------------------------------------------------------|----------------------------------------------------------------------------------------------------|---------------|------------------|-------|
| count N<br>count N                       | lumber:<br>lame:                             |                                                                                                    |                               | OMAS                                                                                                    | Ou<br>Ur<br>No<br>pa                                                                    | utstanding Orders: \$0.0<br>matched Transactions: \$28<br>ote: Includes unmatched portion of<br>rtially matched transactions.             | 00 0<br>2,960.46 388<br>1                                                                                                    |                                                                                                    |                                                                                                    |                                                                                                  |                                                                                                    |               |                  |       |
| ling Cy                                  | cle Clos                                     | e Date: 12                                                                                                    | /16/2016 🗸                    | Search                                                                                                    | Print A                                                                                 | Account Activity                                                                                                    |                                                                                                    |                                                                                                    |                                                                                                    |                                                                                                  |                                                                                                    |               |                  |       |
| al Trar<br>allocate<br>Realloc<br>Open A | isactions<br>ed Transa<br>ated Tra<br>ccount | actions:<br>nsactions:                                                                                                    | \$15,469.48<br>\$0.00<br>0.0% |                                                                                                    | 22 Fii<br>0 %<br>0.0%                                                                   | hal Approved Transactions: \$0.0<br>Final Approved Transactions: 0.09                                                                     | 00 0<br>% 0.0%                                                                                                    |                                                                                                    |                                                                                                    |                                                                                                  | Click t                                                                                                    | ne            | paper clip icon  |       |
| Searc                                    | h Criteria                                   | 1                                                                                                    |                               |                                                                                                    |                                                                                         |                                                                                                    | Return to top                                                                                                    |                                                                                                    |                                                                                                    |                                                                                                  |                                                                                                    |               |                  | _     |
| Trans                                    | action Li                                    | st                                                                                                    |                               |                                                                                                    |                                                                                         |                                                                                                    | Return to top                                                                                                    |                                                                                                    |                                                                                                    |                                                                                                  |                                                                                                    |               |                  |       |
| ords 1 - 2<br>ck All Sh                  | 2 of 22<br>own   Unc                         | heck All Shown                                                                                                    |                               |                                                                                                    |                                                                                         |                                                                                                    |                                                                                                    |                                                                                                    |                                                                                                    |                                                                                                  |                                                                                                    |               |                  |       |
| rds 1 - 2<br>k All Sh<br>lect            | 2 of 22<br>own   Unc<br>Status               | heck All Shown                                                                                                    | <u>Status</u> Match           | Trans                                                                                                    | Posting                                                                                 | <u>Merchant</u>                                                                                                    | City/State                                                                                                    | Amount                                                                                                    | <u>Detail</u>                                                                                           | œ,                                                                                               | Purchase ID &                                                                                                  | Att           | ttachment Course |       |
| rds 1 - 2<br>k All Sh<br>lect            | 2 of 22<br>own   Unc<br>Status<br>® (1)      | heck All Shown                                                                                                    | Status Match<br>co A          | Trans<br>Date                                                                                                    | Posting<br>Date                                                                         | Merchant                                                                                                    | City/State                                                                                                    | Amount                                                                                                    | Detail                                                                                                  | ¢,                                                                                               | Purchase ID ®                                                                                                  | Att           | ttachment Commo  |       |
| rds 1 - 2<br>k All Sh<br>lect            | 2 of 22<br>own Unc<br>Status<br>® (1)        | heck All Shown<br>Approval S<br>Pending<br>Pending                                                                              | Status Match<br>cor A         | Trans<br>Date<br>07/28                                                                                                    | Posting<br>Date<br>08/04<br>08/04                                                       | Merchant<br>CODALE ELECTRIC #5<br>CODALE ELECTRIC #5                                                                                      | <u>City/State</u><br>775-748-4900, NV<br>775-748-4900, NV                                                                                             | Amount<br>\$2,038.69<br>\$810.96                                                                            | Detail<br>®                                                                                             | ()<br>()                                                                                         | Purchase ID @<br>P-CARD<br>P-CARD                                                                              | Att<br>0      | ttachment Commu  |       |
| rds 1 - 2<br>k All Sh<br>lect            | 2 of 22<br>own   Unc<br>Status<br>(® (1)     | heck All Shown Approval S Pending Pending Pending Pending                                                                       | Status Match<br>coo A         | Trans           Date           07/28           07/28           07/28           08/01                                                                                                 | Posting<br>Date<br>08/04<br>08/04<br>08/04                                              | Merchant<br>CODALE ELECTRIC #5<br>CODALE ELECTRIC #5<br>FEDEX 10544077                                                                    | <u>City/State</u><br>775-748-4900, NV<br>775-748-4900, NV<br>800-4633339, TN                                                                          | Amount<br>\$2,038.69<br>\$810.96<br>\$25.70                                                                 | Detail<br>(II)<br>(II)                                                                                  | 4)<br>4)<br>4)                                                                                   | Purchase ID<br>P-CARD<br>P-CARD<br>10544077                                                                    | Att<br>0<br>0 | ttachment Comm   |       |
| k All Sh                                 | 2 of 22<br>own Unc<br>Status<br>(R) (D)      | Approval S<br>Pending<br>Pending<br>Pending<br>Pending<br>Pending                                                               | Status Match                  | Trans           Date           07/28           07/28           08/01           07/27                                                                                                 | Posting<br>Date<br>08/04<br>08/04<br>08/04<br>08/04                                     | Merchant<br>CODALE ELECTRIC #5<br>CODALE ELECTRIC #5<br>FEDEX 10544077<br>MCMASTER-CARR                                                   | City/State<br>775-748-4900, NV<br>775-748-4900, NV<br>800-4633339, TN<br>630-8349600, IL                                                              | Amount<br>\$2,038.69<br>\$810.96<br>\$25.70<br>\$13.41                                                      | Detail<br>(I)<br>(II)<br>(II)<br>(II)                                                                   | 1)<br>(1)<br>(1)<br>(1)<br>(1)<br>(1)<br>(1)<br>(1)<br>(1)<br>(1)<br>(                           | Purchase ID P-CARD P-CARD 10544077 0227JCOQUILLARD                                                             | Att<br>0<br>0 | ttachment Comme  |       |
| ck All Sh<br>elect                       | 2 of 22<br>own Unc<br>Status<br>® (9)        | Approval S<br>Pending<br>Pending<br>Pending<br>Pending<br>Pending<br>Pending                                                    | Status Match                  | Trans           Date           07/28           07/28           08/01           07/27                                                                                                 | Posting<br>Date<br>08/04<br>08/04<br>08/04<br>08/01<br>08/01                            | Merchant<br>CODALE ELECTRIC #5<br>CODALE ELECTRIC #5<br>FEDEX 10544077<br>MCMASTER-CARR<br>ALLIED ELECTRONICS INC                         | City/State<br>775-748-4900, NV<br>775-748-4900, NV<br>800-4633339, TN<br>630-8349600, IL<br>800-433-5700, TX                                          | Amount<br>\$2,038.69<br>\$810.96<br>\$25.70<br>\$13.41<br>\$19.06                                           | Detail<br>(1)<br>(1)<br>(1)<br>(1)<br>(1)<br>(1)<br>(1)<br>(1)<br>(1)<br>(1)                            | 4)<br>4)<br>4)<br>4)<br>4)<br>4)<br>4)<br>4)                                                     | Purchase ID  P-CARD P-CARD 10544077 0227JCOQUILLARD NONE                                                       | Att           | ttachment Comme  |       |
| ck All Sh                                | 2 of 22<br>own   Unc<br>Status<br>® (9)      | Approval S<br>Pending<br>Pending<br>Pending<br>Pending<br>Pending<br>Pending<br>Pending                                         | Match                         | Trans           Date           07/28           07/28           08/01           07/27           07/28           07/28                                                                 | Posting<br>Date<br>08/04<br>08/04<br>08/04<br>08/01<br>08/01<br>08/01                   | Merchant<br>CODALE ELECTRIC #5<br>CODALE ELECTRIC #5<br>FEDEX 10544077<br>MCMASTER-CARR<br>ALLIED ELECTRONICS INC<br>WIRECARE             | City/State<br>775-748-4900, NV<br>775-748-4900, NV<br>800-4633339, TN<br>630-8349600, IL<br>800-433-5700, TX<br>973-300-9782, NJ                      | Amount<br>\$2,038.69<br>\$810.96<br>\$25.70<br>\$13.41<br>\$19.06<br>\$2,505.00                             | Detail<br>(0)<br>(0)<br>(0)<br>(0)<br>(0)<br>(0)<br>(0)<br>(0)                                          | 1<br>1<br>1<br>1<br>1<br>1<br>1<br>1<br>1<br>1<br>1<br>1<br>1<br>1<br>1<br>1<br>1<br>1<br>1      | Purchase ID P-CARD<br>P-CARD<br>P-CARD<br>10544077<br>0227JCOQUILLARD<br>NONE<br>VPEA8ABC6CEA                  | Att           | ttachment Commu  |       |
| crds 1 - 2<br>ck All Sh<br>clect         | 2 of 22<br>own   Unc<br>Status<br>® ()       | Approval S<br>Pending<br>Pending<br>Pending<br>Pending<br>Pending<br>Pending<br>Pending<br>Pending                              | Status Match                  | Trans           Date           07/28           07/28           08/01           07/27           07/28           07/28           07/28           07/28           07/28           07/28 | Posting<br>Date<br>08/04<br>08/04<br>08/04<br>08/01<br>08/01<br>08/01<br>08/01<br>08/01 | Merchant<br>CODALE ELECTRIC #5<br>CODALE ELECTRIC #5<br>FEDEX 10544077<br>MCMASTER-CARR<br>ALLIED ELECTRONICS INC<br>WIRECARE<br>WIRECARE | City/State<br>775-748-4900, NV<br>775-748-4900, NV<br>800-4633339, TN<br>630-8349600, IL<br>800-433-5700, IL<br>8073-300-9782, NJ<br>973-300-9782, NJ | Amount<br>\$2,038.69<br>\$810.96<br>\$25.70<br>\$13.41<br>\$19.06<br>\$2,505.00<br>\$2,790.00               | Detail<br>(0)<br>(0)<br>(0)<br>(0)<br>(0)<br>(0)<br>(1)<br>(1)<br>(1)<br>(1)<br>(1)<br>(1)<br>(1)<br>(1 | 4<br>4<br>4<br>4<br>4<br>4<br>4<br>4<br>4<br>4<br>5<br>4<br>5<br>4<br>5<br>4<br>5<br>4<br>5<br>4 | Purchase ID  P-CARD P-CARD P-CARD 10544077 0227JCOQUILLARD NONE VPEA8ABC6CEA VQEA8B19B172                      | Att           | ttachment Commit |       |
| ck All Sh<br>elect                       | 2 of 22<br>own   Unc<br>Status<br>@ @        | heck All Shown<br>Approval S<br>Pending<br>Pending<br>Pending<br>Pending<br>Pending<br>Pending<br>Pending<br>Pending<br>Pending | Disput                        | Trans<br>Date<br>07/28<br>07/28<br>08/01<br>07/28<br>07/28<br>07/28<br>07/28<br>07/28                                                                                                | Posting<br>Date<br>08/04<br>08/04<br>08/04<br>08/01<br>08/01<br>08/01                   | Merchant<br>CODALE ELECTRIC #5<br>CODALE ELECTRIC #5<br>FEDEX 10544077<br>MCMASTER-CARR<br>ALLIED ELECTRONICS INC<br>WIRECARE<br>WIRECARE | City/State<br>775-748-4900, NV<br>775-748-4900, NV<br>800-463339, TN<br>630-8349600, IL<br>800-433-5700, TX<br>973-300-9782, NJ<br>973-300-9782, NJ   | Amount<br>\$2,038.69<br>\$810.96<br>\$25.70<br>\$13.41<br>\$19.06<br>\$2,505.00<br>\$2,790.00<br>\$2,790.00 | Detail<br>10<br>10<br>10<br>10<br>10<br>10<br>10<br>10<br>10<br>10                                      | 4<br>4<br>4<br>4<br>4<br>4<br>4<br>4<br>4<br>4<br>4<br>4<br>4<br>4<br>4<br>4<br>4<br>4<br>4      | Purchase ID P-CARD<br>P-CARD<br>P-CARD<br>10544077<br>0227/2COQUILLARD<br>NONE<br>VPEA8ABC6CEA<br>VQEA8B19B172 | Att           | ttachment Com    | achme |

# Click to add a document

Chait With Us Leave Manage Attachments Log Out

| Fransaction Management                                                                                                    |                       |                         |
|----------------------------------------------------------------------------------------------------|-----------------------|-------------------------|
| Trans Date         Posting Date         Merchant         City, State/Province         Amount           09/01         09/04         Amazon Mixplace Preis         Amazon combilit, WA         \$247.35 |                       |                         |
| Manage Attachments<br>Please add or delete attachments. Only PNG, JPG or PDF files are allowed.                                                                                                    |                       |                         |
|                                                                                                    | 0                     | Click Add Attachment.   |
|                                                                                                    | +                     | Your computer may allow |
|                                                                                                    | Add Attachment        | you to drag and drop    |
|                                                                                                    | <u>Add Attachmont</u> |                         |
| Back                                                                                                    |                       | Save                    |

- You can attach a PNG, JPG, or PDF file to a transaction.
- The system converts all file types to a PDF after upload.
- No limit to number of attachments per transaction.
- Max size is 5MB for all files included

# Search and select document

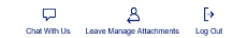

| Transaction Mana                                     | agement                                                                                                    |                                                                                                    |                                                                                                    |                                                                                              |                                   |     |
|------------------------------------------------------|----------------------------------------------------------------------------------------------------|----------------------------------------------------------------------------------------------------|----------------------------------------------------------------------------------------------------|----------------------------------------------------------------------------------------------|-----------------------------------|-----|
| Trans Date Posting<br>09/01 09/04                    | Choose File to Upload                                                                                                    | Brodnee . Amount                                                                                                    |                                                                                                    |                                                                                              | ×                                 |     |
| Manage Attachments<br>Please add or delete attachmer | ← → ✓ ↑ <mark>▲</mark> « CPS<br>Organize ▼ New folder                                                                                                   | > AO_AccessOnline_InfoToShareForDem                                                                                                    | ✓ Ŭ Search A                                                                                                    | NO_AccessOnline_Info                                                                         | ?                                 |     |
|                                                      | <ul> <li>Quick access</li> <li>Desktop</li> <li>Camtasia Videos</li> <li>Training</li> <li>GSA SmartPay 3</li> <li>GSA 2019</li> <li>RMS-NHC</li> </ul> | Name<br>ABC Company - Managing Account State<br>CH_PA_TransactionManagement_Blue.pdf<br>Katy Abels - CH Statement - 11_05_2017<br>SampleReceipt-BajaSol-Lunch.pdf<br>USB-SnapOnDrill-ApprovedAllocationRe<br>in YinThaiKitchen-ReceiptExample.jpg | Date modified<br>11/29/2017 5:08 PM<br>11/1/2017 2:20 PM<br>11/29/2017 5:04 PM<br>10/31/2017 12:14<br>11/1/2017 5:17 PM<br>4/3/2018 9:49 AM | Type<br>Adobe Acrobat D<br>Adobe Acrobat D<br>Adobe Acrobat D<br>Adobe Acrobat D<br>JPG File | Size<br>6;                        |     |
| Back                                                 | <ul> <li>This PC</li> <li>Vetwork</li> </ul>                                                                                                    |                                                                                                    |                                                                                                    |                                                                                              | Locate the document a click Open. | and |
|                                                      | File name                                                                                                    | <      YinThaiKitchen-ReceiptExample.jpg                                                                                                    | <ul><li>✓ Custom</li><li>Ope</li></ul>                                                                                                    | Files, peg;*.jpg;*.pdf<br>n ▼ Cancel                                                         | ><br>aff <sup>s</sup> ~<br>el     |     |

# Attached document preview

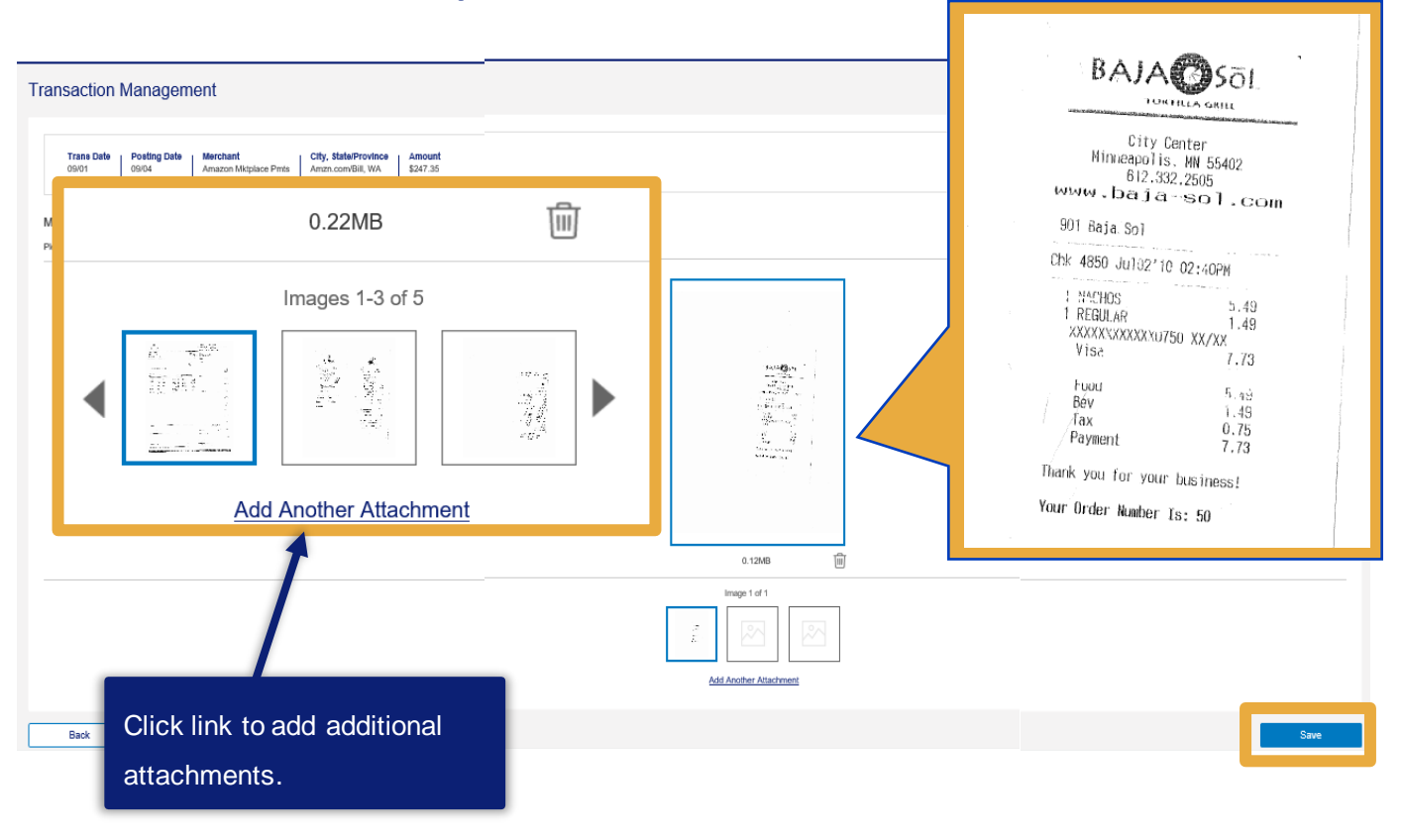

# Transaction list shows attachment

Records 1 - 25 of 55 Page: 1 | 2 | 3

Check All Shown Uncheck All Shown

|   | Select        | Status    | Approval Status  | Match   | <u>Trans</u><br>Date | Posting<br>Date | Merchant                            | City/State                | Amount           | <u>Detall</u> | 84                        | Trans Unique ID |                   | Purchase ID       | ٠ | Attachment (1) | Comments | Accounting Code (1)         |
|---|---------------|-----------|------------------|---------|----------------------|-----------------|-------------------------------------|---------------------------|------------------|---------------|---------------------------|-----------------|-------------------|-------------------|---|----------------|----------|-----------------------------|
|   |               |           | Pending          |         | 08/28                | 09/04           | U.S. WIPING MATERIALS               | 111-111-1111, MO          | \$259.08         | 0             | e-                        | 01425162807475  | 732019-09-0400009 | 467337            |   | 0              |          | 4444 333 888 10230          |
|   |               |           | Pending          |         | 09/01                | 09/04           | WW GRAINGER                         | 877-2022594, PA           | \$138.39         | 0             | $\mathbf{e}$              | 01425162807475  | 732019-09-0400008 | 051230542         |   | 0              |          | 4444 333 888 10230          |
|   |               |           | Pending          |         | 08/28                | 09/04           | WW GRAINGER                         | 877-2022594, PA           | \$559.83         | 0             | ш,                        | 01425162807475  | 732019-09-0400007 | 051199357         |   | 0              |          | 4444 333 888 10230          |
|   | •             |           | Pending          |         | 09/01                | 09/04           | AMAZON MKTPLACE PMTS                | AMZN.COM/BILL, WA         | \$247.35         | 0             | ē                         | 01425162807475  | 732019-09-0400005 | 102-4579382-01122 | ٠ | 0 19           |          | 4444[333]888[10230]OFF02481 |
| ٦ | -             |           | Pending          |         | 09/01                | 09/04           | SPECIAL IZED PRODUCTS CO            | 817-329-6647 TX           | \$2,986,98       | -             |                           | 01425162807475  | 732019-09-0400003 | 022813            |   | a 4            |          | 4444(333)888(10230          |
|   |               |           | Panding          |         | 08/22                | 09/04           | SHRED IT WASHINGTON                 | 0058202704 MD             | \$198.00         |               |                           | 01425162807475  | 732019-09-0400002 | 28601043          |   | a              |          | 444413331888110230          |
|   |               |           | Pending          |         | 08/28                | 09/04           | WINEGARDNER MOTOR COMPANY           | LEONARDTOWN MD            | \$109.13         | 0             |                           | 01425162807475  | 732019-09-0400001 | 2000 1040         |   |                |          | 4444(333)888(10230          |
|   |               |           | Pending          |         | 09/01                | 09/01           | ULINE *SHIP SUPPLIES                | 800-295-5510 II           | \$168.90         |               |                           | 01425162807475  | 732019-09-0100006 | PETER             |   |                |          | 444413331888110230          |
|   |               |           | Pending          |         | 09/01                | 09/01           | ULINE *SHIP SUPPLIES                | 800-295-5510 II           | \$417.20         |               |                           | 01425162807475  | 732019-09-0100005 | PETER             |   |                |          | 4444133318888110230         |
|   |               |           | Pending          |         | 09/01                | 09/01           | ULINE *SHIP SUPPLIES                | 800-295-5510, IL          | \$157.50         |               | 80                        | 01425162807475  | 732019-09-0100004 | PETER             |   |                |          | 4444133318888110230         |
|   |               |           | Pending          |         | 08/27                | 09/01           | BUSINESS AIRCRAFT CONSUMA           | 815-3565191, IL           | \$122.28         |               |                           | 01425162807475  | 732019-09-0100003 | PETER GIESER      |   |                |          | 444413331888110230          |
|   |               |           | Pending          |         | 08/28                | 09/01           | PAYPAL *LIGHT BULBS                 | 402-935-7733, NC          | \$415.20         | 0             | w.                        | 01425162807170  |                   |                   |   |                |          | 4444 333 888 10230          |
|   |               |           | Pending          |         | 08/28                | 09/01           | NEWARK US 00000109                  | 773-9075740. IL           | \$321.68         |               |                           | 0142516280      |                   |                   |   |                |          | 4444 333 888 10230          |
|   |               |           | Pending          |         | 08/27                | 08/28           | DS WATERS STANDARD COFFEE           | 800-4928377, GA           | \$761.52         | 0             | ÷.                        | 0142516280      | A 44-             | a la ma a         | - | L ()           |          | 4444 333 888 10230          |
|   |               |           | Pending          |         | 08/28                | 08/28           | ULINE *SHIP SUPPLIES                | 800-295-5510, IL          | \$47.50          |               |                           | 0142516280      | Alla              | cnme              | n | <b>E</b> (1)   |          | 4444 333 888 10230          |
|   |               |           | Pending          |         | 08/28                | 08/28           | ULINE *SHIP SUPPLIES                | 800-295-5510, IL          | \$703.50         | 0             | ω.                        | 0142516280      |                   |                   |   |                |          | 4444 333 888 10230          |
|   |               |           | Pending          |         | 08/27                | 08/28           | SYX*GLOBALINDUSTRIALEQ              | 800-645-2986, FL          | \$248.20         | 0             | ω,                        | 0142516280      |                   |                   |   |                |          | 4444 333 888 10230          |
|   |               |           | Pending          |         | 08/27                | 08/28           | GAGE CRIB WORLDWIDE INC             | 616-954-6581, MI          | \$240.00         | 0             | e-                        | 0142516280      |                   |                   |   |                |          | 4444 333 888 10230          |
|   |               |           | Pending          |         | 08/25                | 08/27           | MCMASTER-CARR                       | 630-8349600, IL           | \$13.22          |               | ω,                        | 0142516280      |                   |                   |   |                |          | 4444 333 888 10230          |
|   |               |           | Pending          |         | 08/26                | 08/27           | SOL*SNAP-ON INDUSTRIAL              | 877-740-1900, GA          | \$82.99          | 0             | e-                        | 0142516280      |                   |                   |   |                |          | 4444 333 888 10230          |
|   |               |           | Pending          |         | 08/25                | 08/27           | DANIELS MANUFACTURING               | 407-855-6161, FL          | \$341.14         | 0             | ω,                        | 0142516280      | -                 |                   |   |                |          | 4444 333 888 10230          |
|   |               |           | Pending          |         | 08/25                | 08/27           | FIBER OPTIC CLEANER                 | 800-7434237, IN           | \$597.55         | 0             | ÷                         | 0142516280      | d II              |                   |   |                |          | 4444 333 888 10230          |
|   |               |           | Pending          |         | 08/25                | 08/26           | STANLEY SUPPLY & SVCS               | 111-111-1111, MA          | \$42.75          | 0             | $\mathbf{u}_{\mathbf{r}}$ | 0142516280      | U                 |                   |   |                |          | 4444 333 888 10230          |
| 6 | B Review      | ved @ D   | Disputed 🗂 Match | ned 🛓 E | Exception            | n 💿 Real        | located 🗻, 👔 Trans Detail Level 🛃 I | Included in Extract () Up | load Attachments | 1 Atta        | schm                      | ent             |                   |                   |   |                |          |                             |
| 2 | heck Al Sh    | awa   Und | heck All Shown   |         |                      |                 |                                     |                           |                  |               |                           |                 | illi i            |                   |   |                |          |                             |
| 5 | toconta 1 - 2 | 25 at 55  |                  |         |                      |                 |                                     |                           |                  |               |                           |                 | 0                 |                   |   |                |          |                             |

U

U

1

Records 1 - 25 of 55 Page: 1 2 3

# Dispute a transaction

# Transaction

# date link

As a best practice, contact the merchant first to resolve an issue.

#### Transaction Management Card Account Summary with Transaction List

Card Account Number: \*\*\*\*\*\*\*\*5132, PAULINE WILLIAMS PRUITT

| Card Account Summary                                     |                |               |                                |                       |     |
|----------------------------------------------------------|----------------|---------------|--------------------------------|-----------------------|-----|
| Account Number:                                          | ©5132          | PRI IITT      | Outstanding Orders:            | \$0.00<br>\$35.456.55 | 0   |
| Billing Cycle Close Date: Op                             | en 🗸 Search    | Print Account | Activity                       | \$0.00                | 0   |
| Reallocated Transactions:<br>% Reallocated Transactions: | \$0.00<br>0.0% | 0<br>0.0%     | % Final Approved Transactions. | : 0.0%                | 0.0 |
| Open Account                                             |                |               |                                |                       |     |

| ⊡ Transaction List | Return to top |
|--------------------|---------------|
|                    |               |

#### Records 1 - 8 of 8

#### Check All Shown Uncheck All Shown

| Select | Status | Approval Status | Match | Trans        | Posting | Merchant               | City/State        | Amount     | Detail | (E)+ | Purchase IE |
|--------|--------|-----------------|-------|--------------|---------|------------------------|-------------------|------------|--------|------|-------------|
|        | O      |                 | ∞ 🔺   | Date         | Date    |                        |                   |            |        |      |             |
|        |        | Pending         |       | 05/23        | 05/26   | GRAYBAR ELECTRIC       | CLAYTON, MO       | \$388.00   |        |      | 55132       |
|        | 0      | Pending         |       | 05/21        | 05/22   | UNIVERSAL RADIO INC    | REYNOLDSBURG, OH  | \$32.90    |        |      | 55132       |
|        |        | Pending         |       | <u>05/14</u> | 05/16   | DELL MARKETING L.P.    | 800-727-1100, TX  | \$224.57   |        |      | 55132       |
|        |        | Pending         |       | <u>05/13</u> | 05/15   | CTI TRUCK SERVICE INC. | OKLAHOMA CITY, OK | \$255.36   |        |      | 55132       |
|        |        | Pending         |       | 05/13        | 05/15   | CTI TRUCK SERVICE INC. | OKLAHOMA CITY, OK | \$7,463.15 |        |      | 55132       |
|        |        | Pending         |       | <u>05/13</u> | 05/15   | CTI TRUCK SERVICE INC. | OKLAHOMA CITY, OK | \$2,800.00 |        |      | 55132       |
|        |        | Pending         |       | <u>05/02</u> | 05/14   | BEST BUY 00009746      | RICHFIELD, MN     | \$162.00   |        |      | 55132       |
|        |        | Pending         |       | <u>05/11</u> | 05/13   | DELL MARKETING L.P.    | 800-727-1100, TX  | \$2,393.61 |        |      | 55132       |

Disputed C Matched A Exception Reallocated , Trans Detail Level Upload

Check All Shown Uncheck All Shown

#### Records 1 - 8 of 8 Reallocate

# Dispute

# selection

| Transaction           |                  |
|-----------------------|------------------|
| Date:                 | 05/23/2019       |
| Purchase ID:          | 55132            |
| Total Amount:         | 388.00           |
| Memo Post: (          | Yes              |
| Sales Tax:            | 0.00             |
| Freight:              | 46.34            |
| Merchant              |                  |
| Name:                 | GRAYBAR ELECTRIC |
| City, State/Province: | CLAYTON, MO      |
| Transaction Type:     | MASTERCARD MC    |
|                       | PURCHASE         |

#### Merchant Category Code

(MCC): MCC Description:

WHOLESALE ELEC PARTS

5065

#### Reference Information (i)

 Billing Cycle:
 Open

 Posting Date:
 05/26/2019

 Reference Number:
 55457375357279017625069

 Authorization Number:
 031736

#### Most Recent Extract Dates

Financial Extract: General Ledger Extract: Payment Extract:

#### Currency

Billing Currency:U.S. DollarSource Currency:U.S. DollarSource Currency Amt:388.00

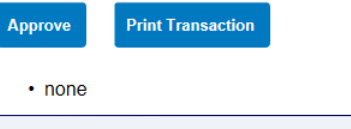

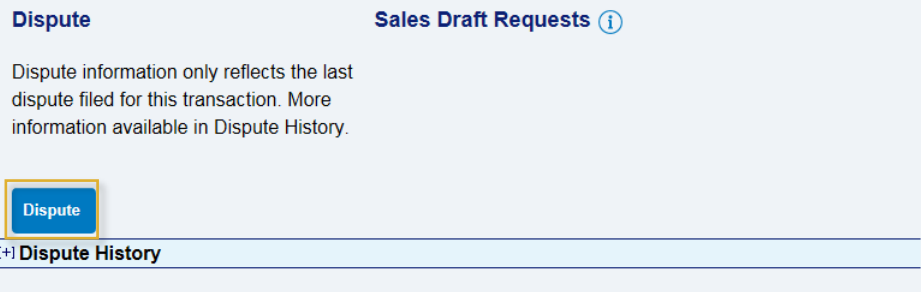

# Select a dispute

## reason

#### Transaction Management Select a Dispute Reason

The definition of a **fraud** transaction is defined as third party unauthorized use of a card. If the transaction in question is fraud, please go to <u>Contact Us</u> for the customer support contact information.

The definition of a **dispute** transaction is defined as a disagreement between the merchant and the cardholder where the cardholder is asking for their Issuer's assistance.

Card Account Number: \*\*\*\*\*\*\*\*\*5132, PAULINE WILLIAMS PRUITT Card Account ID: 002551324009

| Trans Date | Statement Date | Merchant         | Amount | Reference Number        |
|------------|----------------|------------------|--------|-------------------------|
| 05/23/2019 |                | GRAYBAR ELECTRIC | 388.00 | 55457375357279017625069 |

Select a dispute reason from the list below. If you need more information about this transaction, you may request a copy of the sales draft.

## Unrecognized transactions should be treated as fraudulent transactions. If you don't recognize a charge, please call 1.800.523.9078.

#### My account was charged for this transaction and...

|   | Reason                                                   | Additional Items Required |
|---|----------------------------------------------------------|---------------------------|
| С | Merchandise Returned                                     |                           |
|   | I have not received credit for the returned merchandise. |                           |
| С | Merchandise Not Received                                 |                           |
|   | I have not received the merchandise.                     |                           |
| 0 | Services Not Received                                    |                           |
|   | I have not received the services.                        |                           |

#### For fraud, contact the bank!

# **Defective Shipped**

| 0 | Cancelled - Recurring Transaction                                                                    |                                 |
|---|----------------------------------------------------------------------------------------------------|---------------------------------|
|   | I had cancelled the purchase. This is a recurring transaction such as a monthly service.             |                                 |
| 0 | Cancelled                                                                                            |                                 |
|   | I had cancelled the purchase.                                                                        |                                 |
| 0 | Transaction Posted to Closed Account - Recurring Transaction                                         |                                 |
|   | this account has been closed. This is a recurring transaction such as a monthly service.             |                                 |
| 0 | Transaction Posted to Closed Account                                                                 |                                 |
|   | this account has been closed.                                                                        |                                 |
| 0 | Defective - Shipped/Returned                                                                         |                                 |
|   | the shipped merchandise I received was defective. The merchandise has been returned to the merchant. | Print, Copy of Shipping Invoice |
| • | Defective - Shipped                                                                                  |                                 |
|   | the shipped merchandise I received was defective.                                                    | Print, Copy of Shipping Invoice |
| 0 | Defective                                                                                            |                                 |
|   | the merchandise I received was defective.                                                            |                                 |
| 0 | Other                                                                                                |                                 |
|   | none of the above reasons fit my need to dispute this transaction.                                   |                                 |

#### Select

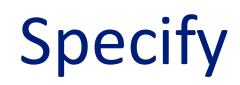

# additional

# information

#### **Dispute Reason: Defective - Shipped**

Card Account Number: \*\*\*\*\*\*\*\*5132, PAULINE WILLIAMS PRUITT Card Account ID: 002551324009

| Trans Date | Statement Date | Merchant         | Amount | Reference Number       |
|------------|----------------|------------------|--------|------------------------|
| 05/23/2019 |                | GRAYBAR ELECTRIC | 388.00 | 5545737535727901762506 |

#### Defective - Shipped

My account was charged for this transaction and the shipped merchandise I received was defective.

This dispute reason requires a copy of the shipping invoice. After completing this form, click "Continue" for a printable version of the form.

\* = required

| Requestor Name:*                       | Requestor Phone Number:*        |
|----------------------------------------|---------------------------------|
| PAULINE WILLIAMS PRUITT                |                                 |
| ate Merchandise Was Received:          |                                 |
| Received Month:*Received Day:*Received | d Year:*                        |
| ✓ ✓ ✓                                  |                                 |
| Description of How Merchandise was Def | ective:*                        |
|                                        |                                 |
| Date of Merchant Contact:              |                                 |
| Contact Month:*Contact Day:*Contact Ye | ar:* Name of Merchant Contact:* |
| × × ×                                  |                                 |
| /erchant Response:*                    |                                 |
|                                        |                                 |
| Comments:                              |                                 |
|                                        |                                 |
|                                        |                                 |
|                                        |                                 |
|                                        |                                 |
|                                        |                                 |
|                                        |                                 |

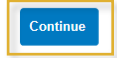

<< Back to Select a Dispute Reason</p>

# **Disputed transactions**

#### [-] Transaction List

Return to top

#### Records 1 - 8 of 8

Check All Shown Uncheck All Shown

| Select | Status<br>(D) | Approval Status | Match | <u>Trans</u><br>Date | <u>Posting</u><br><u>Date</u> | <u>Merchant</u>        | City/State        | <u>Amount</u> |
|--------|---------------|-----------------|-------|----------------------|-------------------------------|------------------------|-------------------|---------------|
| > 🗆    |               | Pending         |       | 05/23                | 05/26                         | GRAYBAR ELECTRIC       | CLAYTON, MO       | \$388.00      |
|        | O             | Pending         |       | 05/21                | 05/22                         | UNIVERSAL RADIO INC    | REYNOLDSBURG, OH  | \$32.90       |
|        |               | Pending         |       | 05/14                | 05/16                         | DELL MARKETING L.P.    | 800-727-1100, TX  | \$224.57      |
|        |               | Pending         |       | <u>05/13</u>         | 05/15                         | CTI TRUCK SERVICE INC. | OKLAHOMA CITY, OK | \$255.36      |
|        |               | Pending         |       | 05/13                | 05/15                         | CTI TRUCK SERVICE INC. | OKLAHOMA CITY, OK | \$7,463.15    |
|        |               | Pending         |       | <u>05/13</u>         | 05/15                         | CTI TRUCK SERVICE INC. | OKLAHOMA CITY, OK | \$2,800.00    |
|        |               | Pending         |       | 05/02                | 05/14                         | BEST BUY 00009746      | RICHFIELD, MN     | \$162.00      |
|        |               | Pending         |       | <u>05/11</u>         | 05/13                         | DELL MARKETING L.P.    | 800-727-1100, TX  | \$2,393.61    |

Disputed 
 Matched ▲ Exception 
 Reallocated 
 M, 
 Trans Detail Level 
 Upload Attachments

Check All Shown Uncheck All Shown

#### Records 1 - 8 of 8

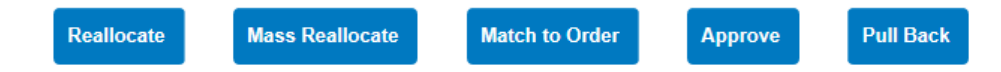

## Set up notifications for cardholder statements

## Navigate to My Personal Information

#### **Request Status Queue My Personal Information** Active Work Queue System Administration Account Administration User ID: PA1AGENCY Event Driven Notification Order Management Transaction Management Click My Personal Information Log Account Information Reporting Cha authentication response that will be used when Data Exchange resetting a password. My Personal Information Enhanced Security Preferences Login Information Contact Information · Backup for Manager **Contact Information** Approval Queue Update your user ID contact information ( · Manage Account Access **Click Email Notification** Manage Favorites Email Notification Account Alerts Backup for Manager Approval Queue Email Center Select who should approve transactions in your Manager Approval Queue when you're unavailable. Contact Us Manage Account Access Training View access rights and user specific information, such as accounts and hierarchy level access. **Government Services** Add Accounts Manage Accounting Code Favorites Add favorites, enable favorites to be selected when reallocating and managing allocations, and delete existing favorites.

#### Account Alerts

Enroll, view, or update your Alert preferences.

Home

## Check your email address

#### My Personal Information Email Notification

User ID: PA1AGENCY

To receive an email notification, select the specific process and corresponding scenarios, timing or accounts.

\* = required

| Email Address: *                                  |                               |
|---------------------------------------------------|-------------------------------|
| A.ADAMS@ACME.GOV                                  | Check your email address and  |
| Preferred Output Language: * American English 🗸 👔 | select the language for email |

#### **Status Notifications**

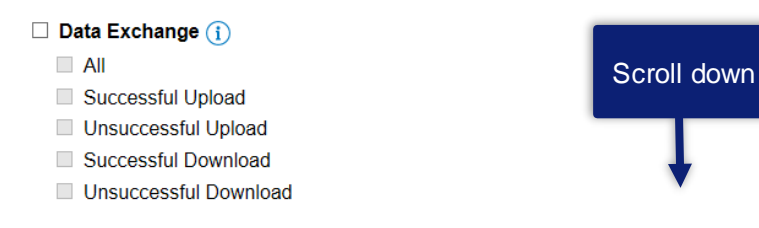

#### Dispute Status Email Notification

Send notification when the status of my dispute changes.

## Select notification

#### Password Expiration Email Notification

Send notification 10 days and 3 days prior to password expiration.

Pending Cardholder's Transaction Approval

| Daily   |        |
|---------|--------|
| Weekly: | $\sim$ |

#### Pending Approver's Transaction Approval

| Daily   |   |
|---------|---|
| Weekly: | ~ |

#### Effective Date Maintenance Notification (j)

Send notification when a Merchant Authorization Control (MAC) effective date request fails.

Send notification when other types of effective date requests fail (excluding MAC).

#### Rejected Transaction Email Notification (i)

Send rejected transaction notifications.

#### Account Notifications

Select accounts below to receive email notification when a statement is available in Access Online.

#### User ID Accounts

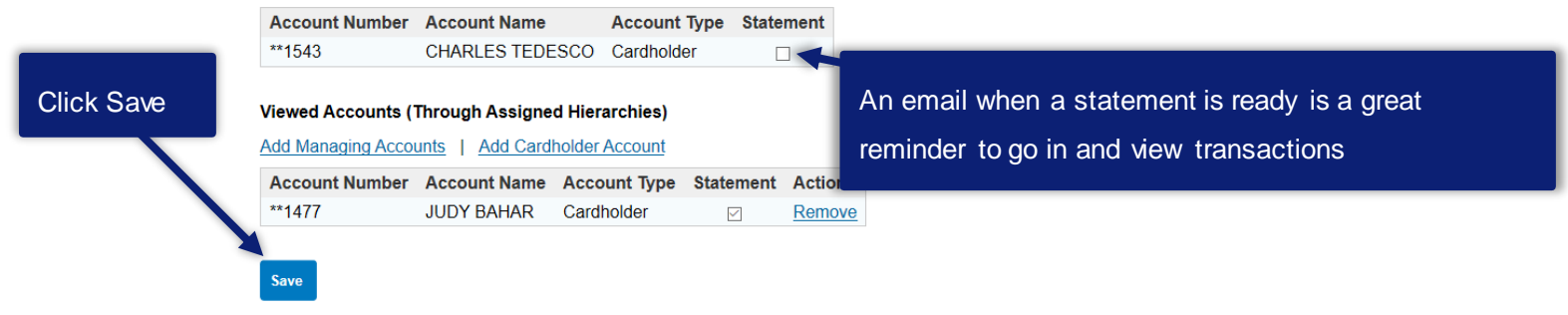

## Set up alerts

| Request Status Queue<br>Active Work Queue<br>System Administration                              | My Personal Information                                                                        |  |  |  |  |
|-------------------------------------------------------------------------------------------------|------------------------------------------------------------------------------------------------|--|--|--|--|
| Account Administration User ID: PA1AGENCY User ID: PA1AGENCY                                    |                                                                                                |  |  |  |  |
| Order Management<br>Transaction Management<br>Account Information<br>Reporting<br>Data Exchange | Click My Personal Information                                                                  |  |  |  |  |
| My Personal                                                                                     | resetting a password.                                                                          |  |  |  |  |
| Information  • Login Information  • Contact Information                                         | Enhanced Security Preferences                                                                  |  |  |  |  |
| <ul> <li>Backup for Manager</li> </ul>                                                          | Contact Information                                                                            |  |  |  |  |
| Approval Queue     Manage Account Access                                                        | Update your user ID contact information (name, address, phone no., etc.).                      |  |  |  |  |
| Manage Favorites                                                                                | - Email Natification                                                                           |  |  |  |  |
| Account Alerts                                                                                  |                                                                                                |  |  |  |  |
| Home                                                                                            | Backup for Manager Approval Queue                                                              |  |  |  |  |
| Email Center                                                                                    | Select who should approve transactions in your Manager Approval Queue when you're unavailable. |  |  |  |  |
| Contact Us                                                                                      |                                                                                                |  |  |  |  |
| Training                                                                                        | Manage Account Access                                                                          |  |  |  |  |
| Training                                                                                        | View access rights and user specific information, such as accounts and hierarchy level access. |  |  |  |  |
| Government Services                                                                             | Add Accounts                                                                                   |  |  |  |  |
|                                                                                                 | Manage Accounting Code Favorites                                                               |  |  |  |  |

Add favorites, enable favorites to be sele locations, and delete existing favorites. Click Account Alerts Account Alerts

Enroli, view, or update your Alert preferences.

## **Account Alerts**

### **Account Alerts**

#### Alert Destination for All Accounts

Email Address is required for email alerts. Mobile number is required for text alerts. When you provide a mobile number, we'll send you a text message that needs to be confirmed within 72 hours.

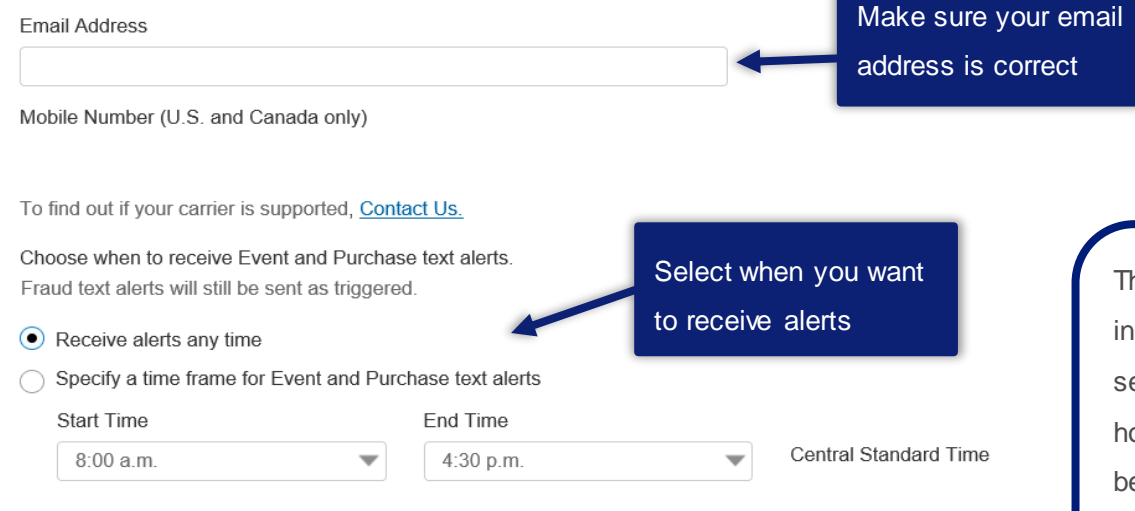

This displays as Central Time so if you are in a different time zone, make your selections carefully. Eastern time is one hour ahead, Mountain Time one hour behind, and Pacific time two hours behind Central Time.

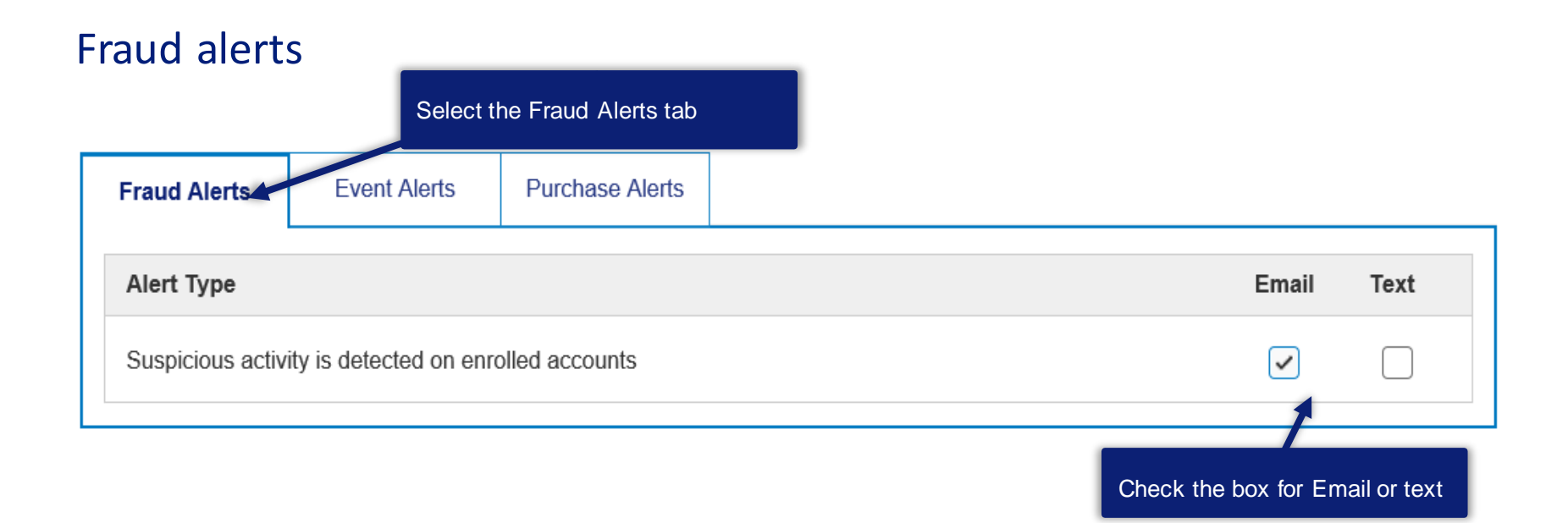

# Know what to do if a transaction is declined
# What should cardholders do when a transaction is declined?

| Look up | Look up the decline reason in the system (if your organization has implemented the functionality)                                                          |
|---------|----------------------------------------------------------------------------------------------------|
| Contact | Contact Customer Service using the number on the back of your card or the Contact Us in Access Online                                                      |
| Contact | Contact Program Administrator or Agency/Organization Program Coordinator for support (they can look up the reason and make an adjustment in Access Online) |

# Account Information/Profile

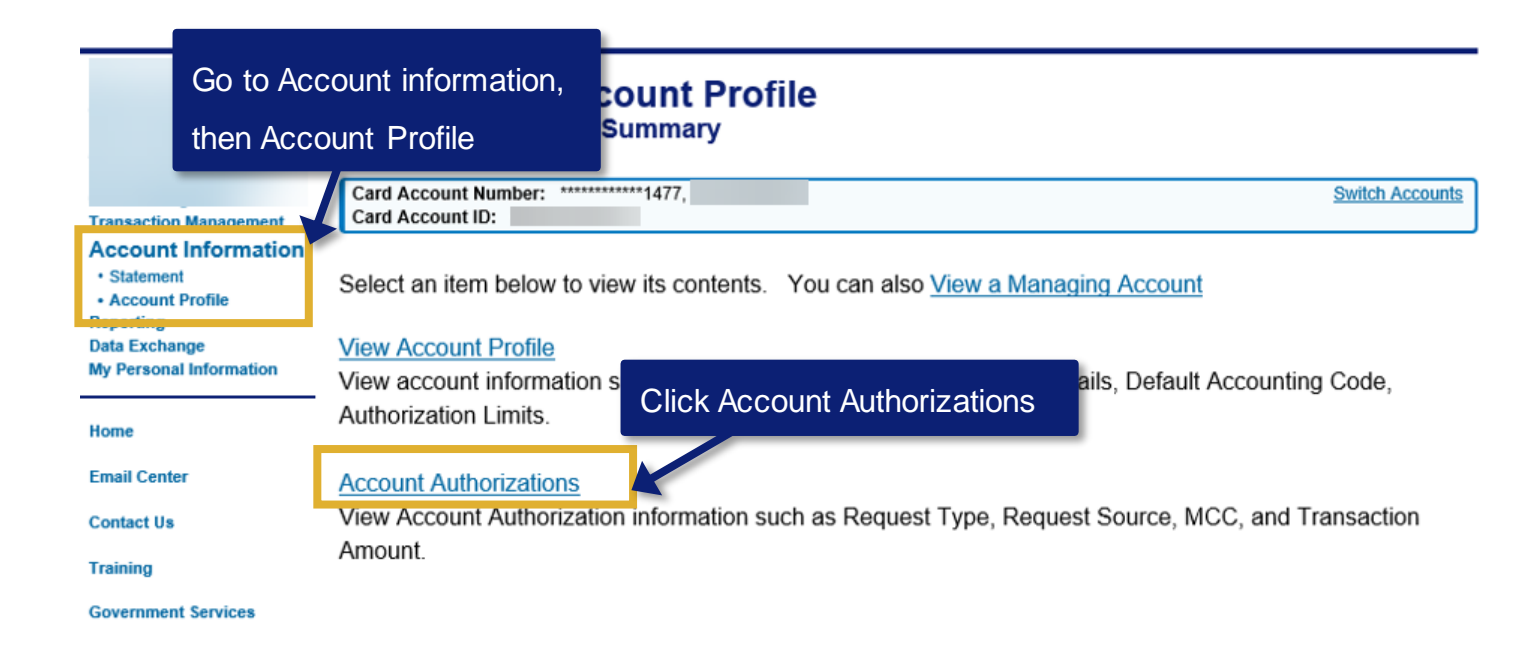

# Viewing declines

### Cardholder Account Profile Account Authorizations

| Card Account Number: ************************************ | Switch Accounts |
|-----------------------------------------------------------|-----------------|
| Card Account ID: 002714774041                             |                 |

#### Name:

Records 1 - 2 of 2

|   | Auth Date          | Auth Time       | Response    | Auth Number | Type of Request | Transaction Amount | MCC  | MCC Description           |
|---|--------------------|-----------------|-------------|-------------|-----------------|--------------------|------|---------------------------|
|   | 02/17/2011         | 04:42 PM ET     | Approved    | 074354      | Mail/Phn Ord    | \$0.00             | 5399 | MISCELLANEOUS GENERAL MER |
| I | 02/17/2011         | 03:34 PM ET     | Declined    |             | Mail/Phn Ord    | \$0.00             | 5399 | MISCELLANEOUS GENERAL MER |
| 7 | Records 1 - 2 of 2 | K               |             |             |                 |                    |      |                           |
|   |                    |                 |             |             |                 |                    |      |                           |
|   |                    |                 |             |             |                 |                    |      |                           |
|   | << Back to Ca      | ardholder Accou | int Summary |             |                 |                    |      |                           |

# **Review decline information**

#### Cardholder Account Profile Account Authorizations

| Card Account Number: **********1477, -<br>Card Account ID:                                                                                                    | View the <i>Decline</i> tab                            |
|----------------------------------------------------------------------------------------------------|--------------------------------------------------------|
| Name:<br>Auth Date: 02/17/2011 Auth Number:<br>Auth Time:03:34 PM ET Type of Request: Mail/Phn Ord                                                                                                    | MCC: 5399<br>MCC Description:MISCELLANEOUS GENERAL MER |
| Response: Declined      Transaction Amount:\$0.00        Decline      Account      Merchant      Parent      Diversion      Process                                                                                                    |                                                        |
| The Request was declined due to 0805 Exceeded account si<br>The Request was declined at the INDIVIDUAL<br>The velocity type for the decline was NOT DECLINED FOR N<br>The following reasons would also have declined the request:<br>1. 0805 Exceeded account single trans limit | ngle trans limit<br>/ELOCITY                           |
| << Back to Account Authorizations                                                                                                    | Find the decline reason                                |

# Common decline reasons and what to do

| Decline code                   | Reason                                                                                         | What cardholders can do                                                           |
|--------------------------------|------------------------------------------------------------------------------------------------|-----------------------------------------------------------------------------------|
| CRV status                     | Card is not activated                                                                          | Activate card                                                                     |
| MCC Code declined              | Blocked merchant                                                                               | Contact Program Administrator to unblock the merchant                             |
| Invalid account                | Merchant entered incorrect zip, expiration date, or CVV number                                 | Make sure merchant has correct<br>information – then run the<br>transaction again |
| FR status (Fraud Referral)     | Transaction is suspected of being<br>fraudulent (sometimes when zip<br>is entered incorrectly) | Call Customer Service and let them know the transaction is valid                  |
| Not enough available money     | The card has reached either the<br>individual or managing account<br>limit                     | Contact Program Administrator                                                     |
| Exceeded single purchase limit | The transaction exceeds the single purchase limit                                              | Contact Program Administrator                                                     |

# Decline codes and reasons for chip cards

| Chip Decline Reason<br>Code          | Code | Definition                                                | What should be done?                                                                                          |
|--------------------------------------|------|-----------------------------------------------------------|----------------------------------------------------------------------------------------------------|
| ARQC Invalid                         | 0881 | Transaction was ran off-line and needs to be run on-line. | Request merchant to run transaction again.                                                                    |
| ATC Incorrect                        | 0145 | CVV embedded in the chip is not verifying.                | Retry transaction, if decline still persists<br>refer Merchant to contact Merchant<br>Services or swipe card. |
| Exceeds PIN Limit                    | 0114 | Cardmember entered PIN incorrectly multiple times.        | Refer to Solution Advisors for PIN counter reset.                                                             |
| Application Trans<br>Counter Invalid | 0882 | Merchant terminal is sending incomplete data.             | Retry transaction, if decline still persists<br>refer Merchant to contact Merchant<br>Services or swipe card. |
| Invalid ICVV                         | 0162 | Merchant is truncating data sent.                         | Retry transaction, if decline still persists<br>refer Merchant to contact Merchant<br>Services or swipe card. |
| Invalid Card Verification            | 0125 | Merchant is removing card from terminal too quickly.      | Retry transaction, if decline still persists<br>refer Merchant to contact Merchant<br>Services or swipe card. |

# Use a Mobile App for transactions

# Download the app

You MAY have access to a Mobile App - not all clients have access or use one

1. Download the app to your supported Apple or Android mobile device

2. Have your Organization Short Name (OSN) available

3. Login using your existing User ID and password or click the Register Online link from the launch page in the app and use your card information to self-register for a User ID

GET IT ON

Google Pla

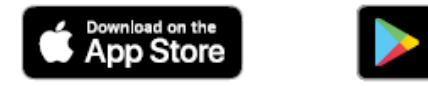

# View your transaction list

Click View Transaction List

Select an account

| Accounts               |
|------------------------|
| ew Account Summary     |
| iew Transaction List   |
| ew Card Information    |
| yment Requests         |
| eate a Payment Request |
| w Request Status       |
| count Alerts           |
| nage Alert Preferences |
| elp                    |
| gout                   |

View the transaction list. Click a transaction to view details.

| ADMINR022 MM1CARDTEST                 | -3040 💊 |
|---------------------------------------|---------|
| Declining Balance                     |         |
| Transactions                          | FIQ     |
| 01/10/2020<br>AXOL-TEST-TSYS TRANS 49 | \$1.00  |
| 01/10/2020<br>AXOL-TEST-TSYS TRANS 47 | \$1.00  |
| 01/10/2020<br>AXOL-TEST-TSYS TRANS 45 | \$1.00  |
| 01/10/2020<br>AXOL-TEST-TSYS TRANS 43 | \$1.00  |
| 01/10/2020<br>AXOL-TEST-TSYS TRANS 41 | \$1.00  |
| 01/10/2020<br>AXOL-TEST-TSYS TRANS 39 | \$1.00  |
| 01/10/2020<br>AXOL-TEST-TSYS TRANS 37 | \$1.00  |
| 01/10/2020<br>AXOL-TEST-TSYS TRANS 35 | \$1.00  |
| 01/10/2020<br>AXOL-TEST-TSYS TRANS 33 | \$1.00  |
| 01/10/2020<br>AXOL-TEST-TSYS TRANS 31 | \$1.00  |

# Search the transaction list

Click the search icon (magnifying glass)

| ADMINR022 MM1CARDTEST-3<br>Declining Balance | <sup>040</sup> > |
|----------------------------------------------|------------------|
| Transactions                                 |                  |
| 01/10/2020<br>AXOL-TEST-TSYS TRANS 49        | \$1.00           |
| 01/10/2020<br>AXOL-TEST-TSYS TRANS 47        | \$1.00           |
| 01/10/2020<br>AXOL-TEST-TSYS TRANS 45        | \$1.00           |
| 01/10/2020<br>AXOL-TEST-TSYS TRANS 43        | \$1.00           |
| 01/10/2020<br>AXOL-TEST-TSYS TRANS 41        | \$1.00           |
| 01/10/2020<br>AXOL-TEST-TSYS TRANS 39        | \$1.00           |
| 01/10/2020<br>AXOL-TEST-TSYS TRANS 37        | \$1.00           |
| 01/10/2020<br>axol-test-tsys trans 35        | \$1.00           |
| 01/10/2020<br>AXOL-TEST-TSYS TRANS 33        | \$1.00           |
| 01/10/2020<br>AXOL-TEST-TSYS TRANS 31        | \$1.00           |

Type a merchant name, date, or amount and click **Search** 

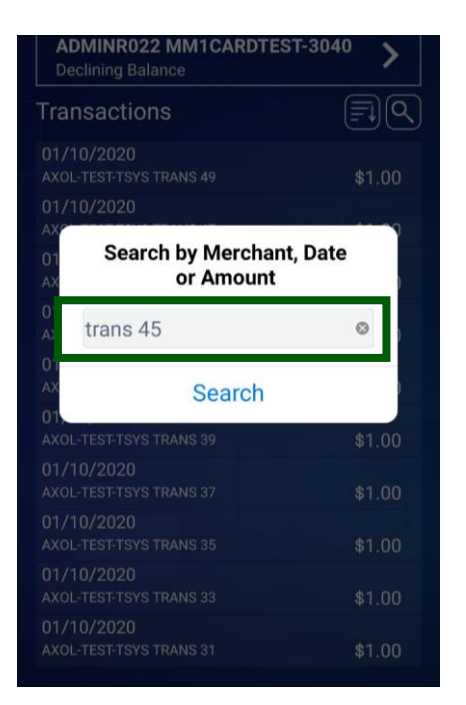

Click a transaction to view details

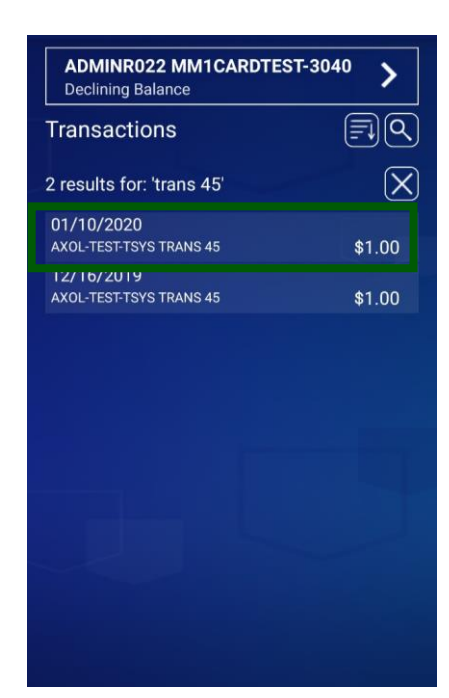

# Sort the transaction list

### Click the sort icon

| ADMINR022 MM1CARDTEST-304<br>Declining Balance | •• >       |
|------------------------------------------------|------------|
| Transactions                                   | <b>F</b> Q |
| 01/10/2020<br>AXOL-TEST-TSYS TRANS 49          | \$1.00     |
| 01/10/2020<br>AXOL-TEST-TSYS TRANS 47          | \$1.00     |
| 01/10/2020<br>AXOL-TEST-TSYS TRANS 45          | \$1.00     |
| 01/10/2020<br>AXOL-TEST-TSYS TRANS 43          | \$1.00     |
| 01/10/2020<br>AXOL-TEST-TSYS TRANS 41          | \$1.00     |
| 01/10/2020<br>AXOL-TEST-TSYS TRANS 39          | \$1.00     |
| 01/10/2020<br>AXOL-TEST-TSYS TRANS 37          | \$1.00     |
| 01/10/2020<br>AXOL-TEST-TSYS TRANS 35          | \$1.00     |
| 01/10/2020<br>AXOL-TEST-TSYS TRANS 33          | \$1.00     |
| 01/10/2020<br>AXOL-TEST-TSYS TRANS 31          | \$1.00     |

# Select a way to sort the transactions

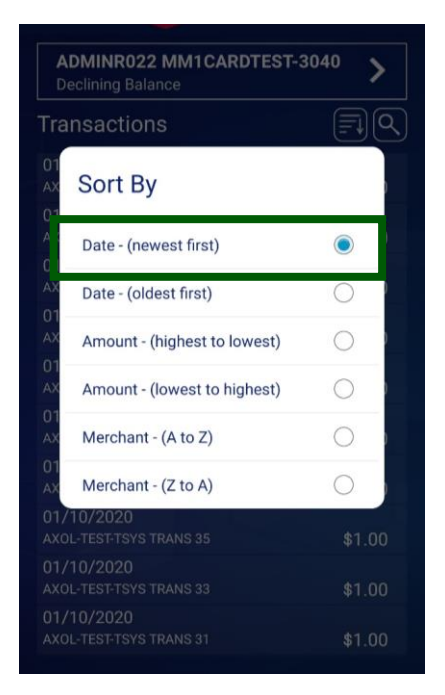

# Click a transaction to view details

| ADMINR022 MM1CARDTES<br>Declining Balance | г-3040 > |
|-------------------------------------------|----------|
| Transactions                              | F        |
| 01/10/2020<br>AXOL-TEST-TSYS TRANS 49     | \$1.00   |
| AXOL-TEST-TSYS TRANS 47                   | \$1.00   |
| 01/10/2020<br>AXOL-TEST-TSYS TRANS 45     | \$1.00   |
| 01/10/2020<br>AXOL-TEST-TSYS TRANS 43     | \$1.00   |
| 01/10/2020<br>AXOL-TEST-TSYS TRANS 41     | \$1.00   |
| 01/10/2020<br>AXOL-TEST-TSYS TRANS 39     | \$1.00   |
| 01/10/2020<br>AXOL-TEST-TSYS TRANS 37     | \$1.00   |
| 01/10/2020<br>AXOL-TEST-TSYS TRANS 35     | \$1.00   |
| 01/10/2020<br>AXOL-TEST-TSYS TRANS 33     | \$1.00   |
| 01/10/2020<br>AXOL-TEST-TSYS TRANS 31     | \$1.00   |

# Attach a file

From the transaction detail, click the attachment icon (paper clip)

| AXOL-TE                                                                       | ST-TSYS TR                                            | ANS                        |
|-------------------------------------------------------------------------------|-------------------------------------------------------|----------------------------|
|                                                                               | \$1.00                                                |                            |
| Post Date:<br>01/10/2020                                                      |                                                       |                            |
| Transaction Date:<br>01/03/2020                                               |                                                       |                            |
| City/State:<br>RICHFIELD, MN                                                  |                                                       |                            |
| Dispute                                                                       |                                                       | f                          |
| nrecognized transac<br>audulent transaction<br>arge, please call ( <u>8</u> 1 | ctions should be<br>ns. If you don't r<br>00)523-9078 | e treated as<br>ecognize a |
|                                                                               |                                                       |                            |
|                                                                               |                                                       |                            |

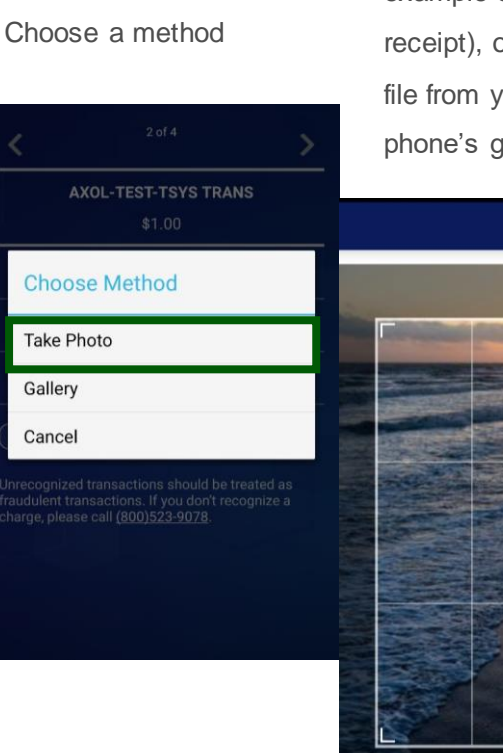

Take a photo (for example of a receipt), or locate the file from your phone's gallery

View the attachment, add another if needed

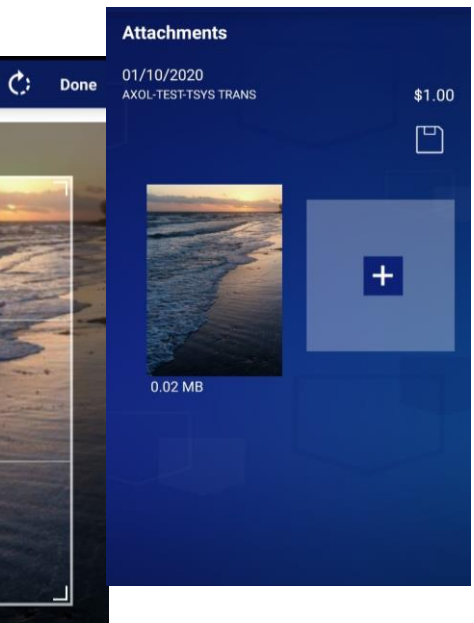

# Dispute a transaction in the mobile app

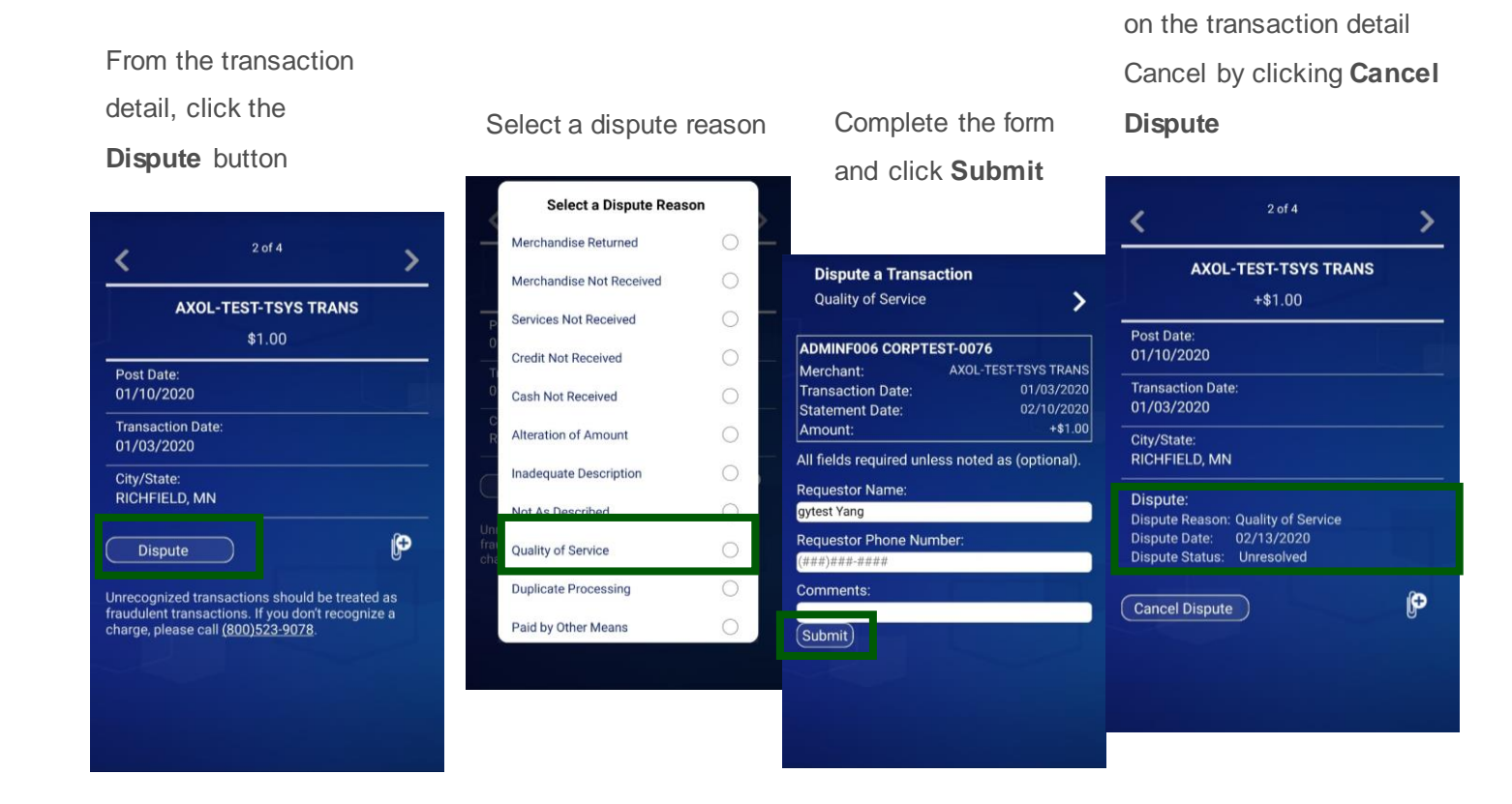

View the dispute information

# Locate resources for transaction information

# Navigate to Training

### Access<sup>®</sup> Online

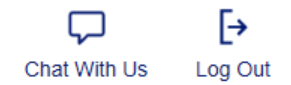

| Request Status Queue      |     |
|---------------------------|-----|
| Active Work Queue         |     |
| System Administration     | 1   |
| Account Administration    |     |
| Event Driven Notification |     |
| Order Management          |     |
| Transaction Management    |     |
| Account Information       |     |
| Reporting                 | - 1 |
| Data Exchange             |     |
| My Personal Information   | -   |

### Welcome to Access Online ALICE ADAMS

Your last login was 05/06/2019

Message Center

Message(s) from Access Online

Home Email Center Contact Us Training

**Government Services** 

Language Selection:

American English V

Quick Links Manage Home Page Settings

# Choose learning content

### Access Online web-based training

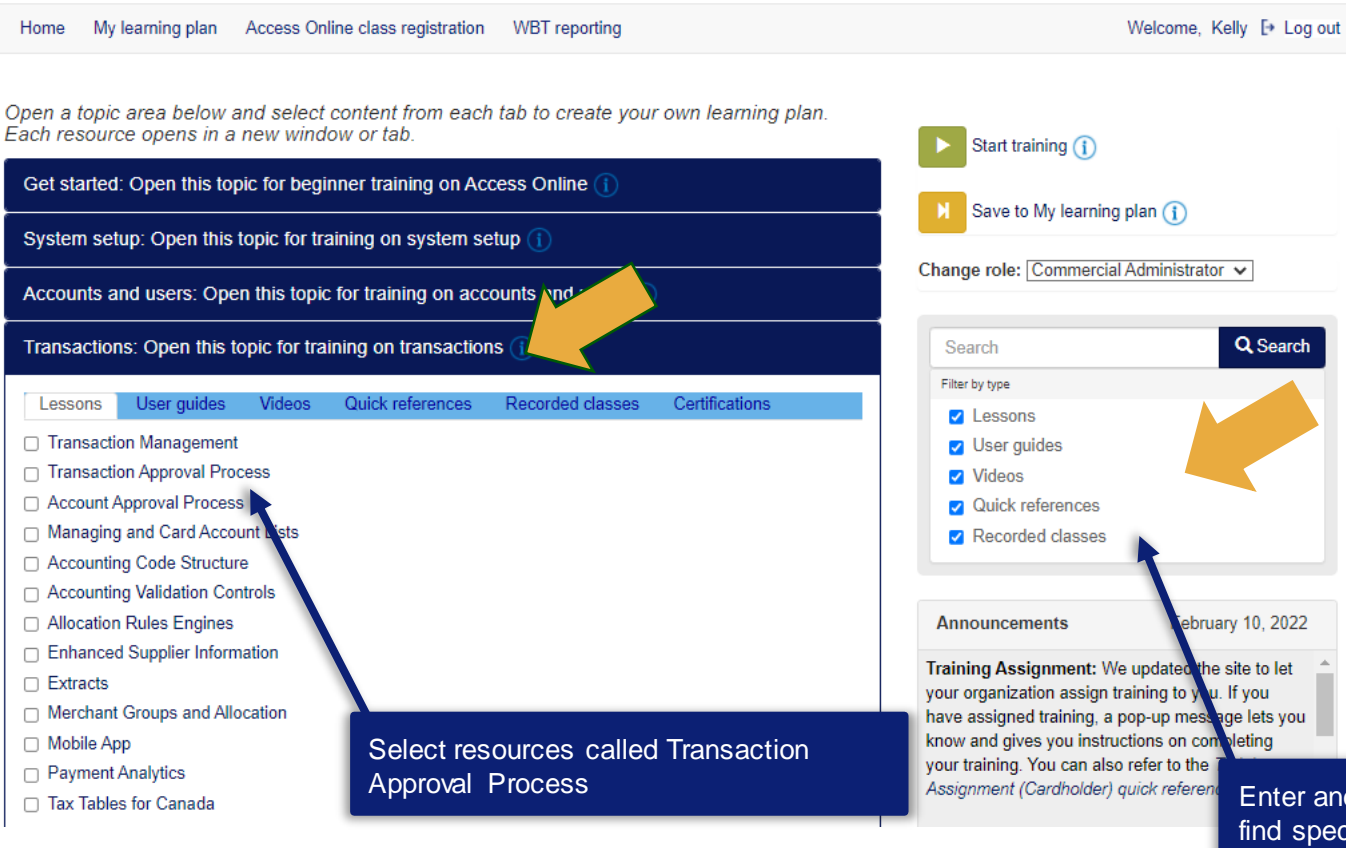

#### Choose:

.

.

- Lesson: if you want a chance to practice clicking through screens
  - User Guide: if you want a comprehensive, step by step guide
- Videos: Quick demonstration of a single task
- Quick references: Quick steps of a single task
- Recorded class: Narrated
  explanation and demonstration
- Certifications: Examination questions providing a certificate

Enter and search on keywords to find specific topic resources

# Standard reporting overview

# Navigate to Reporting

Request Status Queue Active Work Queue System Administration Account Administration Event Driven Notification Order Management Transaction Management Account Information Reporting

Data Exchange My Personal Information

#### Home

Email Center

Contact Us

Training

**Government Services** 

# Welcome to Access Online ALICE ADAMS

Your last login was 03/04/2020

### Message Center

Message(s) from Access Online

Language Selection:

American English 🗸

To access the reporting area, click **Reporting** on the left navigation pane. Quick Links Manage Home Page Settings

# Standard reporting

- The reports you have available depend on your role, organization and type of card program.
- You can:
- Choose from over 60 report templates
- Select parameters to "customize"
- Create multiple reports from the same template
- Run when you want it
- Schedule many of them

Request Status Queue Active Work Queue System Administration Account Administration Event Driven Notification Order Management Transaction Management Account Information Reporting

- Program Management
  Financial Management
  Supplier Management
- Tax and Compliance Management
   Administration
- User Activity Audit
- Reporting • Report Scheduler
- Flex Data Reporting
- Custom Reports
  Data Exchange
  My Personal Information

Home Email Center Contact Us

Training

Government Services

### Reporting

#### Program Management

General program management activities and monitor company policy compliance.

#### Financial Management

Monitor expenditures, track variances and manage account allocations.

### Supplier Management

These reports manage supplier relationships, support supplier negotiations, and manage spending by category.

#### **Report Scheduler**

View and maintain current scheduled reports.

#### Flex Data Reporting

Create and maintain adhoc reports.

### Custom Reports

Create and configure custom reports.

### Tax and Compliance Management

Estimate sales/use tax, track spending for 1099/1057 vendors, and perform other regulatory reporting.

#### **Administration**

These reports allow administrators to support system functionality.

### **User Activity Audit Reporting**

Captures user actions taken within Access Online into a standard report.

# **Report Scheduler**

Request Status Queue Active Work Queue System Administration Account Administration Event Driven Notification Order Management Transaction Management Account Information

#### Reporting

- Program Management
- Financial Management
- Supplier Management
  Tax and Compliance
- Management
  Administration
- User Activity Audit
- Reporting
- Report Scheduler
- Flex Data Reporting
- Custom Reports
- Data Exchange My Personal Information

### Reporting

### Program Management

General program management activities and monitor company policy compliance.

### Financial Management

Monitor expenditures, track variances and manage account allocations.

### Supplier Management

These reports manage supplier relationships, support supplier negotiations, and manage spending by category.

#### **Tax and Compliance Management**

Estimate sales/use tax, track spending for 1099/1057 vendors, and perform other regulatory reporting.

### **Administration**

These reports allow administrators to support system functionality.

#### **User Activity Audit Reporting**

Captures user actions taken within Access Online into a standard report.

#### Home

Email Center

Contact Us

Training

**Government Services** 

### Report Scheduler

View and maintain current scheduled reports.

### Flex Data Reporting

Create and maintain adhoc reports.

#### **Custom Reports**

Create and configure custom reports.

# Many standard reports and flex data reports can be

scheduled at a frequency you desire.

# Custom reporting

Request Status Queue System Administration Account Administration Event Driven Notification Order Management Transaction Management Account Information

#### Reporting

- · Program Management · Financial Management
- Supplier Management Tax and Compliance
- Management Administration
- User Activity Audit
- Reporting
- Report Scheduler
- Flex Data Reporting
- · Custom Reports
- Data Exchange My Personal Information

### Reporting

#### **Program Management**

General program management activities and monitor company policy compliance.

### **Financial Management**

Monitor expenditures, track variances and manage account allocations.

#### Supplier Management

These reports manage supplier relationships, support supplier negotiations, and manage spending by category.

#### Tax and Compliance Management

Estimate sales/use tax, track spending for 1099/1057 vendors, and perform other regulatory reporting.

#### Administration

These reports allow administrators to support system functionality.

#### User Activity Audit Reporting

Captures user actions taken within Access Online into a standard report.

#### Home

Email Center

Contact Us

Training

Government Services

### Report Scheduler

View and maintain current scheduled reports.

#### Flex Data Reporting

Create and maintain adhoc reports.

#### **Custom Reports**

Create and configure custom reports.

Custom reports are set up for specific organizations and

help with a specific reporting or audit need

# Active Work Queue

# What timing factors should you consider?

- Data builds up to 72 months of history
- Data displayed on reports is from the prior day
- Time-out limit of Access Online is 15 minutes

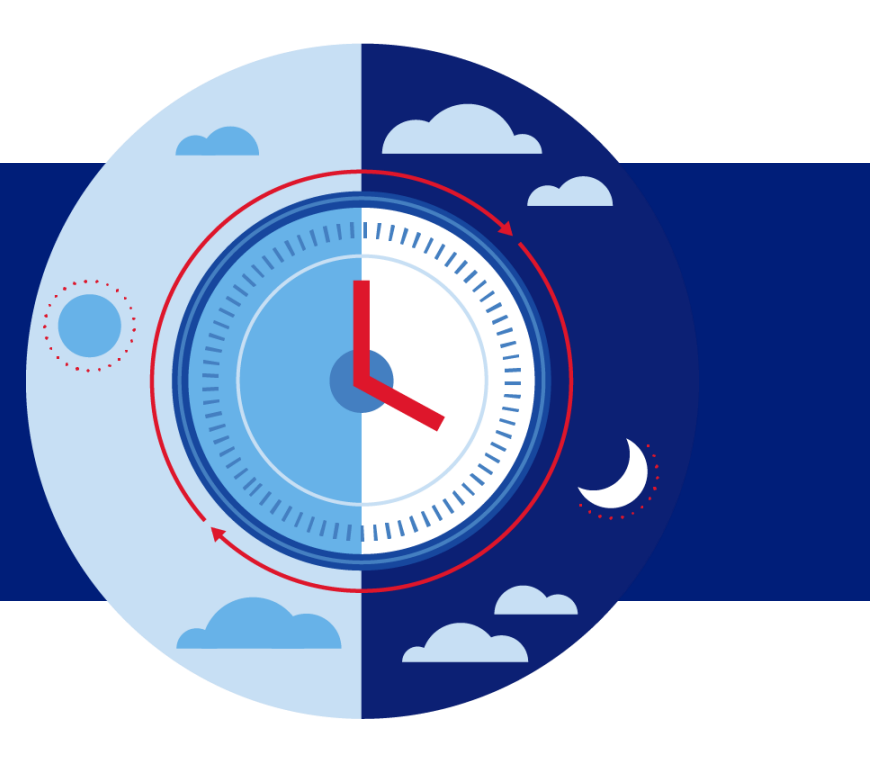

**Note:** Pop-up blockers may prevent reports from opening, so turn them off when viewing reports.

# Set up and run standard reports

# Program Management reports

# Navigate to Program Management

Request Status Queue Active Work Queue System Administration Account Administration Event Driven Notification Order Management Transaction Management Account Information

#### Reporting

- Program Management
- Financial Management
- Supplier Management
  Tax and Compliance
- Management • Administration
- User Activity Audit
- Reporting
- Report Scheduler
- Flex Data Reporting
- Custom Reports

#### Data Exchange My Personal Information

## Reporting

#### Program Management

General program management activities and monitor company policy compliance.

#### **Financial Management**

Monitor expenditures, track variances and manage account allocations.

#### Supplier Management

These reports manage supplier relationships, support supplier negotiations, and manage spending by category.

## Click Program Management

rosarrost vendors, and perioritroun

regulatory reporting.

### **Administration**

These reports allow administrators to support system functionality.

### **User Activity Audit Reporting**

Captures user actions taken within Access Online into a standard report.

#### Home

Email Center

Contact Us

Training

Government Services

### Report Scheduler

View and maintain current scheduled reports.

#### Flex Data Reporting

Create and maintain adhoc reports.

#### **Custom Reports**

Create and configure custom reports.

# Popular reports – Account Spend Analysis

### **Program Management**

# The Account Spend Analysis report provides the number of

transactions and total amount

spent for each account for the

### time-frame I specify.

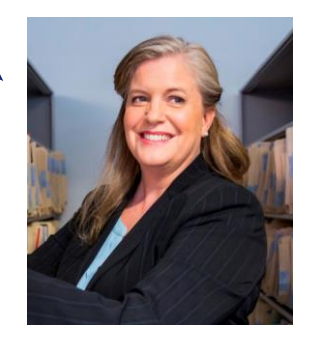

### Spend

<u>Account Spend Analysis</u> Summary of account spending (excluding merchant detail).

#### Cash Advance

Detail of account cash advances including transaction amount, date, and reference number.

#### Declining Balance/Managed Spend

Summary and detail information on declining balance accounts by name and account number.

### - Administration

#### Account List

Frequently used account level information such as open date, last transaction date, single purchase limit, credit limit, etc.

### **Delinquency Management**

#### Account Suspension

Provides information on open accounts that are past due and suspended or pending suspension.

#### Charge-Off

Information on accounts that have been charged off, including charge-off date, balance charged-off, and recovery amount.

### Past Due

Accounts with past due balances and the number of times past due situations have occurred.

### **Allocation Rules Management**

#### Automated Allocation Rules

Summary of allocation rules engines and detail of their respective allocation rules.

# Popular reports – Past Due

The Past Due report gives me a list of past due accounts for

the number of days I select.

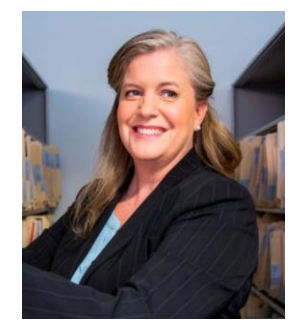

### **Program Management**

#### Spend

#### Account Spend Analysis

Summary of account spending (excluding merchant detail).

#### Cash Advance

Detail of account cash advances including transaction amount, date, and reference number.

#### Declining Balance/Managed Spend

Summary and detail information on declining balance accounts by name and account number.

### Administration

#### Account List

Frequently used account level information such as open date, last transaction date, single purchase limit, credit limit, etc.

#### **Delinquency Management**

#### Account Suspension

Provides information on open accounts that are past due and suspended or pending suspension.

#### Charge-Off

Information on accounts that have been charged off, including charge-off date, balance charged-off, and recovery amount.

#### Past Due

Accounts with past due balances and the number of times past due situations have occurred.

### **Allocation Rules Management**

#### Automated Allocation Rules

Summary of allocation rules engines and detail of their respective allocation rules.

# Popular reports – Account Status Change

The Account Status Change report provides a list of accounts with a change of

status. It also shows new

account information.

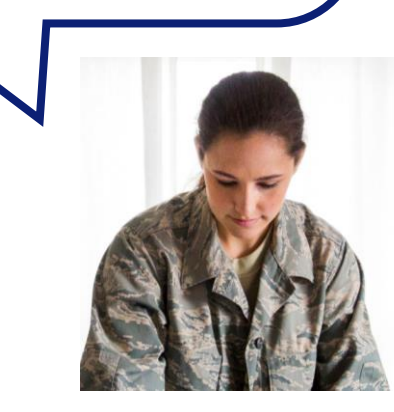

Account Maintenance Effective Dating Activity Detailed history of effective dated account maintenance activity.

#### Account Status Change

An exception report that lists accounts with a change status of lost/stolen, closed, or reopened.

#### **Declined Transaction Authorizations**

Declined Transaction Authorizations report provides details of declined transaction authorizations information along with related account and merchant information.

#### Order File History

History of order file loading and matching.

#### Payment Request Approval Status Summary and detail information for the approval status of payment requests.

Point of Contact Details Summary of Point of Contact details including account information.

Account History - Request Status Queue History of changes made to Accounts.

#### Transaction Approval Status Transaction Approval Status for Cardholder Accounts.

#### Merchant Allocation Rule Sets

Summary of merchant allocation rules sets and detail of associated allocation rules.

# Popular reports – Declined Transactions

Account Status Change

The Declined Transaction

Authorizations report shows

transaction decline

information.

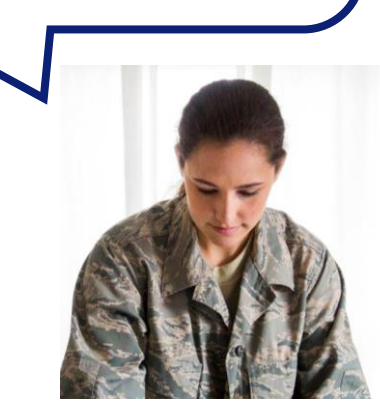

Account Maintenance Effective Dating Activity Detailed history of effective dated account maintenance activity.

An exception report that lists accounts with a change status of lost/stolen, closed, or reopened.

#### **Declined Transaction Authorizations**

**Declined Transaction Authorizations report** provides details of declined transaction authorizations information along with related account and merchant information.

**Order File History** History of order file loading and matching.

Payment Request Approval Status Summary and detail information for the approval status of payment requests.

Point of Contact Details Summary of Point of Contact details including account information.

Account History - Request Status Queue History of changes made to Accounts.

**Transaction Approval Status** Transaction Approval Status for Cardholder Accounts.

#### Merchant Allocation Rule Sets

Summary of merchant allocation rules sets and detail of associated allocation rules.

> Go to Account Information > Account Profiles > and then Account Authorizations to view declines as they happen.

# Navigate to the Account List report

### **Program Management**

### Spend

#### Account Spend Analysis

Summary of account spending (excluding merchant detail).

#### Cash Advance

Detail of account cash advances including transaction amount, date, and reference number.

#### Declining Balance/Managed Spend

Summary and detail information on declining balance accounts by name and account number.

### Administration

### Account List

Frequently used account level information such as open date, last transaction date, single purchase limit, credit limit, etc.

### **Delinquency Management**

#### Account Suspension

Provides information on open accounts that are past due and suspended or pending suspension.

#### Charge-Off

Information on accounts that have been charged off, including charge-off date, balance charged-off, and recovery amount.

#### Past Due

Accounts with past due balances and the number of times past due situations have

### Click Account List

anagement

### Automated Allocation Rules

Summary of allocation rules engines and detail of their respective allocation rules.

### Specify report parameters – date and status Program Management Account List

By default this report will return all results associated with blank fields, unless otherwise noted. To limit results, enter specific criteria in blank fields.

\* = required

| Date                                                                                                  |                                                                                                    |                                                                            |
|----------------------------------------------------------------------------------------------------|----------------------------------------------------------------------------------------------------|----------------------------------------------------------------------------|
| Last Maintained Date Range: O Account Open Date Range: Start Date:  End Date:  End Date:  To          | ange: ○ Pending Renewal Date Range:                                                                                              | Best practice – select Last Maintained Date<br>Range and leave dates blank |
| Account Information<br>Account Status:                                                                |                                                                                                    |                                                                            |
| All<br>Open<br>Closed<br>Blank                                                                        | Select one or more statuses                                                                                                    |                                                                            |
| Account Type:<br>Cardholder Account<br>Method:<br>Hold down the Ctrl key to make multiple selections. | Want to see all closed accounts with outstanding balances?<br>Choose <b>Closed</b> status here and <b>Account Details</b> below. |                                                                            |
| File v<br>Manual                                                                                      |                                                                                                    |                                                                            |

### Snecify report parameters – type and method Program Management Account List

By default this report will return all results associated with blank fields, unless otherwise noted. To limit results, enter specific criteria in blank fields.

\* = required

#### Date

● Last Maintained Date Range: ○ Account Open Date Range: ○ Pending Renewal Date Range:

Start Date:

End Date:

### Defaults to Cardholder, but you can

select Managing or Diversion Account or

### All account types

Account Type:

Cardholder Account

Method:

Hold down the Ctrl key to make multiple selections.

Data Feed File Manual

Client Training | Confidential

Defaults to All by leaving the blank at the top selected Want to see all the accounts an Account Coordinator set up for you through an Excel spreadsheet? Select **File** here!

# Select additional details

### **Additional Detail**

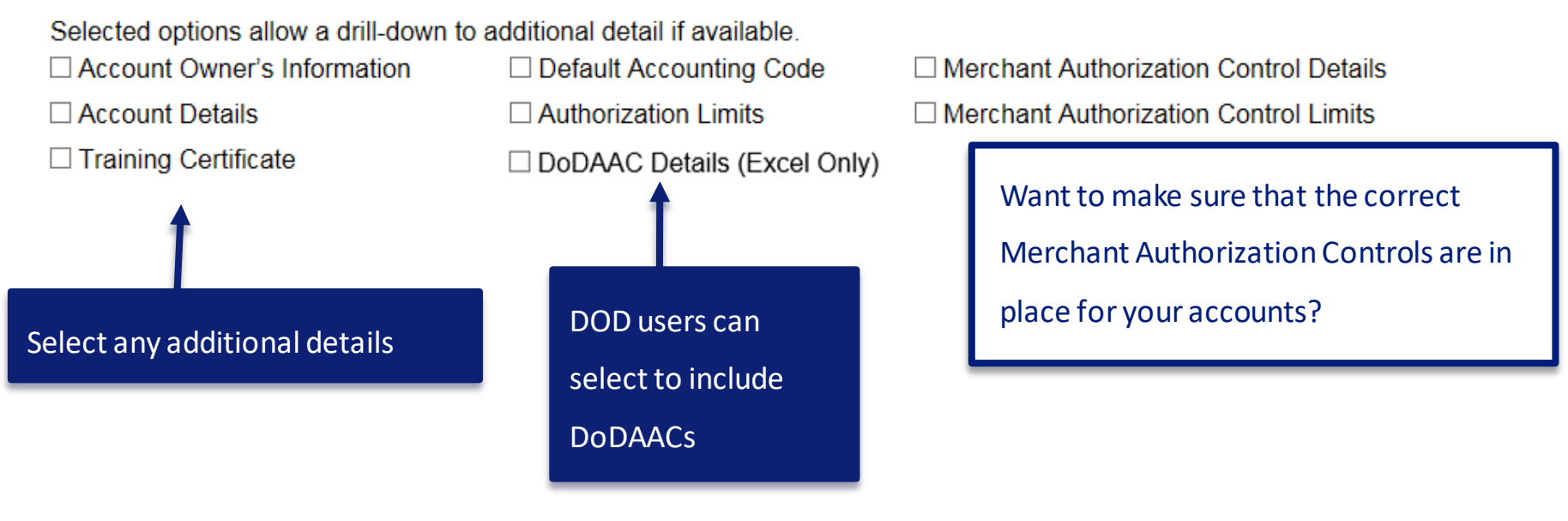

# Additional details in Excel only

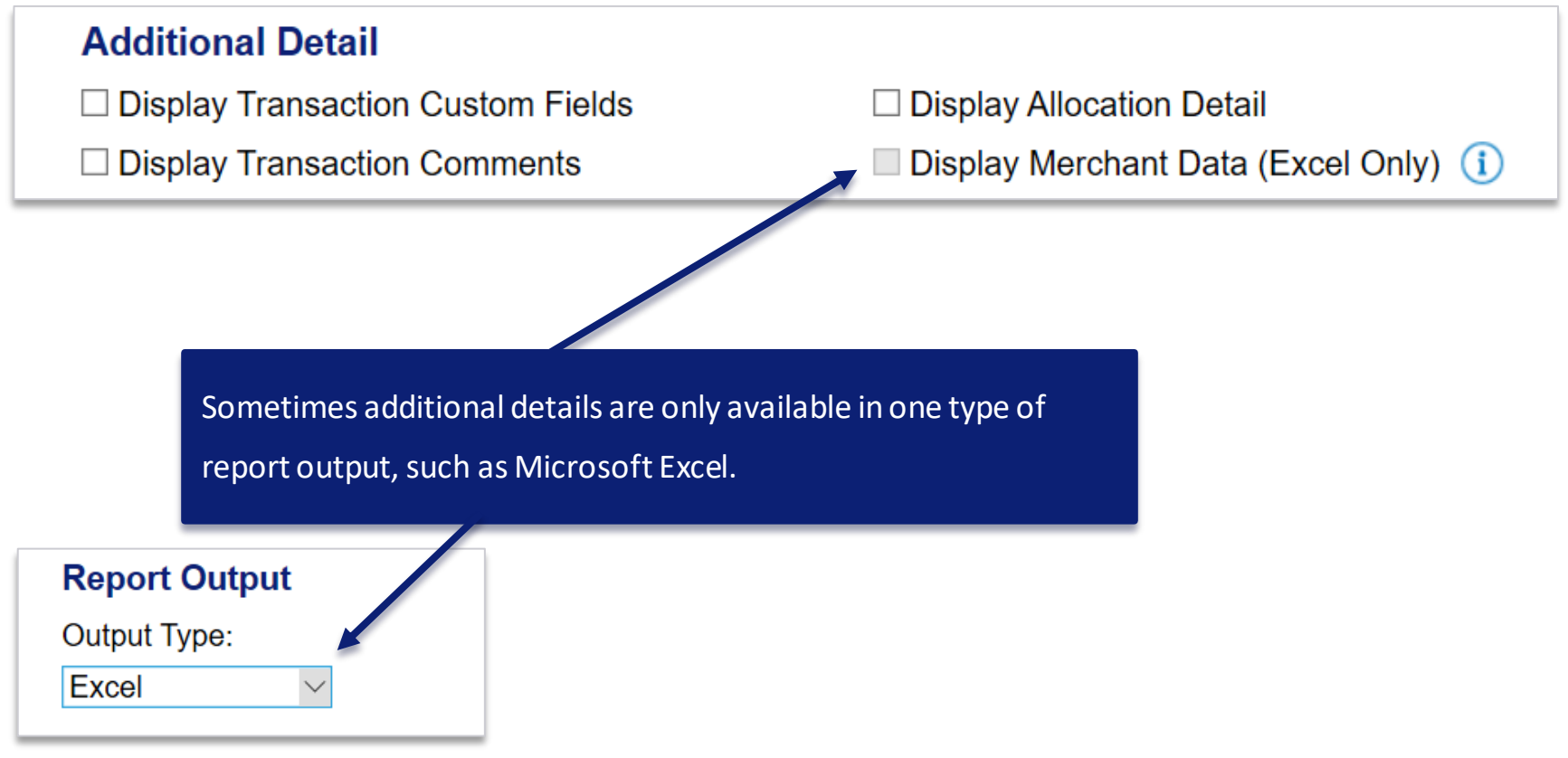

# Report parameters – comments, purged accounts

### Account Comments

Select "Yes" to include available Account Comments in the Report Output.

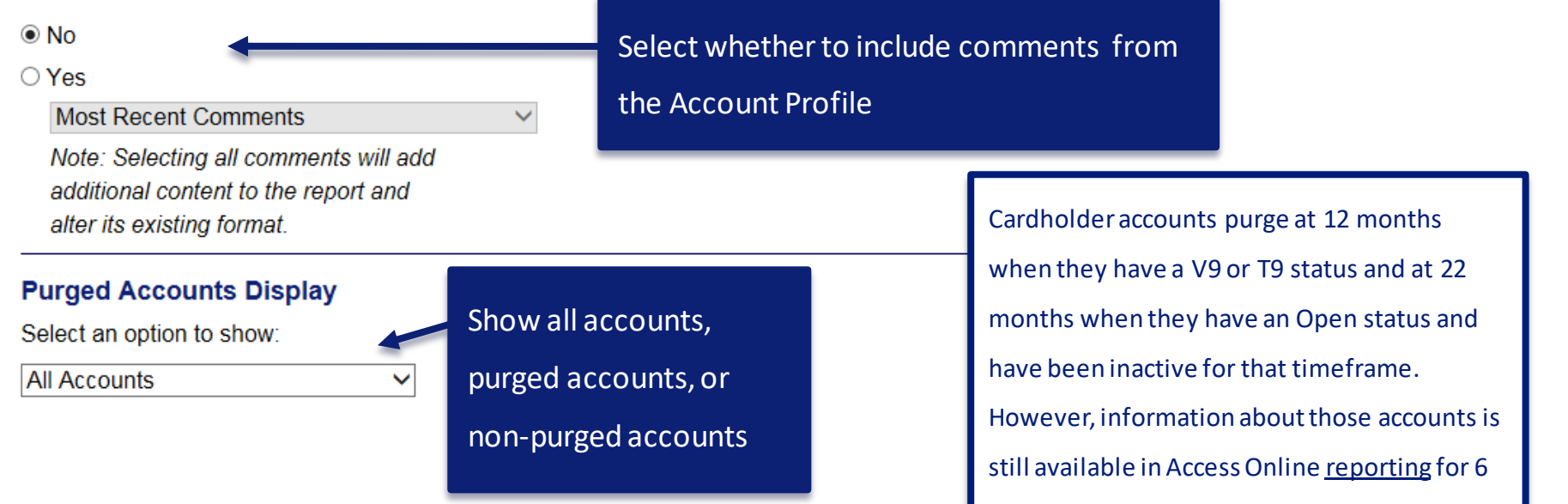

years after the purge date and offline

thereafter by request.

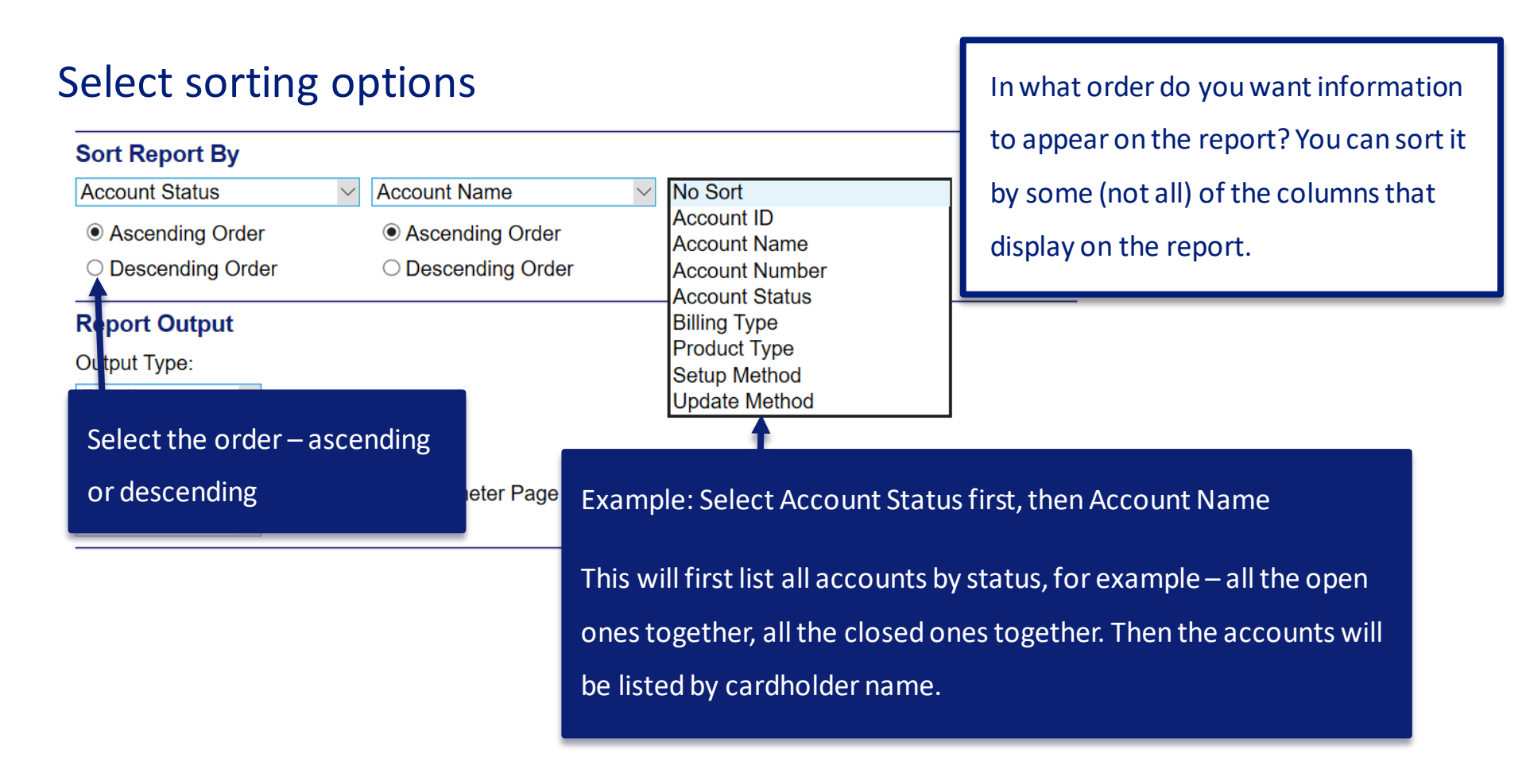
## Select report output type

## Report Output

Output Type:

PDF

End

Select an output type. For

this example, select Excel.

Output Parameter Page Placement:

Selection defines the location of the Parameter Page details on the report output.

Reports put the parameters somewhere on the report. If you select PDF output type, you can choose whether to put them at the beginning or end. Report Output types include:

- PDF
- Excel
- Browser
- Active Report

Some report types do not have ALL

output types available.

| Select a way to group the report<br>Group Report By                                                                                                    | Select how you want the data grouped. You car group by Processing Hierarchy or Account               |  |  |
|----------------------------------------------------------------------------------------------------|----------------------------------------------------------------------------------------------------|--|--|
| <ul> <li>Processing Hierarchy Position: *         If selected, a processing hierarchy position is required.         Bank: Agent: Company: Division: Department:         Search for Position or Add     </li> <li>         Reporting Hierarchy Position: *             If selected, a reporting hierarchy position is required.     </li> </ul>                                                        | Number or Account ID. If you have Reporting<br>Hierarchies, you can group by Reporting<br>Hierarchy. |  |  |
| Bank:       Level 1:       Level 2:       Level 3:       Level 4:       Level 5:       Level 6:       Level 7:         Account Number(s):*       If selected, at least one account is required. Separate multiple accounts by a comma and no sp       Search for Account         Account ID(s):*       If selected, at least one account ID is required. Separate multiple account IDs by a comma and | earch for Position or Add Multiple<br>paces.<br>Ints<br>no spaces.<br>Click Search for Position or   |  |  |
| Run Report     Reset     Create Scheduled Report       << Back to Program Management                                                                                                    | Add Multiple                                                                                         |  |  |

## Select a hierarchy level or enter hierarchy information

#### Program Management Select a Reporting Hierarchy Position

#### Search for a Hierarchy Position

Select the hierarchy level you wish to locate, and enter any known or partial values, then search.

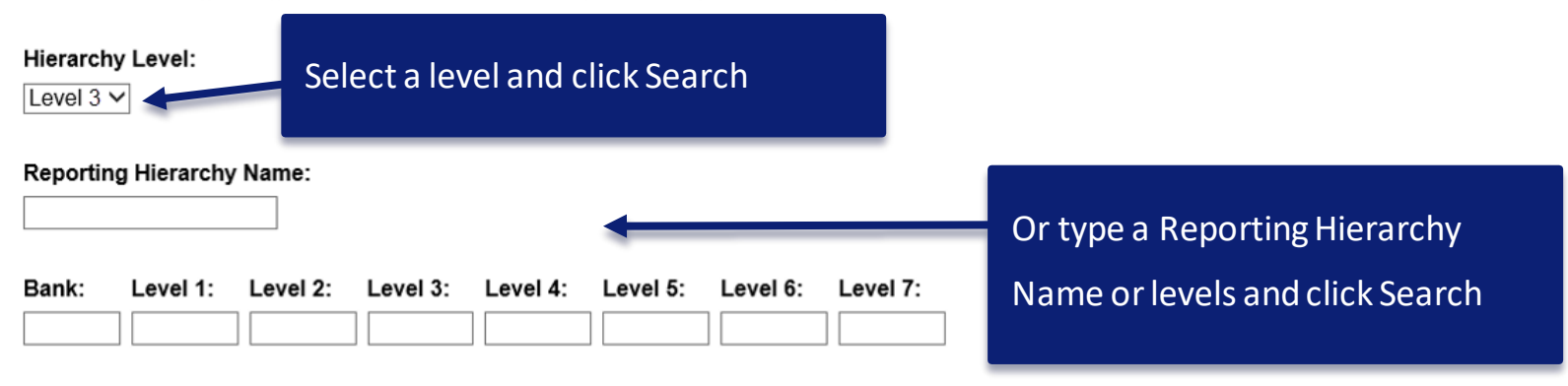

Search

## Select one or more hierarchies

To add a position to the Selected Hierarchy Positions, select the position in the list to the left and click "Select Position." To remove a selected position from the list, mark the position in the list to the right and click "Remove Position." When you are satisfied with your selection(s), click "Accept Hierarchy."

| F <b>ou</b><br>Reco | nd Hierarchy Position(s)<br>rds 1 - 2 of 2 |                                  |                               | Hide All H                    | ierarchy Names |                    | Selecte |
|---------------------|--------------------------------------------|----------------------------------|-------------------------------|-------------------------------|----------------|--------------------|---------|
|                     | Bank<br>8203<br>DoD Purchasing             | <b>Level 1</b><br>11790<br>Alpha | Level 2<br>22222<br>Mission 1 | Level 3<br>33333<br>Officer A |                | Select Position >> | No hi   |
|                     | <b>Bank</b><br>8203<br>DoD Purchasing      | <b>Level 1</b><br>11791<br>Bravo | Level 2<br>22222<br>Mission 1 | Level 3<br>33333<br>Officer A |                | S Remove Position  |         |
| Chec                | k All Shown Uncheck All Shown              |                                  |                               |                               | Show or        | hide hierarchy     |         |
| Ace                 | cept Hierarchy                             |                                  |                               |                               | names          |                    |         |
| << <u>B</u>         | ack to Account List                        |                                  |                               |                               |                |                    |         |

## Complete all three steps

To add a position to the Selected Hierarchy Positions, select the position in the list to the left and click "Select Position." To remove a selected position from the list, mark the position in the list to the right and click "Remove Position." To remove a selected position from the list, mark the position in the list to the right and click "Remove Position." When you are satisfied with your selection(s), click "Accept Hierarchy."

| I<br>R | 1 rarchy F   | osition(s)       |                  | Show All Hierarchy Name | <u>s</u> 2         | Selected Hierarchy Posit | tion(s)          |
|--------|--------------|------------------|------------------|-------------------------|--------------------|--------------------------|------------------|
|        | Bank 8203    | Level 1<br>11790 | Level 2<br>22222 | Level 3<br>33333        | Select Position >> | Bank<br>8203             | Level 1<br>11790 |
|        | Bank<br>8203 | Level 1<br>11791 | Level 2<br>22222 | Level 3<br>33333        | << Remove Position | Bank<br>8203             | Level 1<br>11791 |

Check All Shown Uncheck All Shown Records 1 - 2 of 2

Accept Hierarchy

<<Back to Account List

3

## Run the report

#### **Group Report By**

O Processing Hierarchy Position: \*

If selected, a processing hierarchy position is required.

Bank: Agent: Company: Division: Department:

3058

Search for Position or Add Multiple

Reporting Hierarchy Positions: \*

If selected, a reporting hierarchy position is required.

#### Add/Edit

| Bank | Level 1 | Level 2 | Level 3 |               |
|------|---------|---------|---------|---------------|
| 8203 | 11790   | 22222   | 33333   |               |
| Bank | Level 1 | Level 2 | Level 3 | Your selec    |
| 8203 | 11791   | 22222   | 33333   | bio yo yo bid |

#### O Account Number(s):\*

If selected, at least one account is required. Separate multiple accounts by a comma and no spaces.

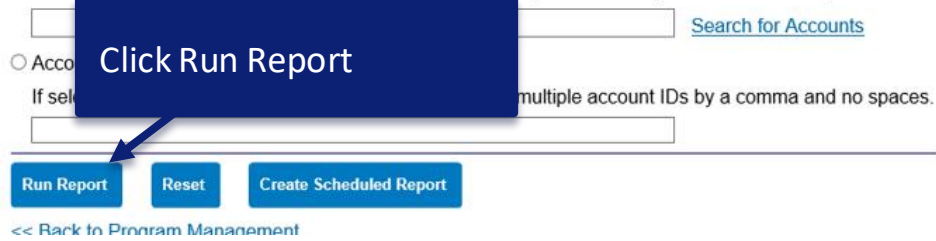

# Your selected hierarchies appear

Show All Hierarchy Names

## **Excel output**

|     | AutoSave 💽 Off 📮 🕤 -                 | C:\Users\mlkukk\A                                                                                                    | ppData\Local 👻 🡻                         |                               |                                         | tg2hk (1) - Excel                             |                                      |                              | Amborr                              | , Melody L 🛛 🗈                               | - 0                                 | /×    |
|-----|--------------------------------------|----------------------------------------------------------------------------------------------------|------------------------------------------|-------------------------------|-----------------------------------------|-----------------------------------------------|--------------------------------------|------------------------------|-------------------------------------|----------------------------------------------|-------------------------------------|-------|
| F   | File Home Insert Drav                | v Page Layout Formulas                                                                                                    | Data Review                              | View Help IB                  | M Connections AC                        | ROBAT Power Pivot 🤇                           | Tell me what you want to do          |                              |                                     |                                              |                                     | Share |
| Pas | Cut<br>Copy →<br>Ster<br>Clipboard □ | $\begin{array}{c c} \bullet & 10 & \bullet & A^{*} & A^{*} & = \\ \hline \underline{U} & \bullet & \underline{O} & \bullet & \underline{A} & \bullet & = \\ \hline Font & & & & & & & \\ \hline \end{array}$ | ≡ Sr. eb<br>er<br>≡ ≡ € ∓ E<br>Alignment | Wrap Text<br>Merge & Center 👻 | General -<br>\$ • % • 50 50<br>Number 1 | Conditional Format as<br>Formatting - Table - | Normal Bad<br>Good Neutral<br>Styles | Insert Delete Forma<br>Cells | ∑ AutoSum<br>↓ Fill ↓<br>At Clear ↓ | Sort & Find &<br>Filter - Select -<br>diting | Share WebEx<br>This File ~<br>WebEx | ^     |
| A1  | • • × •                              | $f_x$ Account Name                                                                                                    |                                          |                               |                                         |                                               |                                      |                              |                                     |                                              |                                     | *     |
|     | A                                    | В                                                                                                    | С                                        | D                             | E                                       | F                                             | G                                    | н                            | 1                                   | J                                            | к                                   |       |
| 1   | Account Name                         | Short Name                                                                                                    | Account Number                           | Account ID                    | Account Status                          | Account Status Descript                       | ion Lost/Stolen Account              | Replacement Account          | Product Type                        | Setup Method                                 | Update Method                       |       |
| 2   | ROSEANNE BUTLER                      | BUTLER ROSEANNE                                                                                                    | **5683                                   | 059056833000                  |                                         | OPEN                                          |                                      |                              | Purchasing                          | Manual                                       | Manual                              |       |
| 3   | ANTHONY CARLISLE                     | CARLISLE ANTHON                                                                                                    | **7678                                   | 059376783000                  |                                         | OPEN                                          |                                      |                              | Purchasing                          | Manual                                       | Manual                              |       |
| 4   | MARTIN DANIELS                       | DANIELS MARTIN                                                                                                    | **5667                                   | 059056673000                  |                                         | OPEN                                          |                                      |                              | Purchasing                          | Manual                                       | Manual                              |       |
| 5   | PETER EDGARS                         | EDGARS PETER                                                                                                    | **7736                                   | 059377363000                  |                                         | OPEN                                          |                                      |                              | Purchasing                          | Manual                                       | Manual                              |       |
| 6   | FRANK GUARDADO                       | GUARDADO FRANK                                                                                                    | **7702                                   | 059377023000                  |                                         | OPEN                                          |                                      |                              | Purchasing                          | Manual                                       | Manual                              |       |
| 7   | JOSEPH HANCOCK                       | HANCOCK JOSEPH                                                                                                    | **5717                                   | 059057173000                  |                                         | OPEN                                          |                                      |                              | Purchasing                          | Manual                                       | Manual                              |       |
| 8   | DOUGLAS JOHNSON                      | JOHNSON DOUGLAS                                                                                                    | **5709                                   | 059057093000                  |                                         | OPEN                                          |                                      |                              | Purchasing                          | Manual                                       | Manual                              |       |
| 9   | SERGE KOSTAS                         | KOSTAS SERGE                                                                                                    | **7744                                   | 059377443000                  |                                         | OPEN                                          |                                      |                              | Purchasing                          | Manual                                       | Manual                              |       |
| 10  | TOBY MANKALA                         | MANKALA TOBY                                                                                                    | **7710                                   | 059377103000                  |                                         | OPEN                                          |                                      |                              | Purchasing                          | Manual                                       | Manual                              |       |
| 11  | DAMITA MARALDO                       | MARALDO DAMITA                                                                                                    | **5691                                   | 059056913000                  |                                         | OPEN                                          |                                      |                              | Purchasing                          | Manual                                       | Manual                              |       |
| 12  | DOREE MARKS                          | MARKS DOREE                                                                                                    | **7660                                   | 059376603000                  |                                         | OPEN                                          |                                      |                              | Purchasing                          | Manual                                       | Manual                              |       |
| 13  | JAKE PEDERSEN                        | PEDERSEN JAKE                                                                                                    | **7694                                   | 059376943000                  |                                         | OPEN                                          |                                      |                              | Purchasing                          | Manual                                       | Manual                              |       |
| 14  | LYNETTE PRICE                        | PRICE LYNETTE                                                                                                    | **5725                                   | 059057253000                  |                                         | OPEN                                          |                                      |                              | Purchasing                          | Manual                                       | Manual                              |       |
| 15  | GILBERTO RODRIGUEZ                   | RODRIGUEZ GILBE                                                                                                    | **5675                                   | 059056753000                  |                                         | OPEN                                          |                                      |                              | Purchasing                          | Manual                                       | Manual                              |       |

Excel is great for showing ALL data. You can use its functionality to search, sort, and create charts and tables. It's good for saving and archiving data or uploading to other systems.

## Excel output – parameters in columns at the right

|    | DB                     | DC          | DD                     | DE                         | DF         | DG       | DH                 | DI            | DJ                                                                 |   |
|----|------------------------|-------------|------------------------|----------------------------|------------|----------|--------------------|---------------|--------------------------------------------------------------------|---|
| 1  | Client Name            | Report Date | Report Name            | Date Type                  | Start Date | End Date | Account Type       | Update Method | Additional Detail                                                  | П |
| 2  | ACME18 CP Organization | 2020/03/02  | Account List - Summary | Last Maintained Date Range |            |          | Cardholder Account | None          | Account Owner's Information, Account Details, Authorization Limits |   |
| 3  | ACME18 CP Organization | 2020/03/02  | Account List - Summary | Last Maintained Date Range |            |          | Cardholder Account | None          | Account Owner's Information, Account Details, Authorization Limits |   |
| 4  | ACME18 CP Organization | 2020/03/02  | Account List - Summary | Last Maintained Date Range |            |          | Cardholder Account | None          | Account Owner's Information, Account Details, Authorization Limits |   |
| 5  | ACME18 CP Organization | 2020/03/02  | Account List - Summary | Last Maintained Date Range |            |          | Cardholder Account | None          | Account Owner's Information, Account Details, Authorization Limits |   |
| 6  | ACME18 CP Organization | 2020/03/02  | Account List - Summary | Last Maintained Date Range |            |          | Cardholder Account | None          | Account Owner's Information, Account Details, Authorization Limits |   |
| 7  | ACME18 CP Organization | 2020/03/02  | Account List - Summary | Last Maintained Date Range |            |          | Cardholder Account | None          | Account Owner's Information, Account Details, Authorization Limits |   |
| 8  | ACME18 CP Organization | 2020/03/02  | Account List - Summary | Last Maintained Date Range |            |          | Cardholder Account | None          | Account Owner's Information, Account Details, Authorization Limits |   |
| 9  | ACME18 CP Organization | 2020/03/02  | Account List - Summary | Last Maintained Date Range |            |          | Cardholder Account | None          | Account Owner's Information, Account Details, Authorization Limits |   |
| 10 | ACME18 CP Organization | 2020/03/02  | Account List - Summary | Last Maintained Date Range |            |          | Cardholder Account | None          | Account Owner's Information, Account Details, Authorization Limits |   |
| 11 | ACME18 CP Organization | 2020/03/02  | Account List - Summary | Last Maintained Date Range |            |          | Cardholder Account | None          | Account Owner's Information, Account Details, Authorization Limits |   |
| 12 | ACME18 CP Organization | 2020/03/02  | Account List - Summary | Last Maintained Date Range |            |          | Cardholder Account | None          | Account Owner's Information, Account Details, Authorization Limits |   |
| 13 | ACME18 CP Organization | 2020/03/02  | Account List - Summary | Last Maintained Date Range |            |          | Cardholder Account | None          | Account Owner's Information, Account Details, Authorization Limits |   |
| 14 | ACME18 CP Organization | 2020/03/02  | Account List - Summary | Last Maintained Date Range |            |          | Cardholder Account | None          | Account Owner's Information, Account Details, Authorization Limits |   |
| 15 | ACME18 CP Organization | 2020/03/02  | Account List - Summary | Last Maintained Date Range |            |          | Cardholder Account | None          | Account Owner's Information, Account Details, Authorization Limits |   |

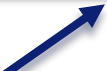

Scroll way over to the right on the Excel report to see the parameters that were chosen for the report

## Administration reports

#### Administration Active Work Queue System Administration Account Administration Accounting Code Management **Event Driven Notification** Order Management Accounting Code Structure Transaction Management Information on current configuration of Account Information Accounting Code Structures, Accounting Reporting · Program Management Validation Controls and Valid Value Lists. · Financial Management optitloments. Supplier Management Acc · Tax and Compliance Star **Click Administration** Administration the *i* · Report Scheduler ation. Acce Flex Data Reporting Custom Reports Summarv Data Exchange Starts configuration summarization with My Personal Information the Accounting Validation Control. Home

Alternate Accounting Codes Detailed information about Alternate Accounting Codes.

**Default Accounting Codes** Government Services

Detailed information about Default Accounting Codes by account.

#### **Online Registration Management**

#### Locked Accounts

Accounts locked at the time the report is generated (due to incorrect online registration activity).

#### **Online Registration**

Information about online registration.

Email Center

Contact Us

Training

#### Navigate to Administration reports **Request Status Queue**

#### User Management

#### System User List

Information about user IDs and associated user profile information including a list of user hierarchy access and user functional

#### User List with Account Details

view of users and accounts within an

## Accounting Code Management reports

Request Status Queue Active Work Queue System Administration Account Administration Event Driven Notification Order Management Transaction Management Account Information Reporting

- Program Management
- · Financial Management
- Supplier Management
   Tax and Compliance
- Management

  Administration
- User Activity Audit Reporting
- Report Scheduler
- Flex Data Reporting
   Custom Reports
- Custom Report

My Personal Information

Home

Email Center

Contact Us

Training

**Government Services** 

#### Administration

#### Accounting Code Management

Accounting Code Structure Information on current configuration of Accounting Code Structures, Accounting Validation Controls and Valid Value Lists.

 Accounting Code Structure Summary Starts configuration summarization with the Accounting Code Structure.

 Accounting Validation Control Summary
 Starts configuration summarization with the Accounting Validation Control.

Alternate Accounting Codes

Detailed information about Alternate Accounting Codes.

#### Default Accounting Codes

Detailed information about Default Accounting Codes by account.

#### **Online Registration Management**

#### Locked Accounts

Accounts locked at the time the report is generated (due to incorrect online registration activity).

#### **Online Registration**

Information about online registration.

#### **User Management**

#### System User List

Information about user IDs and associated user profile information including a list of user hierarchy access and user functional entitlements.

#### System User List with Account Details

An overview of users and accounts within an organization.

#### I want to review the default

#### accounting codes on our

#### accounts!

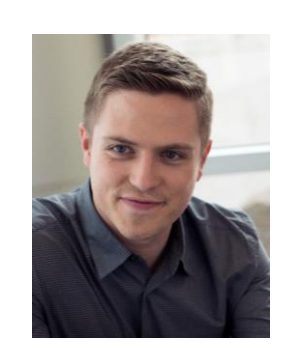

## **Online Registration Management reports**

**User Management** 

Information about user IDs and associated

hierarchy access and user functional

System User List with Account Details

user profile information including a list of user

An overview of users and accounts within an

System User List

entitlements.

organization.

#### Request Status Queue Active Work Queue System Administration Event Driven Notification Order Management Transaction Management Account Information

#### Reporting

- Program Management
- Financial Management
- Supplier Management
   Tax and Compliance
- Management

   Administration
- User Activity Audit Reporting
- · Report Scheduler
- Flex Data Reporting
- Custom Reports
- Data Exchange
- My Personal Information

#### Home

- Email Center
- Contact Us

Training

**Government Services** 

#### Administration

#### **Accounting Code Management**

Accounting Code Structure Information on current configuration of Accounting Code Structures, Accounting Validation Controls and Valid Value Lists.

 Accounting Code Structure Summary Starts configuration summarization with the Accounting Code Structure.

 Accounting Validation Control Summary
 Starts configuration summarization with the Accounting Validation Control.

Alternate Accounting Codes

Detailed information about Alternate Accounting Codes.

#### Default Accounting Codes

Detailed information about Default Accounting Codes by account.

#### Online Registration Management

#### Locked Accounts

Accounts locked at the time the report is generated (due to incorrect online registration activity).

Online Registration Information about online registration. I want to see if any

cardholders who tried to

register online are locked out

so I can help them get into

the system.

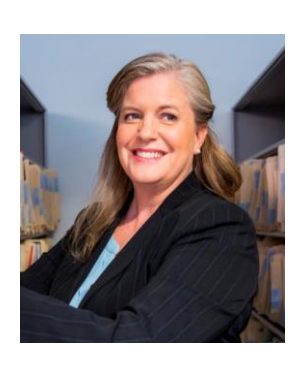

| Request Status Queue<br>Active Work Queue                                                                  | Administration                                                                                                    |                                                                                                    |                              |
|----------------------------------------------------------------------------------------------------|----------------------------------------------------------------------------------------------------|----------------------------------------------------------------------------------------------------|------------------------------|
| Account Administration<br>Event Driven No                                                                  | Accounting Code Management                                                                                                    | User Management                                                                                                    |                              |
| Transaction Mar<br>Account Inform:<br>Reporting<br>• Program Mans<br>• Financial Man                       | s.<br>System User List<br>s.                                                                                                    | System User List<br>Information about user IDs and associated<br>user profile information including a list of user<br>hierarchy access and user functional | I want to see all the Access |
| <ul> <li>Supplier Management</li> <li>Tax and Compliance<br/>Management</li> <li>Administration</li> </ul> | <ul> <li>Accounting Code Structure Summary<br/>Starts configuration summarization with<br/>the Accounting Code Structure.</li> </ul> | entitlements. <u>System User List with Account Details</u>                                                                                                 | Online users to see who is   |
| User Activity Audit Reporting     Report Scheduler     Flex Data Reporting     Custom Reports              | <ul> <li>Accounting Validation Control<br/>Summary</li> </ul>                                                                        | organization.                                                                                                    | active in the system.        |
| Data Exchange<br>My Personal Information                                                                   | Starts configuration summarization with the Accounting Validation Control.                                                           |                                                                                                    |                              |
| Home                                                                                                    |                                                                                                    |                                                                                                    |                              |
| Email Center                                                                                               | Alternate Accounting Codes                                                                                                    |                                                                                                    |                              |
| Contact Us                                                                                                 | Detailed information about Alternate                                                                                                 |                                                                                                    |                              |
| Training                                                                                                   | Accounting Codes.                                                                                                    |                                                                                                    |                              |
| Government Services                                                                                        | Default Accounting Codes<br>Detailed information about Default Accounting<br>Codes by account.                                       |                                                                                                    |                              |
|                                                                                                    | Online Registration Management                                                                                                    |                                                                                                    |                              |
|                                                                                                    | Locked Accounts                                                                                                    |                                                                                                    |                              |
|                                                                                                    | Accounts locked at the time the report is                                                                                            |                                                                                                    |                              |
|                                                                                                    | generated (due to incorrect online registration                                                                                      |                                                                                                    |                              |

## User Management reports

activity).

#### **Online Registration**

Information about online registration.

#### 85

## Select parameters for the System User List

Request Status Queue Active Work Queue System Administration Account Administration Event Driven Notification Order Management Transaction Management Account Information

#### Administration System User List

By default this report will return all results associated with blank fields, unless otherwise noted. To limit results, enter specific criteria in blank fields.

#### Reporting \* = required Program Management · Financial Management **Report Type Click Summary or Detail** Supplier Management Tax and Compliance Summary O Detail Management Administration User Activity Audit Reporting Users Included Report Scheduler Flex Data Reporting Creation Date Range: Custom Reports Enter Start and End Dates for when the user profiles were Start Date: End Date: Data Exchange My Personal Information **0 -**to created or maintained. Leave them blank to search for ALL. Home Last Maintained Date Range: Start Date: Email Center End Date: 📷 - to Contact Us User Status: Training Government Services Active Leave it at the default of All or select from Admin Locked Expired the user status types Eailed Self Service Password Failed To Be Removed

## Continue to select parameters for the System User List

| Additional Detail             |                                   |                                   |                          |                            |                        |             |
|-------------------------------|-----------------------------------|-----------------------------------|--------------------------|----------------------------|------------------------|-------------|
| Selected options allow a dril | -down to additional detail if ava | lable.<br>□ Contact Information □ | Profile History          | oDAAC Details (Excel Only) | Select addition        | onal detail |
| Approver Manager Detail       | Approver Assignments              | Mobile Status                     | Enhanced Security Status |                            |                        |             |
| Sort Report By                |                                   |                                   |                          |                            |                        |             |
| Entitlement Group             | ✓ No Sort                         | ✓ No Sort                         | ✓ No Sort                |                            | t sort options         |             |
| Ascending Order               | Ascending Order                   | Ascending Order                   | Ascending Order          | Jerec                      |                        |             |
| O Descending Order            | O Descending Order                | O Descending Order                | O Descending Order       |                            |                        |             |
| Report Output                 |                                   |                                   |                          |                            |                        |             |
| Output Type:                  |                                   |                                   |                          |                            |                        |             |
| Browser v                     | Sele                              | ct output type.                   | For this example.        | select Browser.            |                        |             |
|                               |                                   |                                   | , et alle enempie,       |                            |                        |             |
| Output Parameter Page Place   | cement:                           |                                   |                          |                            |                        |             |
| Selection defines the locatio | n of the Parameter Page details   | on the report output.             |                          |                            |                        |             |
| End 🗸                         |                                   |                                   |                          |                            |                        |             |
| Group Report By               |                                   |                                   |                          |                            |                        |             |
|                               |                                   |                                   |                          |                            |                        |             |
| Processing Hierarchy Pos      | ition: *                          |                                   | Select to group          | by processing              | or reporting hierarchy |             |
| If selected, a processing h   | ierarchy position is required.    |                                   |                          |                            |                        |             |
| Bank: Agent: C                | ompany: Division: Departm         | ent:                              |                          |                            |                        |             |
| 3059                          |                                   | Search for Position or            | Add Multiple             |                            |                        |             |
| O Reporting Hierarchy Posit   | ion: *                            |                                   |                          |                            |                        |             |
| If selected, a reporting hie  | rarchy position is required.      |                                   |                          |                            |                        |             |
| Bank: Level 1: Le             | vel 2: Level 3: Level 4:          | Level 5: Level 6: Lev             | vel 7:                   |                            |                        |             |
| 3059 64913                    |                                   |                                   | earch for Position or    | Add Multiple               |                        |             |
|                               |                                   |                                   |                          |                            |                        |             |
| Run Report                    |                                   | lick Run Report                   |                          |                            |                        |             |
| << Back to Administration     |                                   |                                   |                          |                            |                        |             |
| Circii i ranning   connuciua  |                                   |                                   |                          |                            |                        | 87          |

## Browser output

## Browser output is easy to see and read.

#### ACME CO 018 Report Date: 03/02/2020

System User List - Summary

|                              |                                          | Total Number | Total Number | Total Number | Total Number | Total Number | Total Number | Total Number |
|------------------------------|------------------------------------------|--------------|--------------|--------------|--------------|--------------|--------------|--------------|
|                              |                                          | of           | of Admin     | of Failed    | of Password  | of           | of To Be     | ot           |
|                              |                                          | Active       | Locked       | Self Service | Failed       | Expired      | Removed      | Existing     |
| Functional Entitlement Group | Functional Entitlement Group Description | User IDs     | User IDs     | User IDs     | User IDs     | User IDs     | User IDs     | User IDs     |
| CH CCard Full                | DO NOT CHANGE                            | <u>3</u>     | 0            | 0            | 0            | 0            | 0            | 3            |
| CH Fleet                     | DO NOT CHANGE!                           | <u>2</u>     | 0            | 0            | 0            | 0            | 0            | 2            |
| CH Full                      | DO NOT CHANGE                            | <u>2</u>     | 0            | 0            | 0            | 0            | 0            | 2            |
|                              |                                          |              |              |              |              |              |              |              |

Total Number of Records: 3

End of Report

F

System User List - Summary / PA1ADMIN / 03/02/2020 21:01:49

Page 1

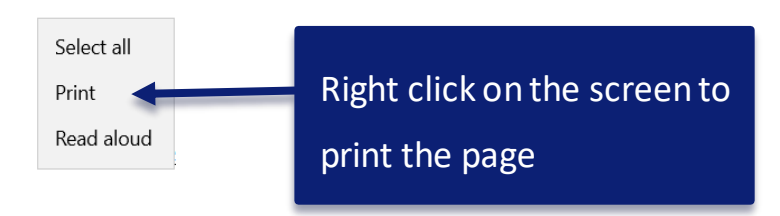

| Page 1 of 1 💽 | Search | 64 A=a→ | <u>? ×</u> |
|---------------|--------|---------|------------|

## Browser output controls

See the number of pages of the report. Jump quickly to a page by typing the page number and clicking the button

of 951 🔓

Page 1

of 1 🔓

Click this button to have all pages Group Description appear on this screen so you just scroll down through the information

20 21:01:49

Total N of Pa Use arrows to go back to the first page, back a page, forward a page or forward to the last page

Search

Ĥ A=a ---→

Client Training | Confidential

Page 1

? X

## Browser output search

ACME CO 018 Report Date: 03/02/2020 System User List - Summary Total Number Total Numb of of Adm Active Lock Click the arrow Click the A-a icon Click the question User II Functional Entitlement Group Functional Entitlement Group Description User IDs CH CCard Full DO NOT CHANGE CH Fleet DO NOT CHANGE! button to change mark button for to make the CH Full DO NOT CHANGE Total Number of Records: 3 the search to search field case help End of Report Type a key word in the Search field search forward or sensitive or not System User List Click the X to and click the binoculars icon to case sensitive backward close the browser search for something window Search BHB A=a of 1 🔓 641 A=a ---→ ? X Page 1 Search

## Browser output - click link to view details

# Parameters do not display in a browser output.

ACME CO 018 Report Date: 03/02/2020

System User List - Summary

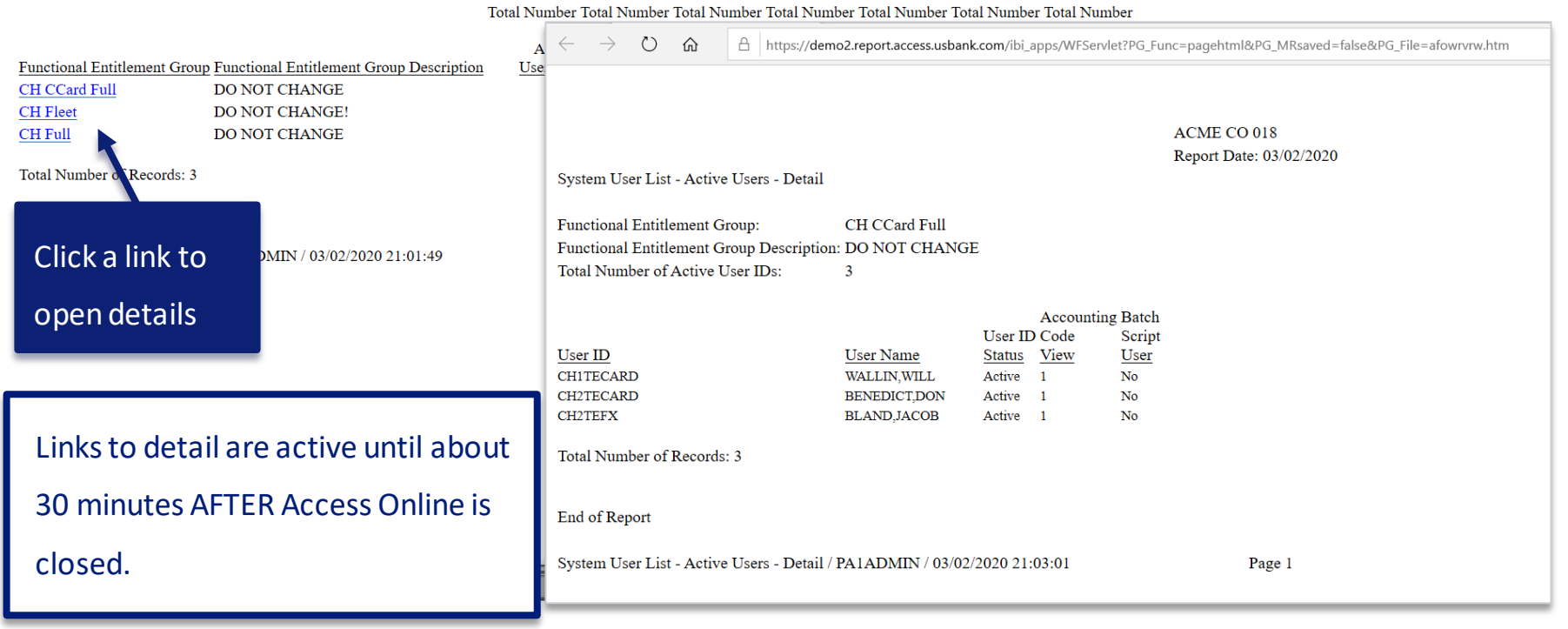

## Financial Management reports

## Navigate to Financial Management reports

Request Status Queue Active Work Queue System Administration Event Driven Notification Payment Plus Order Management Transaction Management Enhanced Supplier Management Account Information

#### Reporting

#### • гюугант манаустисти

- Financial Management
- Supplier Managemen
- Tax and Compliance Management
- Administration
- Report Scheduler
- Flex Data Reporting
- Custom Reports

#### Dashboard Data Exchange My Personal Information

Home

#### Email Center

Contact Us

Training

### **Financial Management**

#### **Payment Requests**

rec

Su

Billed Transaction Analysis with Payment Requests Detail

Summary and detail billed transaction information, regarding the results of payment

#### Click Financial Management

information, regarding the results or payment request and transaction matching.

#### Payment Request Detail

Detailed Payment Request information.

#### **Order Management**

Billed Transaction Analysis with Order Detail

Detailed and summary billed transaction information, regarding the results of order and transaction matching.

#### Full Transaction and Order Detail

Full expenditure detail, including transaction, line item, order, account allocation, and tax estimation information.

#### **Payment Instructions**

Billed Transaction Analysis with Payment Instruction Detail Summary and detail billed transaction

information, regarding the results of payment instruction and transaction matching.

#### Instruction Analysis

and detail payment instruction mormation, regarding the results of payment instruction and transaction matching.

#### Payment Instruction Detail

Detailed Payment Instruction information.

#### **Transaction Management**

#### Account Allocation

Account allocation and reallocation detail by accounting code.

#### Extract Reconciliation

Summary of transactions by account that have been extracted versus statemented.

#### Fleet Activity Detail

Fleet product summary and fleet transaction

## Virtual Payment (Payment Plus) reports

Request Status Queue Active Work Queue System Administration Account Administration Event Driven Notification Payment Plus Order Management Transaction Management Enhanced Supplier Management Account Information Reporting

- Program Management
- Financial Management
- · Supplier Management
- Tax and Compliance Management
- Administration
- Report Scheduler
- Flex Data Reporting
- Custom Reports

Dashboard Data Exchange My Personal Information

Home

#### Email Center

Contact Us

Training

#### **Financial Management**

#### **Payment Requests**

Billed Transaction Analysis with Payment Requests Detail

Summary and detail billed transaction information, regarding the results of payment request and transaction matching.

#### Payment Request Analysis

Summary and detail payment request information, regarding the results of payment request and transaction matching.

#### **Payment Request Detail**

Detailed Payment Request information.

#### **Order Management**

#### Billed Transaction Analysis with Order Detail

Detailed and summary billed transaction information, regarding the results of order and transaction matching.

#### Full Transaction and Order Detail

Full expenditure detail, including transaction, line item, order, account allocation, and tax estimation information.

#### Payment Instructions

Billed Transaction Analysis with Payment Instruction Detail

Summary and detail billed transaction information, regarding the results of payment instruction and transaction matching.

#### **Payment Instruction Analysis**

Summary and detail payment instruction information, regarding the results of payment instruction and transaction matching.

#### Payment Instruction Detail

Detailed Payment Instruction information.

#### **Transaction Management**

#### Account Allocation

Account allocation and reallocation detail by accounting code.

#### Extract Reconciliation

Summary of transactions by account that have been extracted versus statemented.

...

#### Fleet Activity Detail

 If you use Payment Plus for virtual payments, you will want to check out the Payment Requests and Payment Instructions reports

| • Flex Data Reporting<br>• Custom Reports<br>Data Exchange<br>My Personal Information | Payment Request Detail           Detailed Payment Request information. |
|---------------------------------------------------------------------------------------|------------------------------------------------------------------------|
| *                                                                                     | Order Management                                                       |
| Home                                                                                  |                                                                        |

Billed Transaction Analysis with Order Detail Detailed and summary billed transaction information, regarding the results of order and transaction matching.

#### Full Transaction and Order Deta

Full expenditure detail, including transaction, line item, order, account allocation, and tax estimation information.

#### Order Analysis

Detailed and summary order information, regarding the results of order and transaction matching.

#### Order Detail

Order detail information.

#### Order Receipt

Detailed and summary receipt information as recorded against the order or order line items.

If you use Order Management, you will want

### to check out these reports

#### Account Allocation

Account allocation and reallocation detail by accounting code.

Even if you don't use Order Management, check out the Full Transaction and Order Detail report if you want lineitem detail on transactions!

#### Managing Account Approval Status

History of Managing Account and Cardholder Account statement approvals.

#### Payment Detail

Detailed payment information pertaining to transactions and payments.

#### Transaction Aging

Email Center

Contact Us

Training

## Transaction Management reports

My Personal Information

Home

Email Center

Contact Us

Training

#### Order Management

Billed Transaction Analysis with Order Detail Detailed and summary billed transaction information, regarding the results of order ar d transaction matching.

#### Full Transaction and Order Detail

Full expenditure detail, including transaction line item, order, account allocation, and tax estimation information.

#### Order Analysis

Detailed and summary order information, regarding the results of order and transaction matching.

Order Detail Order detail information.

#### Order Receipt

Detailed and summary receipt information as recorded against the order or order line item 3.

#### **Click Transaction Detail**

#### Transaction Management

Account Allocation Account allocation and reallocation detail by accounting code.

#### Extract Reconciliation

Summary of transactions by account that have been extracted versus statemented.

#### Fleet Activity Detail

Fleet product summary and fleet transaction activity data including fuel, tax and line item detail.

#### Managing Account Approval Status

History of Managing Account and Cardholder Account statement approvals.

#### **Payment Detail**

Detailed payment information pertaining to transactions and payments.

#### Transaction Aging

Detailed client transaction information and payment aging history.

#### Transaction Detail

Detailed transaction data including merchant detail, allocation (accounting code) information, and transaction log data.

#### Multiple Attachments Request

Create a request to receive files attached to transactions during a specific date range.

Transaction Summary Transaction summary information.

#### Get account allocation details

#### See which transactions have been extracted

## See a history of managing account

#### (statement approvals)

# You can run the transaction detail report in a way to see transactions pending approval.

## Choose a date range

#### Financial Management Transaction Detail

By default this report will return all results associated with blank fields, unless otherwise noted. To limit results, enter specific criteria in blank fields.

\* = required

#### Date

还 Cycle Close Date Range: 🔿 Calendar Month Range: 🔿 Posting Date Range: 🔿 Transaction Date Range:

Enable Cycle Day

| Start Date: |        | End Date:  |   |
|-------------|--------|------------|---|
| 02/01/2019  | <br>to | 02/01/2019 | - |

#### **Transactions Included**

Transaction Status:

Reviewed Status:

All

O Approval Status:

Hold down the Ctrl key to make multiple selections.

Ý

 $\sim$ 

All Pending Approval Approved Final Approved

#### Disputed Status:

All

To run the report for a specific cycle, select Cycle Close Date Range. Then, enter the same date in the start date and end date fields, using a date that falls within that cycle. IF you check the Enable Cycle Day checkbox, you need to enter the exact cycle date in the Start Date and End Date.

## Choose which transactions to include

#### Financial Management Transaction Detail

By default this report will return all results associated with blank fields, unless otherwise noted. To limit results, enter specific criteria in blank fields.

\* = required

#### Date

-

Cycle Close Date Range: O Calendar Month Range: O Posting Date Range: O Transaction Date Range:

| Enable Cycle Day                           |                                                                                |
|--------------------------------------------|--------------------------------------------------------------------------------|
| Start Date: End Date:                      |                                                                                |
| 02/01/2019 met to 02/01/2019               |                                                                                |
| Transactions Included                      | Veu could rup a report by avaia and approval status to see which transportions |
| Transaction Status:                        | You could run a report by cycle and approval status to see which transactions  |
| Reviewed Status:                           | still need to be approved                                                      |
| All 🗸                                      |                                                                                |
| ⊖ Approval Status:                         |                                                                                |
| Hold down the Ctrl key to make multiple se | ections.                                                                       |
| All<br>Banding Approval                    |                                                                                |
| Approved                                   |                                                                                |
| Final Approved                             | You could schedule a weekly report to review all disputed transactions.        |
| Disputed Status:                           |                                                                                |
|                                            |                                                                                |

## Choose transaction amounts or posting types

| Transaction Amount:                                                                                       | Enter a transaction amount or leave blank to see all transaction amounts  |                                        |                             |  |  |  |  |  |
|----------------------------------------------------------------------------------------------------|---------------------------------------------------------------------------|----------------------------------------|-----------------------------|--|--|--|--|--|
| Posting Type:<br>All ✓<br>Payments:                                                                       | You could schedule a monthly report to see all transactions over \$5,000. |                                        |                             |  |  |  |  |  |
| Select a posting type (Posted or Memo posted) or<br>leave at the default of all                           |                                                                           |                                        |                             |  |  |  |  |  |
| Display Transaction Custom Fields                                                                         |                                                                           | ☑ Display Allocation Detail            | □ Display Fleet Detail      |  |  |  |  |  |
| □ Display Transaction Comments                                                                            |                                                                           | 🔲 Display Merchant Data (Excel Only) ( | DoDAAC Details (Excel Only) |  |  |  |  |  |
| Most Recent Comments                                                                                      | ~                                                                         |                                        |                             |  |  |  |  |  |
| Note: Selecting all comments will a<br>additional content to the report and<br>alter its existing format. | dd                                                                        |                                        |                             |  |  |  |  |  |

## Include or exclude payments, fees and additional details

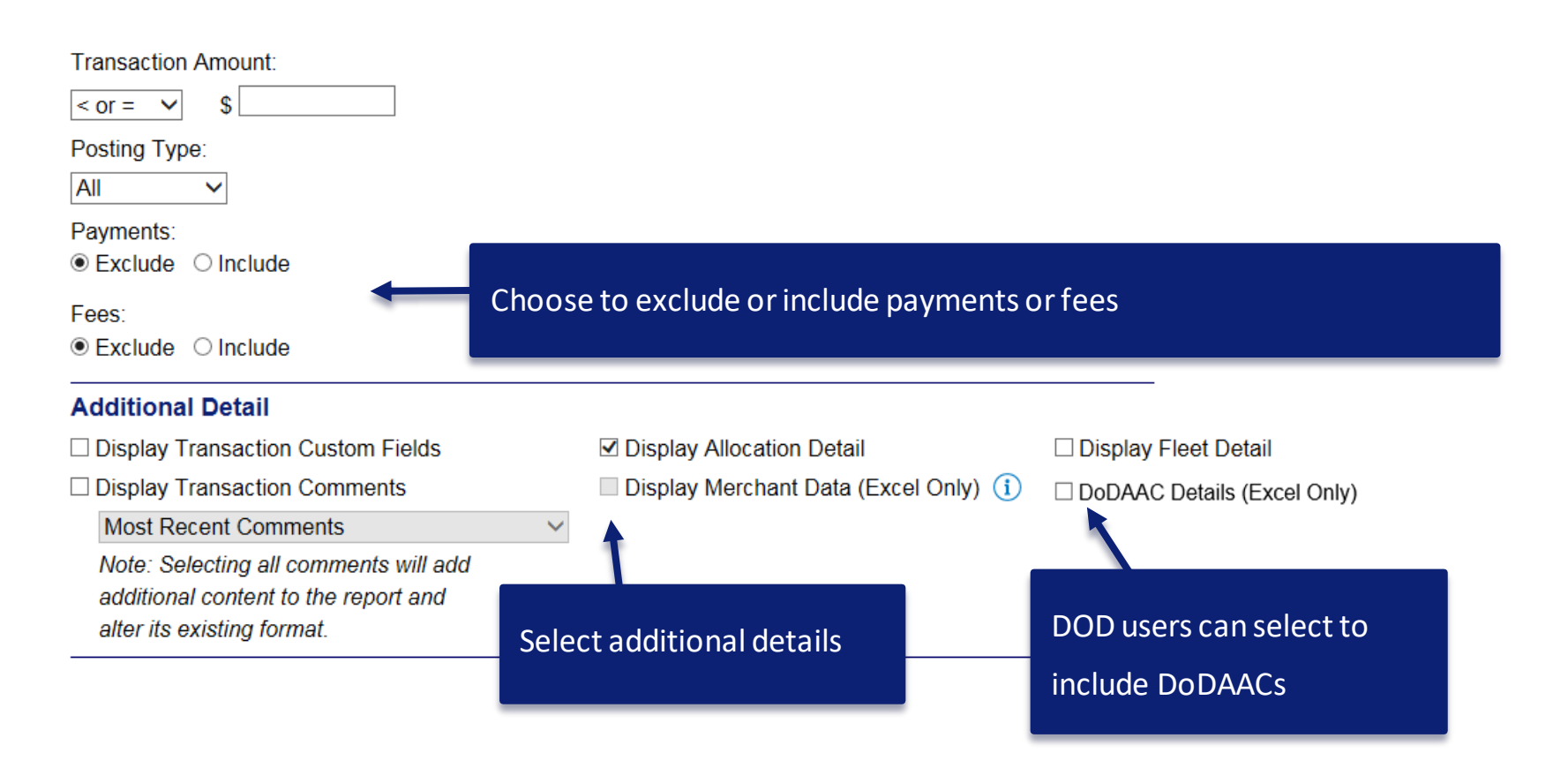

## Select which merchants appear on the report

#### Merchants

- Merchant Category Code Group:
  - Note: Hold down the Ctrl key to make multiple selections.

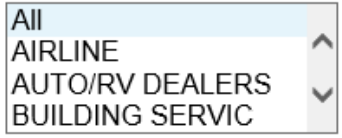

O Merchant Category Codes:

To limit the results from the default of "all," enter a MCC or search. Separate multiple MCCs by a comma and no spaces.

Search for Codes

O Merchant Names:

To limit the results from the default of "all," enter a full or partial "begins with" merchant name and add it to the list.

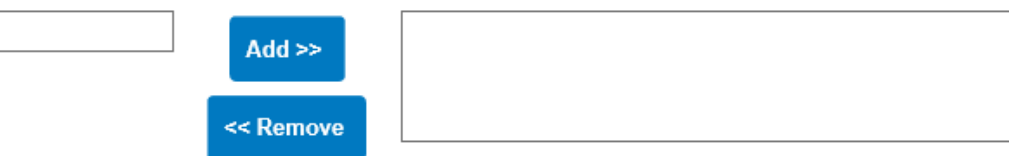

Select one or more Merchant Category Code Groups to view transactions at those merchants. Leave it at the default of All to view transactions from all merchants.

## Select merchants by Merchant Category Codes

#### Merchants

Merchant Category Code Group:

Note: Hold down the Ctrl key to make multiple selections.

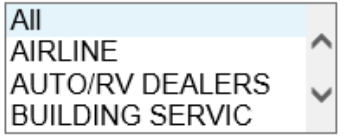

O Merchant Category Codes:

To limit the results from the default of "all," enter a MCC or search. Separate multiple MCCs by a comma and no spaces.

○ Merchant Names:

To limit the results from the default of "all," enter a full or partial "begins with" merchant name and add it to the list.

Add >>
<< Remove

Search for Codes

Want a convenience check report? Select the Merchant Category Codes button and enter 6051.

Enter or search for MCCs

## Select merchants by name

#### Merchants

- Merchant Category Code Group:
  - Note: Hold down the Ctrl key to make multiple selections.

```
AII
AIRLINE
AUTO/RV DEALERS
BUILDING SERVIC
```

O Merchant Category Codes:

```
To limit the results from the default of "all," enter a MCC or search.
and no spaces.
```

You could schedule a weekly report to

view all transactions at Amazon.

O Merchant Names:

To limit the results from the default of "all," enter a full or partial "begins with" merchant name and add it to the list.

|                          | Add >>    |
|--------------------------|-----------|
| Type a merchant name and | << Remove |
| click Add                |           |

# Select sorting and output type

To limit the results from the default of "all," select one of the following and enter a full or partial "begins with" accounting code or

alternate accounting code name (at least 3 characters).

Accounting Code

O Alternate Accounting Code Name \*

~

Select to limit the results to a particular accounting code. Leave it blank to view all.

#### Sort Report By

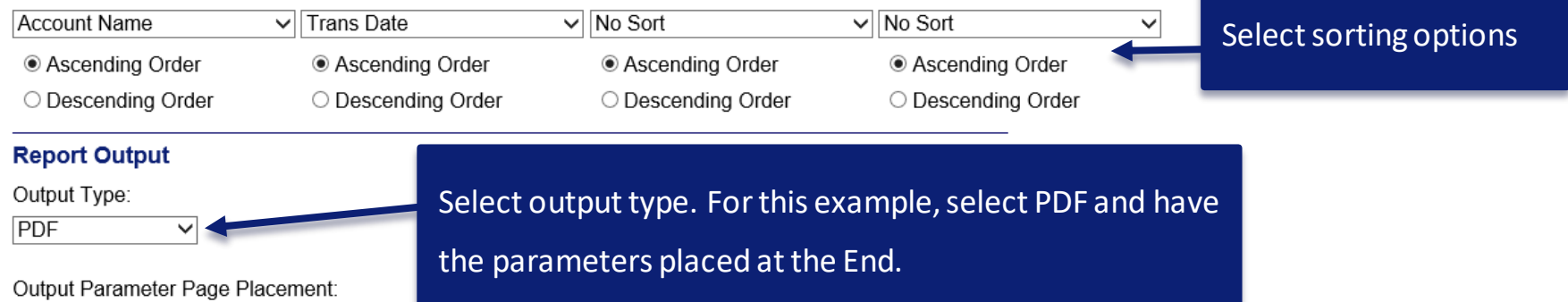

Selection defines the location of the Parameter Page details on the report output.

End

### Group report Group Report By

O Processing Hierarchy Position: \*

| lf se                                                                                               | lected, a                           | a processing | hierarchy pos | tion is require | d.          |          |                                |                              |  |  |  |
|----------------------------------------------------------------------------------------------------|-------------------------------------|--------------|---------------|-----------------|-------------|----------|--------------------------------|------------------------------|--|--|--|
| Ban                                                                                                 | k:                                  | Agent:       | Company:      | Division:       | Department: |          |                                |                              |  |  |  |
|                                                                                                    | Search for Position or Add Multiple |              |               |                 |             |          | Select to group your report by |                              |  |  |  |
| Rep                                                                                                 | Reporting Hierarchy Position: *     |              |               |                 |             |          |                                |                              |  |  |  |
| If selected, a reporting hierarchy position is required.                                            |                                     |              |               |                 |             |          |                                | hierarchy or account number. |  |  |  |
| Ban                                                                                                 | k: L                                | evel 1: Le   | evel 2: Leve  | el 3: Level 4   | : Level 5:  | Level 6: | Level 7:                       | -                            |  |  |  |
|                                                                                                    | Search for Position or Add Multiple |              |               |                 |             |          |                                |                              |  |  |  |
| ⊃ Account Number(s):*                                                                               |                                     |              |               |                 |             |          |                                |                              |  |  |  |
| If selected, at least one account is required. Separate multiple accounts by a comma and no spaces. |                                     |              |               |                 |             |          |                                |                              |  |  |  |

Search for Accounts

#### **Break/Subtotal Level**

- No Break/Subtotal - 🗸

Page Break:

⊖Yes ●No

Note: Page Break is applicable only if a Break/Subtotal Level is chosen.

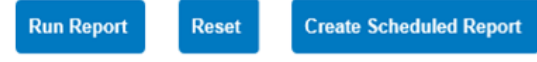

<< Back to Financial Management</p>

## Transaction Detail report - group by DoDAAC – PIEE users

| Selection defines the location of the Parameter Page details on the report output.                                                                                                    |                                                                             |  |  |  |
|----------------------------------------------------------------------------------------------------|-----------------------------------------------------------------------------|--|--|--|
| End 🗸                                                                                                    |                                                                             |  |  |  |
| Group Report By                                                                                                    |                                                                             |  |  |  |
| O Processing Hierarchy Position: *                                                                                                    |                                                                             |  |  |  |
| If selected, a processing hierarchy position is required.                                                                                                    |                                                                             |  |  |  |
| Bank:Agent:Company:Division:Department:3058076688906Search for Point                                                                                                    | You can group a report by DoDAAC or Group ID.                               |  |  |  |
| PIEE Hierarchy (Excel Only):                                                                                                    | Make a selection. Click the link to search and                              |  |  |  |
|                                                                                                    |                                                                             |  |  |  |
| DODAAC OF Group ID:                                                                                                    |                                                                             |  |  |  |
| Role DoDAAC or Group ID:         Role DoDAAC          Search for DoDAAC/Group ID or Add Multiple                                                                                                    | select a specific or multiple values.                                       |  |  |  |
| Role DoDAAC or Group ID:         Role DoDAAC         Search for DoDAAC/Group ID or Add Multiple         Role DoDAAC                                                                                                    | select a specific or multiple values.                                       |  |  |  |
| BobAAC of Group ID:         Role DoDAAC         Role DoDAAC         Authority DoDAAC    Search for DoDAAC/Group ID or Add Multiple          account is required. Separate multiple accounts by a commutation                                                                                                    | select a specific or multiple values.                                       |  |  |  |
| BobAAC or Group ID:         Role DoDAAC         Role DoDAAC         Authority DoDAAC         Group ID    Search for DoDAAC/Group ID or Add Multiple account is required. Separate multiple accounts by a com                                                                                                    | select a specific or multiple values.                                       |  |  |  |
| BobAAC of Group ID:         Role DoDAAC         Role DoDAAC         Authority DoDAAC         Group ID         Brownee water water wat | select a specific or multiple values. ma and no spaces. Search for Accounts |  |  |  |
| Bobbaac of Group ID:       Search for DoDAAC/Group ID or Add Multiple         Role DoDAAC       Authority DoDAAC         Authority DoDAAC       account is required. Separate multiple accounts by a com         Group ID       Br         - No Break/Subtotal -                                                                                                    | select a specific or multiple values. ma and no spaces. Search for Accounts |  |  |  |

## Run report Group Report By

O Processing Hierarchy Position: \*

If selected, a processing hierarchy position is required.

 Bank:
 Agent:
 Company:
 Division:
 Department:

8203
 \_\_\_\_\_\_
 \_\_\_\_\_\_
 \_\_\_\_\_\_
 \_\_\_\_\_\_
 Search 1

Search for Position or Add Multiple

Reporting Hierarchy Position: \*

If selected, a reporting hierarchy position is required.

#### Add/Edit

| <b>Bank</b><br>8203                                                           | <b>Level 1</b><br>11790                                                                     | Level 2<br>22222                       | Level 3<br>33333                                             |                          |
|-------------------------------------------------------------------------------|---------------------------------------------------------------------------------------------|----------------------------------------|--------------------------------------------------------------|--------------------------|
| <ul> <li>Account Number(s):*</li> <li>If selected, at least one ad</li> </ul> | ccount is required. Separate multiple account                                               | If you choose Pl<br>option on some     | DF for your output type, you<br>reports to include a break a | have the<br>and subtotal |
| Break/Subtotal Level - No Break/Subtotal -  Page Break: O Yes  No             |                                                                                             | for a level of the<br>break at that su | hierarchy. You can also chc<br>btotal.                       | ose a page               |
| Note: Page Break is applica                                                   | ble only if a Break/Subtotal Level is chosen<br>Create Scieduled Report<br>Click R<br>ement | Run Report                             | _                                                            |                          |

## Report output PDF

## Zoom in or out, print or save

#### 16 of 89

ACME CO 041 Report Date: 02/27/2020 十 🗗

#### **Transaction Detail - Summary**

| Trans Date                    | Posting<br>Date             | MCCG<br>Code          | мсс   | Merchant<br>Category Code<br>Description | Merchant<br>Name            | If the pdf disp  | lays ir | n a w  | veb brows  | erliket      | this, click the butto | on to ope  | en it |
|-------------------------------|-----------------------------|-----------------------|-------|------------------------------------------|-----------------------------|------------------|---------|--------|------------|--------------|-----------------------|------------|-------|
| 01/17/2020                    | 01/18/2020                  | 140                   | 5812  | EATING PLACES AND<br>RESTAURANTS         | MAX&ERMA-HYDEPARK           | in a separate    | tab. T  | hat    | way if you | openc        | details, you can eas  | sily go ba | ick   |
| <u>01/18/2020</u>             | 01/21/2020                  | 153                   | 7523  | PARKING LOTS AND<br>GARAGES              | FOUNTAIN SQUARE N<br>GARAGE |                  |         |        |            |              |                       |            |       |
| <u>01/22/2020</u>             | 01/23/2020                  | 153                   | 7523  | PARKING LOTS AND<br>GARAGES              | FOUNTAIN SQUARE N<br>GARAGE | to the summa     | ry.     |        |            |              |                       |            |       |
| <u>01/22/2020</u>             | 01/23/2020                  | 153                   | 7523  | PARKING LOTS AND<br>GARAGES              | FOUNTAIN SQUARE N<br>GARAGE |                  |         |        |            |              |                       | _          | -     |
| <u>01/23/2020</u>             | 01/24/2020                  | 144                   | 6051  | NONFIN INS/MON ORD TRV<br>CK             | CHECK 001638                | MN               | 10.00   | Posted |            | Not Reviewed | No                    |            |       |
| <u>01/24/2020</u>             | 01/25/2020                  | 153                   | 7523  | PARKING LOTS AND<br>GARAGES              | 0834 TOWER PLACE            | OH               | 6.00    | Posted | 0002420028 | Not Reviewed | No                    |            |       |
| <u>01/24/2020</u>             | 01/28/2020                  | 140                   | 5812  | EATING PLACES AND                        | J ALEXANDERS 02000222       | ОН               | 41.68   | Posted | 0124122238 | Not Reviewed | No                    |            |       |
| <u>01/25/2020</u>             | 01/28/2020                  | 153                   | 752   |                                          |                             |                  |         |        |            | Not Reviewed | No                    |            |       |
|                               |                             |                       |       | Press the (                              | Control and                 | F keys on your   | keybo   | bard   | and type   |              |                       |            |       |
| Subtotals for<br>Number of Re | Bank: 1423 A<br>ecords: 243 | <b>igent:</b> 46<br>3 | 2 Con | a word or                                | numbers in                  | to search for tl | nat in  | form   | nation     |              |                       |            |       |
| Total: Compa                  | ny 11315                    |                       |       | within a po                              | df.                         |                  |         |        |            |              |                       |            |       |
| Transaction De                | etail - Summar              | y / PA1AD             | MIN / |                                          |                             |                  |         |        |            |              | Page 16               |            |       |
## Transaction summary versus detail

#### 16 of 89

- + & @ ~

ACME CO 041 Report Date: 02/27/2020

| Trans Date                    | Posting<br>Date             | MCCG<br>Code | мсс     | Merchant<br>Category Code<br>Description | Merchant<br>Name            | Merchant<br>State/Province | Taxpayer ID<br>Number (TIN) | Trans<br>Amount | Posting<br>Type | Purchase ID   | Trans Status        | Disputed Status          |
|-------------------------------|-----------------------------|--------------|---------|------------------------------------------|-----------------------------|----------------------------|-----------------------------|-----------------|-----------------|---------------|---------------------|--------------------------|
| <u>01/17/2020</u>             | 01/18/2020                  | 140          | 5812    | EATING PLACES AND<br>RESTAURANTS         | MAX&ERMA-HYDEPARK           | ОН                         | \$                          | 29.00           | Posted          | 130117 125104 | Not Reviewed        | No                       |
| <u>01/18/2020</u>             | 01/21/2020                  | 153          | 7523    | PARKING LOTS AND<br>GARAGES              | FOUNTAIN SQUARE N<br>GARAGE | ОН                         |                             | 15.00           | Posted          | 39970400      | Not Reviewed        | No                       |
| 01/22/2020                    | 01/23/2020                  | 153          | 7523    | PARKING LOTS AND<br>GARAGES              | FOUNTAIN SQUARE N<br>GARAGE | ОН                         |                             | 13.00           | Posted          | 39970254      | Not Reviewed        | No                       |
| <u>01/2</u> 2 2020            | 01/23/2020                  | 153          | 7523    | PARKING LOTS AND<br>GARAGES              | FOUNTAIN SQUARE N<br>GARAGE | ОН                         |                             | 9.00            | Posted          | 39970677      | Not Reviewed        | No                       |
|                               |                             |              |         |                                          | CHECK 001638                | MN                         |                             | 10.00           | Posted          |               | Not Reviewed        | No                       |
| ick the                       | trans                       | sact         | ion     | date to                                  | 0834 TOWER PLACE            | ОН                         |                             | 6.00            | Posted          | 0002420028    | Not Reviewed        | No                       |
| emor                          | o dota                      | aile         |         |                                          | JALEXANDERS 02000222        | ОН                         |                             | 41.68           | Posted          | 0124122238    | Not Reviewed        | No                       |
| emon                          | euela                       | 1115.        |         |                                          | FOUNTAIN SQUARE N<br>GARAGE | ОН                         |                             | 15.00           | Posted          | 39970448      | Not Reviewed        | No                       |
| Subtotals for<br>Number of Re | Bank: 1423 A<br>ecords: 243 | gent: 46     | 2 Compa | any: 11315                               |                             |                            |                             |                 |                 | If you        | u chose             | a break/subtotal, yo     |
| Total: Compa                  | iny 11315                   |              |         |                                          |                             |                            | \$                          | 38,617.37       | +               | cans          | ee the <sup>·</sup> | total of all transaction |
|                               |                             |              |         |                                          |                             |                            |                             |                 |                 |               |                     |                          |

**Transaction Detail - Summary** 

# PDF output detail

|          | ¢ | 🗖 We | bFOCUS I | Report | ×       | +     | $\checkmark$ |
|----------|---|------|----------|--------|---------|-------|--------------|
| <u>_</u> |   | Ö    | 仚        | A http | ps://de | emo.a |              |
|          |   |      |          |        |         |       |              |

## Use the arrow to

you chose to view

Links to detail are only active while Access Online is open. So, you can't save the report and have the blue links work. Also, keep a watch for the pop-up box to resume your session if it is about to time out.

| rrov                               | v to go ba                                                         | ackto                                             | the sumn                                                    | nary (if                                             |                              |                    |             |                         |                                   |                                    |                                 |
|------------------------------------|--------------------------------------------------------------------|---------------------------------------------------|-------------------------------------------------------------|------------------------------------------------------|------------------------------|--------------------|-------------|-------------------------|-----------------------------------|------------------------------------|---------------------------------|
| e to                               | view in a                                                          | new ta                                            | ab).                                                        |                                                      |                              |                    |             |                         |                                   | ACM<br>Repo                        | E CO 041<br>rt Date: 02/27/2020 |
| Processin<br>Name: H<br>Lost/Stole | g Hierarchy Position:<br>ILDA J AGUIRRE Acco<br>n Account: Replace | Bank: 1423 Ag<br>ount Number: *<br>ement Account: | jent: 462 Company<br>*7611 Optional 1:<br>Billing Type: Cer | : 11315 Divisi<br>Optional 2:<br>trally Billed Accou | ion: 5000<br>int             | Department         | : 501       |                         |                                   |                                    |                                 |
| Transactic<br><u>Date</u>          | on Posting<br><u>Date</u>                                          | Trans Amount                                      | Sales Tax                                                   | Source Curre<br><u>Amount</u>                        | ncy Source<br><u>Currenc</u> | Posting<br>cy Type | Purchase ID | Trans Status            |                                   | Disputed Status                    | Reference Number                |
| 01/23/2020                         | 01/25/2020                                                         | \$36.03                                           | \$0.00                                                      | 36.03                                                | USD                          | Posted             | 074720      | Not Reviewed            |                                   | No                                 | 24692163024000616261757         |
| Me<br>MCCG <u>Co</u>               | erchant Category<br>ode Group Description                          | MCC                                               | Merchant Category<br>Code Description                       |                                                      |                              | Merchant Na        | me          | Merchant<br><u>City</u> | Merchant<br><u>State/Province</u> | Taxpayer ID<br><u>Number (TIN)</u> | Merchant Order<br><u>Number</u> |
| 140                                | EATING/DRINKING                                                    | 5812                                              | EATING PLACES AND                                           | RESTAURANTS                                          |                              | OUTBACK 48         | 13          | ONALASKA                | WI                                |                                    | 074720                          |
|                                    |                                                                    |                                                   |                                                             |                                                      |                              |                    |             |                         |                                   |                                    |                                 |

Transaction Detail - Detail / PA1ADMIN / 02/27/2020 12:01:32

Page 1

## Pdf output parameters

Transaction Detail - Summary Output Parameter Page

Transaction Date Range: 07/01/2019 to 02/01/2020 Reviewed Status: All Disputed Status: All Transaction Amount: All Posting Type: All Payments: Exclude Fees: Exclude Additional Detail: Merchant Category Code Group: All

The parameters appear on the first page or last page depending on your selection.

ACME CO 015 Report Date: 02/28/2020

Sort Report By: (1) Account Name, (2) Trans Date, (3) No Sort, (4) No Sort Break/Subtotal Level: No Break/Subtotal Page Break: No

| Processing Hierarchy Position: | Bank | Agent | Company | Division | Department |
|--------------------------------|------|-------|---------|----------|------------|
|                                | 1423 | All   | All     | All      | All        |
|                                | 1425 | All   | All     | All      | All        |
|                                | 3757 | All   | All     | All      | All        |
|                                | 4596 | All   | All     | All      | All        |

Transaction Detail - Summary / PA1ADMIN / 02/28/2020 15:42:42 / TransactionDetailReport1582926156222\_1380\_3438742986838441

PDFS are great for viewing summary and rollup information. They are easy to read and understand the data.

Page 393

### Donort output active report

| Report Output                                        |                      |
|------------------------------------------------------|----------------------|
| Output Type:                                         |                      |
| Active Report                                        |                      |
| Output Parameter Page Placement:                     | Select Active Report |
| Selection defines the location of the Parameter Page |                      |

### Group Report By

Processing Hierarchy Positions: \*

If selected, a processing hierarchy position is required. Add/Edit

| <b>Bank</b><br>1423 |  |  |  |
|---------------------|--|--|--|
| <b>Bank</b><br>1425 |  |  |  |
| <b>Bank</b><br>3757 |  |  |  |
| <b>Bank</b><br>4596 |  |  |  |

O Account Number(s):\*

If selected, at least one account is required. Separate multiple accounts by a comma and no spaces.

Search for Accounts

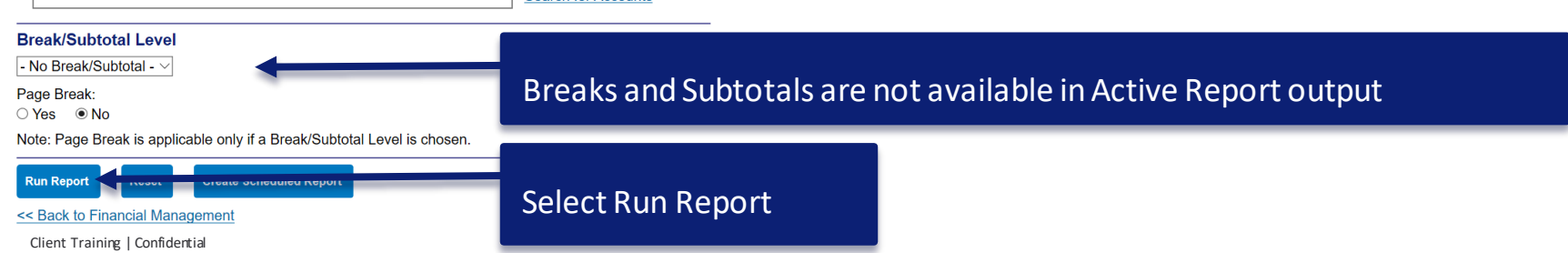

Show All Hierarchy Names

| Active report                                                                                                    |                                             |                                                                                                    |                                                                                              | Transaction Detail                                                                                                    | - Summary Report Parame                                                                                                    | eters:                                 |                                                             |                                                                                                    |                                                            |                                                 |
|----------------------------------------------------------------------------------------------------|---------------------------------------------|----------------------------------------------------------------------------------------------------|----------------------------------------------------------------------------------------------|----------------------------------------------------------------------------------------------------|----------------------------------------------------------------------------------------------------|----------------------------------------|-------------------------------------------------------------|----------------------------------------------------------------------------------------------------|------------------------------------------------------------|-------------------------------------------------|
| Transaction Detail - Summary Transaction Detail - Summary Report Parameters                                                                                                    | There is a tab that d<br>report parameters. | lisplays the                                                                                                    | ACME C                                                                                       | Transacti<br>Ri<br>C C C<br>Trans<br>M A<br>Merchant Catego                                                                                                    | on Date Range: 07/01/2019 t<br>viewed Status: All<br>isputed Status: All<br>Action Amount: All<br>Posting Type: All<br>Payments: Exclude<br>Fees: Exclude<br>iditional Detail:<br>ry Code Group: All<br>Sort Report By: (1) Account N<br>Sort Report By: (1) Account N | ame, (2) Tra                           | 20<br>rans Date, (3                                         | ) No Sort, (4) No Sort                                                                                 |                                                            |                                                 |
| Name Account Number Optional 1 Optional 2<br>MEGAN AACKERMAN **4561<br>MEGAN AACKERMAN **4561<br>MEGAN AACKERMAN **4561<br>MEGAN AACKERMAN **4561                                                                                                    | Lost/Stolen Account Account                 | Billing Type Centrally Billed Account<br>Centrally Billed Account<br>Centrally Billed Account<br>Centrally Billed Account                                    | Transaction Po<br>Date D<br>08/28/2019 0<br>08/28/2019 0<br>08/28/2019 0<br>08/28/2019 0     | Processing Hiera                                                                                                    | Page Break: No<br>rchy Position: Bank Age<br>1423 All<br>1425 All<br>3757 All<br>4596 All                                                                                                    | All<br>All<br>All<br>All<br>All<br>All | pany Divis<br>All<br>All<br>All<br>All                      | sion Department<br>All<br>All<br>All<br>All<br>All                                                     |                                                            | ercł<br>me<br>ELT/<br>IRN<br>TR                 |
| MEGAN A ACKERMAN         **4561           MEGAN A ACKERMAN         **4561           MEGAN A ACKERMAN         **4561           MEGAN A ACKERMAN         **4561           MEGAN A ACKERMAN         **4561           MEGAN A ACKERMAN         **4561           MEGAN A ACKERMAN         **4561 |                                             | Centrally Billed Account<br>Centrally Billed Account<br>Centrally Billed Account<br>Centrally Billed Account<br>Centrally Billed Account                     | 08/28/2019 0<br>08/28/2019 0<br>08/28/2019 0<br>08/28/2019 0<br>09/05/2019 0                 | 08/28/2019 138<br>09/03/2019 138<br>09/05/2019 138                                                                                                    | BUILDING SERVIC<br>BUILDING SERVIC<br>BUILDING SERVIC                                                                                                    |                                        | 1711 HE<br>1520 GI<br>1520 G/                               | EATING, PLUMBIN<br>ENERAL CONTRA<br>ENERAL CONTRA                                                      | G, AIR CO<br>CTORS - RES<br>CTORS - RES                    | PETR<br>CALC<br>THE J                           |
| MEGAN AACKERMAN **4561<br>MEGAN AACKERMAN **4561<br>MEGAN AACKERMAN **4561<br>MEGAN AACKERMAN **4561<br>MEGAN AACKERMAN **4561                                                                                                    |                                             | Centrally Billed Account<br>Centrally Billed Account<br>Centrally Billed Account<br>Centrally Billed Account<br>Centrally Billed Account                     | 09/12/2019 0<br>09/12/2019 0<br>09/12/2019 0<br>09/19/2019 0<br>09/20/2019 0                 | 19/13/2019         138           19/13/2019         138           19/13/2019         138           19/20/2019         138           19/20/2019         138           19/20/2019         138 | BUILDING SERVIC<br>BUILDING SERVIC<br>BUILDING SERVIC<br>BUILDING SERVIC<br>WHOLESALE TRADE                                                                                                    |                                        | 1711 HE<br>1711 HE<br>1711 HE<br>1711 HE<br>5072 W          | EATING, PLUMBIN<br>EATING, PLUMBIN<br>EATING, PLUMBIN<br>EATING, PLUMBIN<br>/HOLESALE HARD             | G, AIR CO<br>G, AIR CO<br>G, AIR CO<br>G, AIR CO<br>WARE/S | PETR<br>PETR<br>PETR<br>PETR<br>INGEF           |
| MEGAN AACKERMAN **4561<br>MEGAN AACKERMAN **4561<br>MEGAN AACKERMAN **4561<br>MEGAN AACKERMAN **4561<br>MEGAN AACKERMAN **4561                                                                                                    | Click the arrows at the                     | Centrally Billed Account<br>Centrally Billed Account<br>ntrally Billed Account<br>ntrally Billed Account<br>ntrally Billed Account<br>ntrally Billed Account | 09/25/2019 0<br>09/28/2019 1<br>10/03/2019 1<br>10/09/2019 1<br>10/09/2019 1<br>10/10/2019 1 | 99/26/2019 154<br>0/03/2019 154<br>0/05/2019 154<br>0/09/2019 138<br>0/09/2019 138<br>0/09/2019 154                                                                                         | WHOLESALE TRADE<br>WHOLESALE TRADE<br>WHOLESALE TRADE<br>BUILDING SERVIC<br>BUILDING SERVIC<br>WHOLESALE TRADE                                                                                                    |                                        | 5085 W<br>5072 W<br>5251 HA<br>1520 GI<br>1520 GI<br>5085 W | /HOLSALE INDUS<br>/HOLESALE HARD<br>ARDWARE STORE<br>ENERAL CONTRA<br>ENERAL CONTRA<br>/HOLSALE INDUST | SUPP<br>WARE/S<br>S<br>CTORS - RES<br>CTORS - RES          | ALLIE<br>INGEF<br>NORT<br>THE J<br>THE J<br>MSC |
| MEGAN A ACKERMAN **4561<br>7276 of 7276 records, Page <u>1</u> of 364 ► I► ► ► ► ► ► ► ► ► ► ► ► ► ► ► ► ► ►                                                                                                     | oottom to move to<br>other pages.           | ntrally Billed Account                                                                                                    | 10/16/2019 1                                                                                 | 0/17/2019 154                                                                                                    | WHOLESALE TRADE                                                                                                    |                                        | 5085 W                                                      | HOLSALE INDUST                                                                                         | SUPP                                                       | DELT/                                           |

# Active report output

ling Type By Merchant Category Code Group Description

## Click the arrow next to a column

## header to expand a menu

| 弄Ш III 🖄 🖾 🔮 ∑ Count                                                                                                    |                                                             |           |                          |                                                                  |                                                          |                                                                                            |                             |                                |
|----------------------------------------------------------------------------------------------------|-------------------------------------------------------------|-----------|--------------------------|------------------------------------------------------------------|----------------------------------------------------------|--------------------------------------------------------------------------------------------|-----------------------------|--------------------------------|
| Billing Type By Merchant Category Code Group Descripti                                                                                                    | on                                                          |           |                          |                                                                  |                                                          |                                                                                            |                             |                                |
|                                                                                                    |                                                             | Account 🔻 | Replacement<br>Account ▼ | Billing Type<br>Centrally Billed Accou<br>Centrally Billed Accou | Transaction<br>Date<br>Sort Ascending<br>Sort Descending | rosting<br>Date V C<br>/28/2019 1<br>/28/2019 1                                            | ICCG<br>ode ▼<br>154<br>154 | Merch<br>Group<br>WHOI<br>WHOI |
|                                                                                                    |                                                             |           | Create                   | e charts                                                         | Filter<br>Calculate<br>▶Chart                            | <ul> <li>/28/2019 1</li> <li>/28/2019 1</li> <li>/28/2019 1</li> <li>/28/2019 1</li> </ul> | 46<br> 38<br> 38            | OFFIC<br>BUILC<br>BUILC        |
|                                                                                                    |                                                             |           |                          | COL<br>Centrally Billed Accol                                    | Rollup<br>Hide Column                                    | /28/2019 1<br>/03/2019 1                                                                   | 38<br> 38                   | BUILC                          |
|                                                                                                    |                                                             |           |                          | Centrally Billed Accou<br>Centrally Billed Accou                 | Grid Tool<br>Chart/Rollup Tool                           | /05/2019 1<br>/13/2019 1                                                                   | 38<br> 38                   | BUILC                          |
| HOTELS 3.8%     MAIL/TELEPHONE 1.6%     MEDICAL 2.3%     OFFICE SERVICES 2.4%     OFFICE SUPPLIES 2.3%     OTHER 11%     Travel 2.5%     VEHICLE EXPEN: 14.6%     WHOLESALE TF | ■ MONEY 1.7%<br>■ OTHER TRAVEL 2%<br>\$/ 35.6% ■ Other 1.5% |           | ·                        | Centrally Billed Accou                                           | Pivot Tool                                               | /13/2019 1<br>/13/2019 1                                                                   | 38<br> 38                   | BUILC                          |
|                                                                                                    |                                                             | Exp       | ort data to              | Excel                                                            | Print<br>Restore Original                                | HTML<br>CSV (comma<br>XML (Excel)                                                          | a delim) 🖡                  |                                |
| MEGAN A ACKERMAN **4561                                                                                                    |                                                             |           |                          | Centrally Billed Account                                         | 09/28/2019                                               | 10/03/2019 1                                                                               | 154                         | WHOL                           |
| MEGAN A ACKERMAN **4561                                                                                                    |                                                             |           |                          | Centrally Billed Account                                         | 10/03/2019                                               | 10/05/2019 1                                                                               | 154                         | WHOL                           |
| MEGAN A ACKERMAN **4561                                                                                                    |                                                             |           |                          | Centrally Billed Account                                         | 10/09/2019                                               | 10/09/2019 1                                                                               | 138                         | BUILE                          |
|                                                                                                    |                                                             |           |                          | Centrally Billed Account                                         | 10/09/2019                                               | 10/09/2019 1                                                                               | 38                          | BUILD                          |
|                                                                                                    |                                                             |           |                          | Centrally Billed Account                                         | 10/10/2019                                               | 10/10/2019 1                                                                               | 54                          | WHOL                           |
| Not every standard report offers                                                                                                    | an Active Report.                                           | You       |                          | Centrally Billed Account                                         | 10/16/2019                                               | 10/17/2019 1                                                                               | .54                         | WHOL                           |
| cannot schedule Active Reports.                                                                                                    |                                                             |           |                          |                                                                  |                                                          |                                                                                            |                             |                                |
|                                                                                                    |                                                             |           |                          |                                                                  |                                                          |                                                                                            |                             |                                |

\_ X

## Bonus tip – Managing Account Payment Report

### Financial Management Transaction Detail

By default this report will return all results associated with blank fields, unless otherwise noted. To limit results, enter specific criteria in blank fields.

\* = required

## You can run a managing account payment report

using the Transaction Detail template.

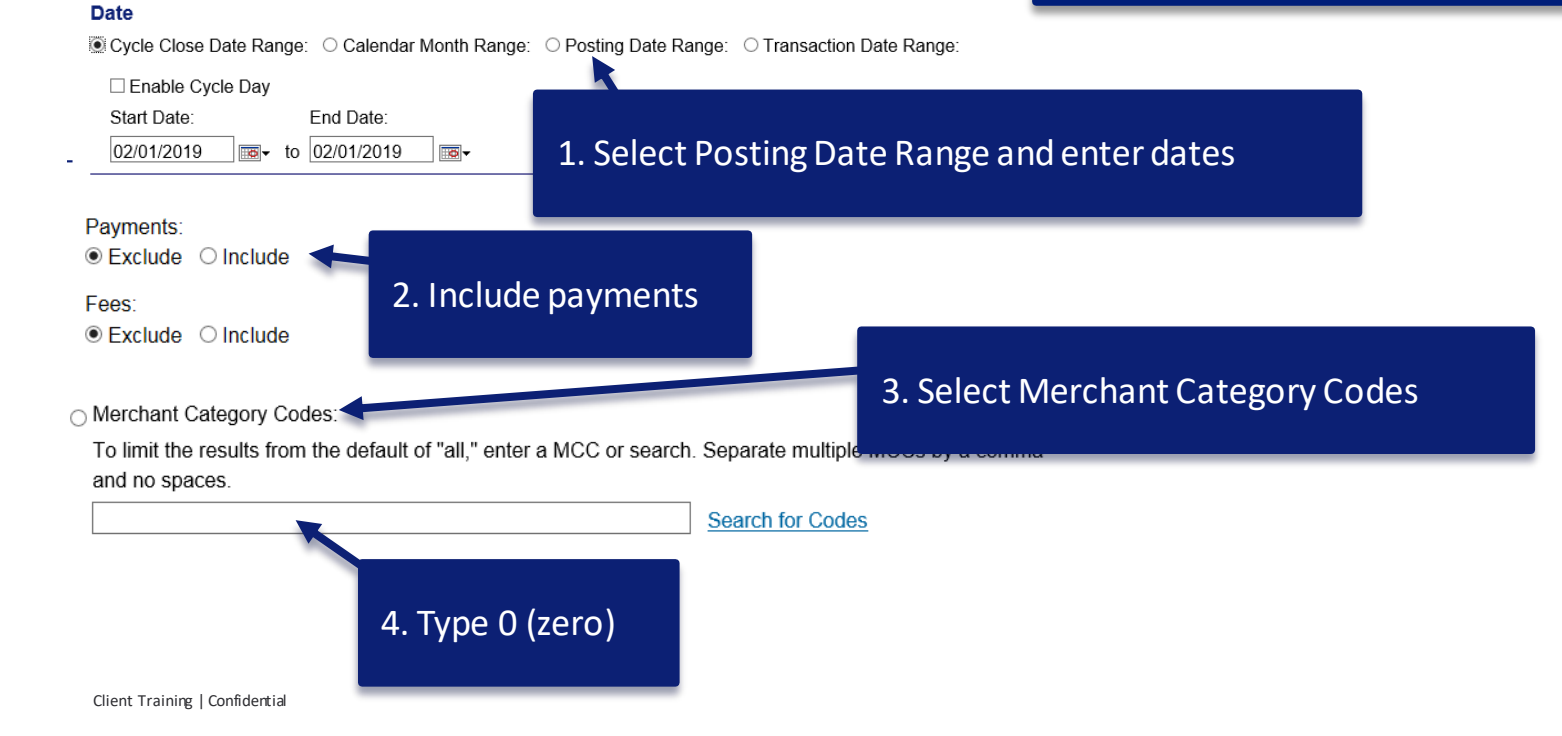

# Managing Account Payment Report continued

| Report Output                                                                                       |                                |  |  |  |  |  |  |  |
|----------------------------------------------------------------------------------------------------|--------------------------------|--|--|--|--|--|--|--|
| Output Type:                                                                                        |                                |  |  |  |  |  |  |  |
| Excel • 5. Select Excel output                                                                      |                                |  |  |  |  |  |  |  |
|                                                                                                    |                                |  |  |  |  |  |  |  |
| Output Parameter Page Placement:                                                                    |                                |  |  |  |  |  |  |  |
| Selectic Group Report By                                                                            |                                |  |  |  |  |  |  |  |
| End O Processing Hierarchy Position: *                                                              |                                |  |  |  |  |  |  |  |
| If selected, a processing hierarchy position is required.                                           |                                |  |  |  |  |  |  |  |
| Bank: Agent: Company: Division: Department:                                                         |                                |  |  |  |  |  |  |  |
| 3059                                                                                                |                                |  |  |  |  |  |  |  |
| □ Include Processing H 6 Select Account Number                                                      |                                |  |  |  |  |  |  |  |
| O Reporting Hierarchy Po                                                                            |                                |  |  |  |  |  |  |  |
| If selected, a reporting t                                                                          |                                |  |  |  |  |  |  |  |
| Bank: 1 vel 1: Level 2: Level 3: Level 4: Level 5: Level 6: Level 7:                                |                                |  |  |  |  |  |  |  |
| 3059 64913 Search for Position or Add Multiple                                                      |                                |  |  |  |  |  |  |  |
| Account Number(s):*                                                                                 |                                |  |  |  |  |  |  |  |
| If selected, at least one account is required. Separate multiple accounts by a comma and no spaces. | full 16 digit managing account |  |  |  |  |  |  |  |
| search for Accounts 7. Type the                                                                     | run 10-uigit managing account  |  |  |  |  |  |  |  |
| Break/Subtotal Level                                                                                | search and select              |  |  |  |  |  |  |  |
| - No Break/Subtotal - V                                                                             |                                |  |  |  |  |  |  |  |
| Page Break:                                                                                         |                                |  |  |  |  |  |  |  |
| ○ Yes ◎ No                                                                                          |                                |  |  |  |  |  |  |  |
| Note: Page Break is applicable only if a Break/Subtotal Level is                                    |                                |  |  |  |  |  |  |  |
| Run Report Create Scheduled Report 8. Click Run Report                                              |                                |  |  |  |  |  |  |  |
| << Back to Financial Management                                                                     |                                |  |  |  |  |  |  |  |

# Schedule reports

# Create scheduled report

### **Group Report By**

O Processing Hierarchy Position: \*

If selected, a processing hierarchy position is required.

Reporting Hierarchy Position: \*

If selected, a reporting hierarchy position is required.

Add/Edit

| Bank | Level 1 | Level 2 | Level 3 |
|------|---------|---------|---------|
| 8203 | 11790   | 22222   | 33333   |

O Account Number(s):\*

If selected, at least one account is required. Separate multiple accounts by a comma and no spaces.

Search for Accounts

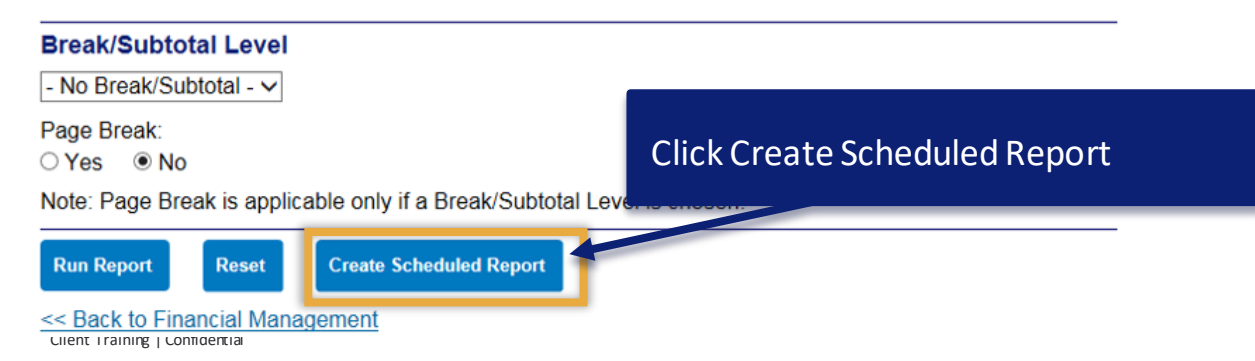

## Schedule parameters

Request Status Queue

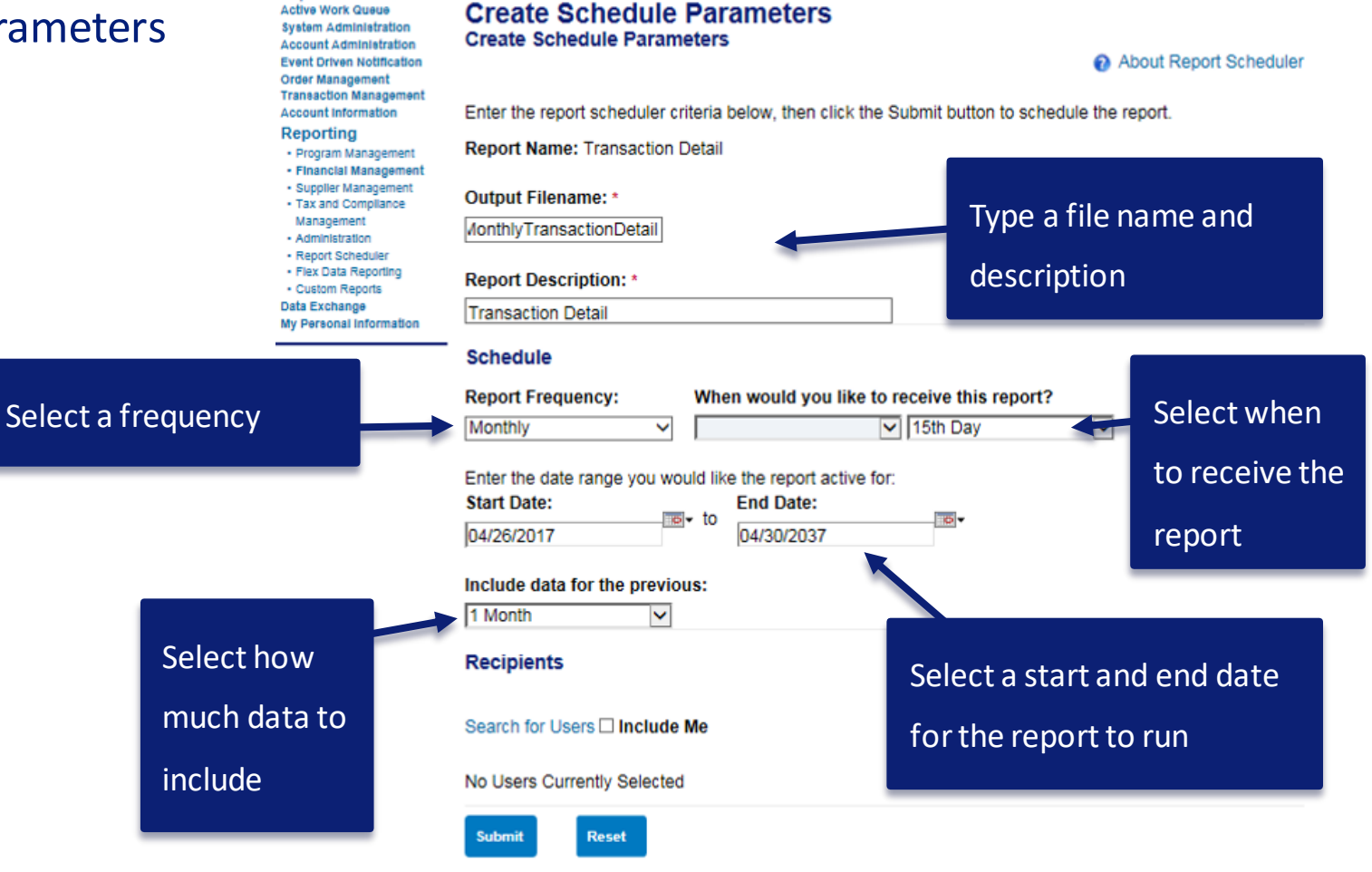

<< Back to Transaction Detail

## Select recipients

| ents                 | Request Status Queue<br>Active Work Queue<br>System Administration<br>Event Oriven Notification<br>Order Management | Create Schedule Parameters Create Schedule Parameters                                                                            |
|----------------------|----------------------------------------------------------------------------------------------------|----------------------------------------------------------------------------------------------------|
|                      | Transaction Management<br>Account Information                                                                       | Enter the report scheduler criteria below, then click the Submit button to schedule the report.                                  |
|                      | Reporting     Program Management     Financial Management                                                           | Report Name: Transaction Detail                                                                                                  |
|                      | Supplier Management     Tax and Compliance                                                                          | Output Filename: *                                                                                                    |
|                      | Management<br>- Administration                                                                                      | MonthlyTransactionDetail                                                                                                    |
|                      | Report Scheduler     Flex Data Reporting     Custom Reports                                                         | Report Description: *                                                                                                    |
|                      | Data Exchange<br>My Personal Information                                                                            | Transaction Detail                                                                                                    |
|                      | Home                                                                                                    | Schedule                                                                                                    |
|                      | Contact Us                                                                                                    | Report Frequency: When would you like to receive this report?                                                                    |
|                      | Training                                                                                                    | Monthly V 15th Day V                                                                                                    |
|                      |                                                                                                    | Enter the date range you would like the report active for:<br>Start Date:<br>04/26/2017<br>D4/26/2017<br>End Date:<br>04/30/2037 |
|                      |                                                                                                    | Include data for the previous:                                                                                                   |
| Add the people who   | C                                                                                                    | 1 Month                                                                                                    |
| will receive the     |                                                                                                    | Recipients                                                                                                    |
| will receive the     |                                                                                                    |                                                                                                    |
| report in their Data |                                                                                                    | Search for Users L Include Me                                                                                                    |
| <b>F</b> acha and    |                                                                                                    | No Users Currently Selected                                                                                                    |
| Exchange             |                                                                                                    | Submit Reset                                                                                                    |

Client Training | Confidential

## **Report recipients**

Request Status Queue Active Work Queue System Administration Account Administration Event Driven Notification Order Management Transaction Management Account Information

### Reporting

- Program Management
- Financial Management
- Supplier Management
   Tax and Compliance
- Management
- Administration
- Report Scheduler
- Flex Data Reporting
- Custom Reports
- Data Exchange
- My Personal Information

Home

Contact Us

Training

### Create Schedule Parameters Search & Select Report Recipients

Enter full or partial user name, or leave blank to view all users. Then click the "Search" button.

| Last Name:         | First Name: |                                      |
|--------------------|-------------|--------------------------------------|
|                    |             | <br>Enter a name and click Search or |
| Search             |             | click Search for all                 |
| Records 1 - 6 of 6 |             |                                      |

|                | Select      | User Name  |                  | User ID       | Can Download From<br>Data Exchange |
|----------------|-------------|------------|------------------|---------------|------------------------------------|
|                |             | ADAMS, AL  | ICE              | PA1ADMIN      | Yes                                |
|                |             | BILLINGSLE | EY, JOHN         | PA1BILLING    | Yes                                |
|                | K           | MARALDO,   | DAMITA           | CH1PURCHASE   | No                                 |
|                |             | REYNOLDS   | , RON            | PA4FORM       | Yes                                |
|                |             | REYNCLDS   | -MEIER, FELICITY | PA3FORM       | Yes                                |
|                |             | SULLIVAN,  |                  |               | Yes                                |
|                | Records 1 - | 6 of 6     | Select the I     | Jsers and cli | ck                                 |
| Select User(s) |             |            | Select User      |               |                                    |

<sup>&</sup>lt;< Back to Maintain Schedule Parameters

# Submit report parameters

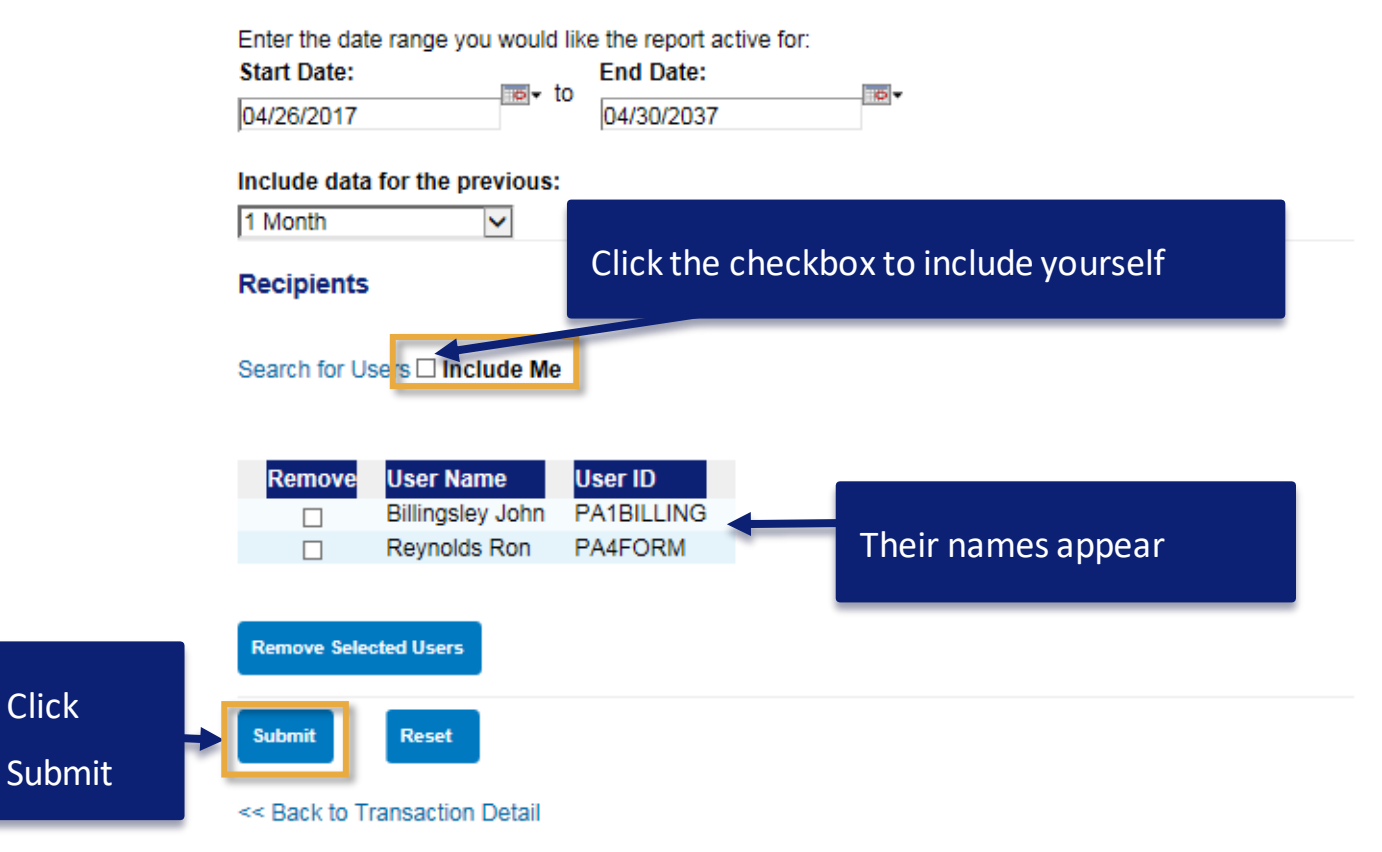

Click

## Parameters review

## Are You Sure?

Do you want to change the following fields in the MonthlyTransactionDetail.pdf report:

|     | Field                       | Old V | alue | New Value               |               |
|-----|-----------------------------|-------|------|-------------------------|---------------|
|     | INCLUDE ME                  |       |      | N                       |               |
|     | DATAX PREFERENCE            |       |      | N                       |               |
|     | SCHEDULER                   |       |      | ACPO17.pa1admin         |               |
|     | END DAY                     |       |      | 30                      |               |
|     | SCHEDULE DESCRIPTION        |       |      | Transaction Detail      |               |
|     | END MONTH                   |       |      | 04                      |               |
|     | OUTPUT FILENAME             |       |      | MonthlyTransactionDeta  | iil.pdf       |
|     | RUN INTERVAL                |       |      | M                       |               |
|     | EMAIL PREFERENCE            |       |      | ONERROR                 |               |
|     | EMAIL ADDRESS               |       |      | A.ADAMS@ACME.MIL        |               |
|     | END YEAR                    |       |      | 2037                    |               |
|     | RUN DAYS                    |       |      | 15                      |               |
|     | RECIPIENT                   | ADDE  | D    | Billingsley John : ACPO | 17.pa1billing |
|     | RECIPIENT                   | ADD   |      |                         | .pa4form      |
|     | START DAY                   |       | Re   | view the                |               |
|     | START MONTH                 |       |      |                         |               |
|     | OUTPUT FORMAT               |       | pa   | rameters and            |               |
|     | START YEAR                  |       |      | and the second second   |               |
|     | Yes, Save Report No         |       | sav  | /e the report           |               |
| Cli | ent Training   Confidential |       |      |                         |               |

# Navigate to Report Scheduler

Request Status Queue Active Work Queue System Administration Account Administration Event Driven Notification Order Management Transaction Management Account Information

### Reporting

Program Management

- Financial Management
- Supplier Management
   Tax and Compliance
- Management
- Administration
- Report Scheduler
- Flex Data Reporting
- Custom Reports

Data Exchange

### My Personal Information

## Reporting

### Program Management

General program management activities and monitor company policy compliance.

## Click Reporting ons.

### Supplier Management

These reports manage supplier relationships, support supplier negotiations, and manage spending by category.

### Tax and Compliance Management

Estimate sales/use tax, track spending for 1099/1057 vendors, and perform other regulatory reporting.

### **Administration**

These reports allow administrators to support system functionality.

### Home

### Contact Us

Training

## **Click Report Scheduler**

### Report Scheduler

View and maintain current scheduled reports.

### Flex Data Reporting

Create and maintain adhoc reports.

### Custom Reports

Create and configure custom reports.

# Report Scheduler - search

| Request Status Queue<br>Active Work Queue<br>System Administration<br>Account Administration         | Report Schedu<br>Scheduled Report Lis                         | ler<br><sup>st</sup>                | Select to search from Standard or |             |  |  |  |  |  |
|----------------------------------------------------------------------------------------------------|---------------------------------------------------------------|-------------------------------------|-----------------------------------|-------------|--|--|--|--|--|
| Order Management<br>Transaction Management<br>Enhanced Supplier<br>Management<br>Account Information | Select Report Type:                                           | Flex Data Reports                   | Flex Data Reports                 |             |  |  |  |  |  |
| Reporting     Program Management     Eigensial Management                                            | Select Primary Report Data:                                   |                                     |                                   |             |  |  |  |  |  |
| Supplier Management     Tax and Compliance     Management                                            | Select Additional Report                                      | e -<br>Data:                        |                                   | Entorcoarch |  |  |  |  |  |
| Administration     Global     User Activity Audit Reporting     Report Scheduler                     |                                                               | criteria                            |                                   |             |  |  |  |  |  |
| Flex Data Reporting     Custom Reports Dashboard Data Exchange                                       | Hold the Ctrl key down to select multiple<br>Output Filename: | e Additional Data report templates. |                                   |             |  |  |  |  |  |
| My Personal Information                                                                              | Scheduler Name:                                               | Scheduler User ID:                  |                                   |             |  |  |  |  |  |
| Home                                                                                                 |                                                               | <u>Se</u>                           | lect Scheduler                    |             |  |  |  |  |  |
| Contact Us                                                                                           | Recipient Name:                                               | Recipient User ID:                  |                                   |             |  |  |  |  |  |
| Training                                                                                             |                                                               | <u>Se</u>                           | elect Recipient                   |             |  |  |  |  |  |
| Government Services                                                                                  | <b>Date</b><br>Activity Date Range:<br>Start Date:            | End Date:                           |                                   |             |  |  |  |  |  |

## Report Scheduler – report list

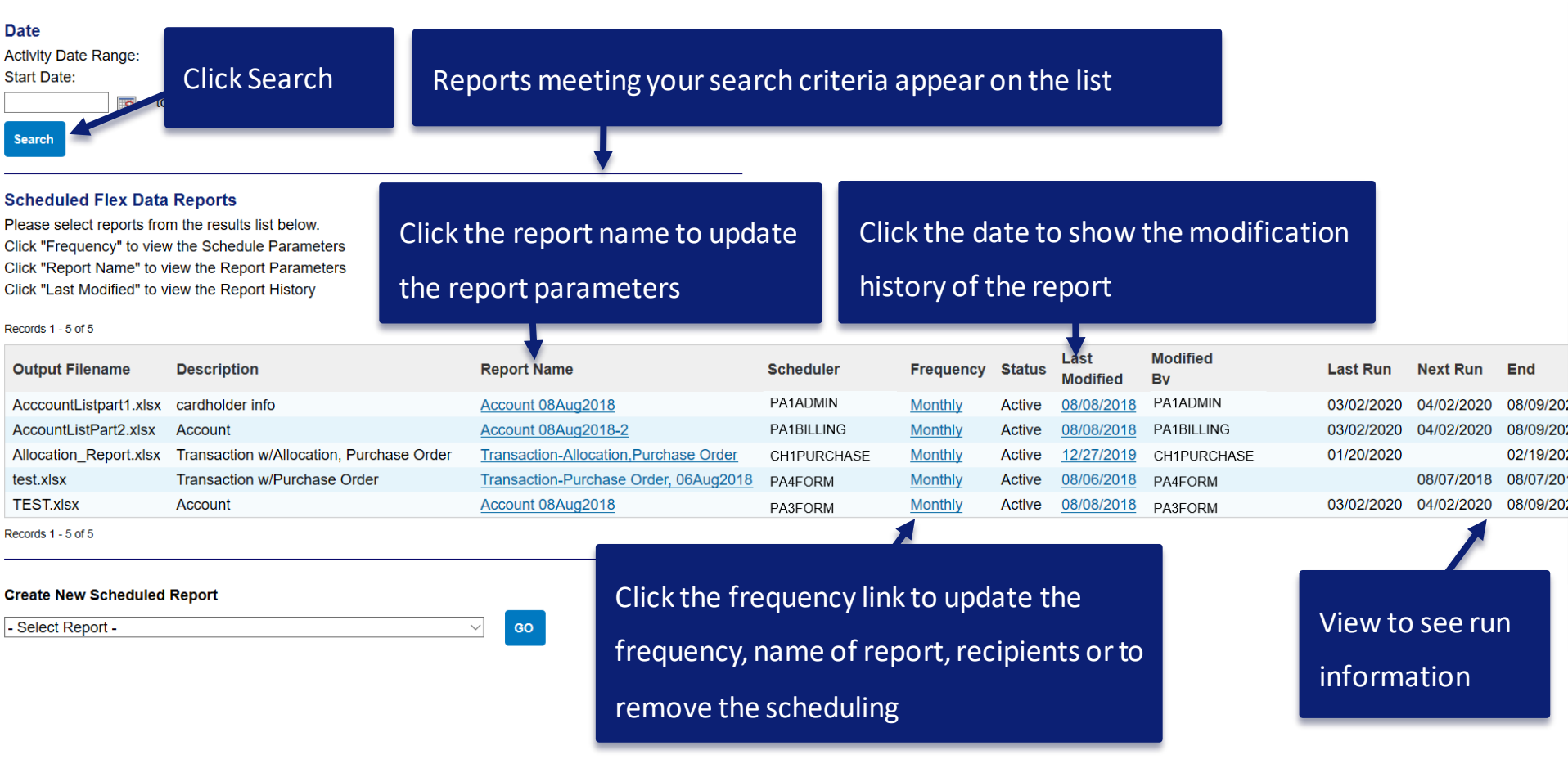

## Report Scheduler – create new scheduled report

tequest Status Queue Lotive Work Queue lystem Administration Locount Administration Event Driven Notification Order Management Transaction Management Locount Information

#### Reporting

- Program Managemen
- Financial Management
- Supplier Management
- Tax and Compliance
- Management • Administration
- Report Scheduler
- Flex Data Reporting
- Custom Reports
- )ata Exchange
- Jata Exchange
- Ay Personal Informati

| tome                      |   |
|---------------------------|---|
| Contact Us                |   |
| raining                   |   |
| 2017 U.S. Bank National A | 1 |
|                           |   |
|                           |   |

### Report Scheduler Scheduled Report List

Payment Instruction Analysis

Payment Instruction Detail

| Output Filename Description Report Name Frequency State                                                                                                    | Is Last Modified Last Run Next Run End               |
|----------------------------------------------------------------------------------------------------|------------------------------------------------------|
| There are no reports scheduled. Please create a schedule from the inc                                                                                                    | dividual reports.                                    |
| Create New Scheduled Report                                                                                                    |                                                      |
| Select Report -     Account Allocation     Account List     Account Maintenance Effective Dating Activity     Account Spend Analysis     Account Status Change     Airline Itinerary Detail     Alternate Accounting Codes     Billed Transporting Analysis | Begin to schedule a report from here by selecting it |
| Billed Transaction Analysis with Payment Instruction Detail<br>Billed Transaction Analysis with Payment Requests Detail<br>more Cash Advance                                                                                                    | from the list and click the Go button.               |
| Charge-Off<br>Declining Balance/Managed Spend<br>Default Accounting Codes<br>Expenses By Category                                                                                                    | You then enter the report parameters and select to   |
| Expense Summary<br>Extract Reconciliation<br>Fleet Activity Detail<br>Full Transaction and Order Detail<br>Marchant Allocation Rule Sets                                                                                                    | schedule the report as we just reviewed.             |
| Merchant Spend Analysis<br>Merchant Spend Analysis by Line Item<br>Order Analysis<br>Order Detail<br>Order Receipt<br>Past Due                                                                                                    |                                                      |

V

# Locate reports in Data Exchange

## Navigate to Data Exchange

| Request Status Queue<br>Active Work Queue<br>System Administration<br>Account Administration<br>Event Driven Notification | Welcome to Access<br>Your last login was 03/04/2020 | Language Selection: |                           |  |  |  |
|----------------------------------------------------------------------------------------------------|-----------------------------------------------------|---------------------|---------------------------|--|--|--|
| Order Management<br>Transaction Management                                                                                | Message Center                                      | Allohodin Englion   |                           |  |  |  |
| Account Information<br>Reporting<br>Data Exchange<br>My Personal Information                                              | Click Data Exchange                                 |                     |                           |  |  |  |
| Home                                                                                                    |                                                     |                     | Quick Links               |  |  |  |
| Freeil Conton                                                                                                    |                                                     |                     | Manage Home Page Settings |  |  |  |
| Email Center                                                                                                    |                                                     |                     |                           |  |  |  |
| Contact Us                                                                                                    |                                                     |                     |                           |  |  |  |
| Training                                                                                                    |                                                     |                     |                           |  |  |  |
| Government Services                                                                                                    |                                                     |                     |                           |  |  |  |
|                                                                                                    |                                                     |                     |                           |  |  |  |

# Click your organization name

## Access<sup>®</sup> Online

| Data Exchange      | е              |                        |         |
|--------------------|----------------|------------------------|---------|
| Upload/Download I  | File           |                        |         |
| Root Directory     |                |                        | Help (ì |
|                    |                |                        |         |
| File Name V Search | Click the name | Size ▼ Date ▼          | Delete  |
| ACME               | ofyour         | 08/16/2017 10:21:07 AM |         |
|                    | organization   |                        |         |
|                    |                |                        |         |

## Data Exchange access

## Files automatically delete after 60 days.

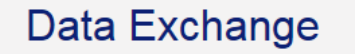

| Upload/Download                 |                              | Cl<br>he           | ick column<br>eader to sort   | Help(i)        | Click for<br>help |
|---------------------------------|------------------------------|--------------------|-------------------------------|----------------|-------------------|
| File Name & Search              | Type a file name             |                    | Size 🛦 Date 🛦                 | Delete         |                   |
| EDN Notification Email.pdf      | to search                    |                    | 124 MB 06/12/2011 01:21:00 PM | Delete         |                   |
| ApprovalPendingReport.xls       |                              |                    | 31 KB 06/12/2011 01:21:00 PM  | Delete         | Click to          |
| cost_center_dependent_with_gl_e | pense.txt                    |                    | 31 KB 06/12/2011 01:21:00 PM  | Delete         | م مامامام         |
|                                 | SSONLINE-PASTDUEACCOUNTS.TXT |                    | 270 MB 06/12/2011 01:21:00 PM | Delete         | delete a          |
| CVV_CVC Letter.pdf              |                              |                    | 270 MB 06/12/2011 01:21:00 PM | Delete         | report            |
| Monthly_Corp_Scheduled_Transac  | tion_Detail_Printable.pdf    | filo namo to onon  | 312 MB 06/12/2011 01:21:00 PM | Delete         | report            |
| Monthly_Scheduled_Transaction_  | Detail_Report.xls            | i nie name to open | 1 KB 06/12/2011 2:50:00 PM    | Delete         |                   |
| PaymentPlusInputLoadFile.txt    |                              |                    | 25 MB 07/15/2011 10:58:00 AM  | Delete         |                   |
| SampleBatchUploadValidValues.tx | t.                           |                    |                               |                |                   |
| BF2557548964939.001.txt         |                              | Data Exc           | hange allows you 30 min       | utes to access | and               |
| VCF4057548964939.001.txt        |                              |                    |                               |                |                   |
| Weekly Account List Report.xls  |                              | downloa            | d large tiles before timin    | gout.          |                   |

Client Training | Confidential

## Receive an email when your report is available in Data Exchange

Request Status Queue Active Work Queue System Administration Account Administration Event Driven Notification Order Management Transaction Management Account Information Reporting Data Exchange My Personal Information • Passend • Contart Information • Manage Account Access

## Click My Personal

## Information

## **My Personal Information**

User ID: PA1ADMIN

### Password

Change your system password and create or modify an authentication response that will be used when resetting a password.

### **Contact Information**

Email Notification

Update your user ID contact information (name, address, phone no., etc.).

Click Email Notification

### Manage Account Access

View access rights and user specific information, such as accounts and hierarchy level access.

Add Accounts

### Training

### **Government Services**

### Manage Accounting Code Favorites

Add favorites, enable favorites to be selected when reallocating and managing allocations, and delete

## Select Data Exchange and save

Request Status Queue Active Work Queue My Personal Information System Administration Account Administration Email Notification Event Driven Notification Order Management Transaction Management User ID: PA1ADMIN Account Information Reporting To receive an email notification, select the specific process and corresponding scenarios, timing or accounts. Data Exchange My Personal \* = required Information Password Contact Information Make sure your email is correct Email Address: \* Manage Account Access A.ADAMS@ACME.MIL Manage Favorites Select an output language Account Alerts Preferred Output Language: \* American English V (1) Home Email Center Contact Us Status Notifications Training Check Data Exchange Data Exchange (1) Government Services All Successful Upload Scroll to the bottom and Unsuccessful Upload Successful Download click Save Unsuccessful Download

# Supplier Management reports

## Navigate to Supplier Management reports

Request Status Queue Active Work Queue System Administration Account Administration Event Driven Notification Payment Plus Order Management Transaction Management Account Information Reporting - Program Management - Supplier Management

### Supplier Management

### Spend

Merc

Frov

analy

purcl

MCC.

#### Merchant Spend Analysis

Detailed and summary spending information arranged by merchant group or MCC and merchant name.

### **Travel Expenses**

### Airline Itinerary Detail

Statement transaction detail and itinerary information for airline MCCs (specific to airline MCCs only).

## **Click Supplier Management**

rides the number of trips airline and/or rail.

### Airline Refund

Airline credit transactions with merchant and location information (specific to airline MCCs only).

### Airline Spending

Provides summary information for all airline spending by MCCs.

### Hotel Spending

Provides summary information for all hotel spending by MCCs.

### Rental Car Spending

Provides summary information for all rental car spending by MCCs.

### **Business Expenses**

### Temporary Services Spending

This report provides summary and detail information for temporary services spending by agency.

### Report Scheduler Flex Data Reporting Top Merchant Spend Analysis

Custom Reports

Dashboard

Tax and Com Management

Administration

Data Exchange

#### My Personal Information

#### Home

Email Center

### Contact Us Training

Level II Quality By Merchant

Summary of population of Level II data (purchase ID and sales tax) by merchant.

Top (by spend or by number of transactions)

merchants by merchant category group or by

#### Merchant List

Administration

Merchant demographic information for merchants with transaction activity within the requested time period.

### Enabled Merchant List

Payment Plus merchant demographic information including Client Supplier Information.

## Popular supplier reports – Top Merchant Spend Analysis

Request Status Queue Active Work Queue System Administration Event Driven Notification Payment Plus Order Management Transaction Management Enhanced Supplier Management Account Information

#### Reporting

- Program Management
- Financial Management
- Supplier Management
- Tax and Compliance Management
- Administration
- Report Scheduler
- Flex Data Reporting
- Custom Reports

Dashboard Data Exchange

### My Personal Information

#### Home

Email Center

Contact Us

Training

### Supplier Management

### Spend

### Merchant Spend Analysis

Detailed and summary spending information arranged by merchant group or MCC and merchant name.

### Merchant Spend Analysis by Line Item

Provides summary and detail information for analyzing merchant spend activity by purchasing line item.

#### Top Merchant Spend Analysis

Top (by spend or by number of transactions) merchants by merchant category group or by MCC.

### Administration

### Level II Quality By Merchant

Summary of population of Level II data (purchase ID and sales tax) by merchant.

#### Merchant List

Merchant demographic information for merchants with transaction activity within the requested time period.

### Enabled Merchant List

Payment Plus merchant demographic information including Client Supplier Information.

### **Travel Expenses**

### Airline Itinerary Detail

Statement transaction detail and itinerary information for airline MCCs (specific to airline MCCs only).

### Airline/Rail City Pairs

Travel report that provides the number of trips between city pairs for airline and/or rail.

### Nirline Refund

Airline credit transactions with merchant and location information (specific to airline MCCs only).

### virline Spending

Provides summary information for all airline spending by MCCs.

### Hotel Spending

Provides summary information for all hotel spending by MCCs.

### Rental Car Spending

Provides summary information for all rental car spending by MCCs.

### **Business Expenses**

### Temporary Services Spending

This report provides summary and detail information for temporary services spending by agency.

The reports in the Spend category let me know the merchants we are spending money at. I like the Top Merchant Spend Analysis for a summary of our top spending.

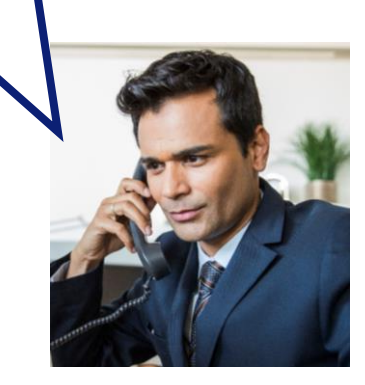

## Popular supplier reports – Hotel Spending

**Request Status Queue** Active Work Queue System Administration Account Administration **Event Driven Notification Payment Plus** Order Management Transaction Management Enhanced Supplier Management Account Information

#### Reporting

- Program Management
- Financial Management
- Supplier Management Tax and Compliance
- Management
- Administration
- Report Scheduler
- Flex Data Reporting
- Custom Reports Dashboard
- Data Exchange
- My Personal Information

### Administration

### Email Center

Home

Contact Us

Training

### Supplier Management

### Spend

### Merchant Spend Analysis

Detailed and summary spending information arranged by merchant group or MCC and merchant name.

### Merchant Spend Analysis by Line Item

Provides summary and detail information for analyzing merchant spend activity by purchasing line item.

#### Top Merchant Spend Analysis

Top (by spend or by number of transactions) merchants by merchant category group or by MCC.

### Level II Quality By Merchant

Summary of population of Level II data (purchase ID and sales tax) by merchant.

### Merchant List

Merchant demographic information for merchants with transaction activity within the requested time period.

### Enabled Merchant List

Payment Plus merchant demographic information including Client Supplier Information.

### **Travel Expenses**

### Airline Itinerary Detail

Statement transaction detail and itinerary information for airline MCCs (specific to airline MCCs only).

### Airline/Rail City Pairs

Travel report that provides the number of trips between city pairs for airline and/or rail.

### Airline Refund

Airline credit transactions with merchant and location information (specific to airline MCCs only).

### Airline Spending

Provides summary information for all airline spending by MCCs.

### Hotel Spending

Provides summary information for all hotel spending by MCCs.

#### Rental Car Spending

Provides summary information for all rental car spending by MCCs.

### **Business Expenses**

### **Temporary Services Spending**

This report provides summary and detail information for temporary services spending by agency.

The Hotel Spending report gives me summary and detail

information about the hotels we

are spending at.

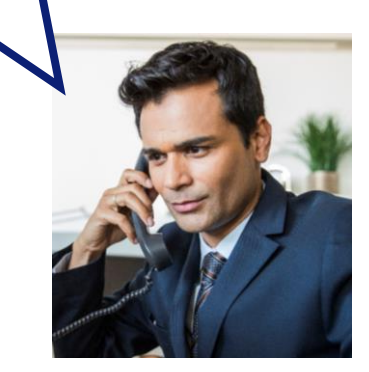

# Tax and Compliance Management reports

### Navigate to Tax and Compliance Management reports Request Status Queue Tax and Compliance Management

Active Work Queue System Administration Account Administration Event Driven Notification Payment Plus Order Management Transaction Management Enhanced Supplier Management Account Information Reporting

 Program Management Financial Management

 Tax and Compliance Management Administration

Report Scheduler

Flex Data Reporting

· Custom Reports Dashboard

Data Exchange

My Personal Information

Home

Email Center

Contact Us

Training

### Tax Management

Detail

functionality.

Sales and Use Tax by State Summary of transaction and tax paid amounts on a state-by-state basis.

### Sales and Use Tax by State with Tax Management Detail

Summary of transaction and tax paid amounts on a state-by-state basis, leveraging Access Online tax estimation functionality.

## Click Tax and Compliance Management

### **Compliance Management**

Unmatched Transaction Analysis for Form 1099-MISC

Transactions where a merchant profile was unavailable at the time of reporting. This report is used to research additional merchant information for 1099 reporting.

Vendor Summary by Socio-economic Indicator Summary and detail of expenditures that have

fied as minoritv

## an-owned,

### Vendor Summary for Form 1099-MISC

Summary of expenditures and vendor profile information for "Form 1099 - MISC" reporting to the Internal Revenue Service.

### Tax Accrual Model By Accounting Code with Tax Management Detail

Tax Accrual Model with Tax Management

Supports the use of best practice tax model

conjunction with Access Online tax estimation

(for sales and use tax estimation), in

Supports the use of best practice tax model (for sales and use tax estimation), in conjunction with Access Online tax estimation functionality by Accounting Code.

# Popular Tax and Compliance Management reports

**Tax and Compliance Management** 

Summary of transaction and tax paid amounts

Summary of transaction and tax paid amounts

on a state-by-state basis, leveraging Access

Supports the use of best practice tax model

Tax Accrual Model with Tax Management

Supports the use of best practice tax model

conjunction with Access Online tax estimation

Tax Accrual Model By Accounting Code with

Supports the use of best practice tax model (for sales and use tax estimation), in conjunction with Access Online tax estimation

Sales and Use Tax by State with Tax

Online tax estimation functionality.

(for sales and use tax estimation).

(for sales and use tax estimation), in

Tax Management

Management Detail

Tax Accrual Model

Detail

functionality.

Tax Management Detail

functionality by Accounting Code.

Sales and Use Tax by State

on a state-by-state basis.

#### Active Work Queue System Administration Account Administration Event Driven Notification Payment Plus Order Management Transaction Management Enhanced Supplier Management Account Information

### Reporting

- Program Management
  Financial Management
- Supplier Management
- Tax and Compliance
  Management
- Administration
- Report Scheduler
- Flex Data Reporting

### Custom Reports Dashboard

Dashboard Data Exchange

### My Personal Information

Home

Email Center

Contact Us

Training

## Compliance Management

Unmatched Transaction Analysis for Form 1099-MISC

Transactions where a merchant profile was unavailable at the time of reporting. This report is used to research additional merchant information for 1099 reporting.

Vendor Summary by Socio-economic Indicator Summary and detail of expenditures that have occurred with vendors classified as minority vendor types (minority, woman-owned, veterans, and small business).

### Vendor Summary for Form 1099-MISC

Summary of expenditures and vendor profile information for "Form 1099 - MISC" reporting to the Internal Revenue Service.

The Sales and Use Tax by State report provides a list of transaction and tax amounts by state. It's based on information passed through by the merchant.

The Vendor Summary by Socioeconomic Indicator gives you a list of transactions at vendors classified as minority types.

#### 140

## Vendor Summary by

Socio-economic Indicator

## Report

To support Diversity, Equity and Inclusion project, organizations like to review this report to identify ways to boost usage of diverse suppliers.

### Tax and Compliance Management Vendor Summary by Socio-economic Indicator

By default this report will return all results associated with blank fields, unless otherwise noted. To limit results, enter specific criteria in blank fields.

\* = required

### Date

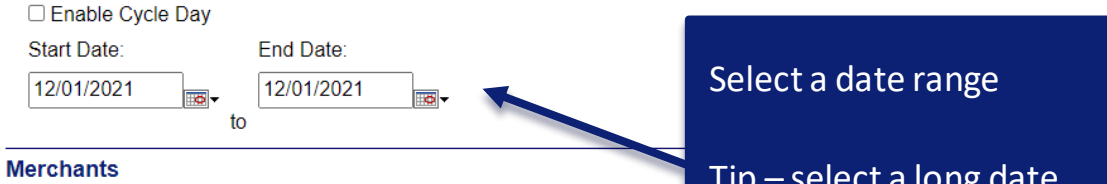

Selections will add columns to the report output.

Merchant Profile Source:

Association

ct Additional ESI

Tip – select a long date range to look for trends

Supplier Type:

Hold down the Ctrl key to make multiple selections.

×

| All        | * |
|------------|---|
| Preferred  |   |
| Suspended  |   |
| Contracted | - |

Merchant States/Provinces:

Hold down the Ctrl key to make multiple selections.

| All     | * |  |
|---------|---|--|
| Alabama |   |  |
| Alaska  | 1 |  |
| Alberta | Ŧ |  |
|         |   |  |

Select states or provinces or leave at default of All

| Select parameters                                    | Socio-Economic Indicator                                                                                                    |
|------------------------------------------------------|----------------------------------------------------------------------------------------------------|
| Select a socio-economic<br>indicator or leave at All | <ul> <li>Socio-Economic Indicator</li> <li>Hold down the Ctrl key to make multiple selections.</li> <li>All</li> <li>No Indicator</li> <li>Minority Owned</li> <li>Woman Owned</li> <li>Small Business</li> </ul>                                                                                                    |
| Select sort option,                                  | Sort Report By                                                                                                    |
| indicators are available for                         | Ascending Order     Obescending Order     Obescending Order |
| sorting                                              | Report Output                                                                                                    |
| Report runs as Excel                                 | Output Type:<br>Excel Group Report By Description of                                                                                                    |
| Select hierarchies                                   | Bank:       Agent:       Company:       Division:       Department:         1423                                                                                                    |
| Run report or schedule                               | << Back to Tax and Compliance Management                                                                                                    |

# Sample report – left columns

| Fi | ile Home Insert Draw Page I                                                                                                    | Layout Formulas D                             | Data Review View      | Help ACRC     | DBAT Pow               | er Pivot            |                     |                            |                                   |                     |                               | 合 Share       |
|----|----------------------------------------------------------------------------------------------------|-----------------------------------------------|-----------------------|---------------|------------------------|---------------------|---------------------|----------------------------|-----------------------------------|---------------------|-------------------------------|---------------|
| G  | Prom Text/CSV     Connection     Connection | es<br>ections<br>Refresh Prop<br>All ~ & Edit | perties & Connections | Stocks Geog   | raphy                  | 2↓ ZAZ<br>Sort Filt | Clear<br>er Reapply | Text to<br>Columns ii ~ €  | What-If Foreca<br>Analysis ~ Shee | ast<br>t            | • +≡<br>p • -≡<br>al          |               |
|    | Get & Transform Data                                                                                                    | Queries 8                                     | & Connections         | Data Types    |                        | Sort 8              | a Filter            | Data Tools                 | Forecast                          | Outlin              | e 15                          |               |
| H1 | $.6$ · $\therefore$ $f_x$ 14                                                                                                    | 4.04                                          |                       |               |                        |                     |                     |                            |                                   |                     |                               |               |
|    | А                                                                                                    | В                                             | С                     | D             | E                      | F                   | G                   | Н                          | 1                                 | J                   | к                             | L             |
| 1  | Marahant Nama                                                                                                    | rebert Street Addree × 1                      | Aorobant City         | Merchant      | Merchant<br>Zip/Postal | - Dobit Amour       | Number of<br>Debit  | Average Spend<br>per Debit | Cradit Amount                     | Number of<br>Credit | Total Spend                   | Number of     |
| 2  |                                                                                                    | Sichant Street Addres                         |                       | State/PTOVINC | 00000                  | S305                | 25                  | 1 \$305.25                 |                                   |                     | \$305.25                      | Transaction 1 |
| 3  | 030 AURORA PHARMACY                                                                                                    | 0                                             | OSHKOSH               | WI            | 54901                  | \$509               | .36                 | 30 \$16.98                 | (\$3.00)                          | 1                   | \$506.36                      | 31            |
| 4  | 0834 TOWER PLACE                                                                                                    | C                                             | CINCINNATI            | OH            | 45202                  | \$22                | .00                 | 3 \$7.33                   | \$0.00                            | 0                   | \$22.00                       | 3             |
| 5  | 110 AURORA PHARMACY                                                                                                    | Ν                                             | MILWAUKEE             | WI            | 53215                  | \$383               | .98                 | 16 \$24.00                 | (\$14.41)                         | 1                   | \$369.57                      | 17            |
| 6  | 1317 INSCO FORT WORTH                                                                                                    | 8                                             | 317-8345542           | TX            | 76111                  | \$2,299             | .56                 | 2 \$1,149.78               | \$0.00                            | 0                   | \$2,299.56                    | 2             |
| 7  | 150 AURORA PHARMACY                                                                                                    | k                                             | KENOSHA               | WI            | 53142                  | \$397               | .00                 | 4 \$99.25                  | (\$58.60)                         | 1                   | \$338.40                      | 5             |
| 8  | 160 DMC CARTER CHAMBERS                                                                                                    | 2                                             | 225-906-9157          | LA            | 70070                  | \$10,955            | .00                 | 1 \$10,955.00              | \$0.00                            | 0                   | \$10,955.00                   | 1             |
| 9  | 1COVER PTY LTD                                                                                                    | 5                                             | SYDNEY                |               | 00000                  | \$0                 | .00                 | 0 \$0.00                   | (\$61.11)                         | 1                   | (\$61.11)                     | 1             |
| 10 |                                                                                                    | 5                                             | SYDNEY                |               | 00000                  | \$0                 | .00                 | 0 \$0.00                   | (\$65.59)                         | 1                   | (\$65.59)                     | 1             |
| 11 |                                                                                                    | <u>د</u>                                      |                       |               | 00000                  | <u>ቅሀ</u>           | .00                 | 0 \$0.00                   | (\$00.09)                         | 1                   | (\$00.09)                     | 1             |
| 12 | 250 DMC CARTER CHAMBERS                                                                                                    | 2<br>2                                        | 275-006-0157          | тх            | 75662                  | φU<br>\$24.630      | 00                  | 0 \$2,736,67               | (\$209.00)                        | 0                   | (\alpha209.00)<br>\$24.630.00 | 9             |
| 14 | 2823 PBC FM VENDING ND                                                                                                    | F                                             | ARGO                  | ND            | 58102                  | \$1                 | .20                 | 2 \$0.60                   | \$0.00                            | 0                   | \$1.20                        | 2             |

# Sample report – indicator columns

| M                          | N                                 | 0                                         | P                                     | Q                         | R<br>Disabled Veteran Indicator |                  | S<br>* 8A Classification Indicator |                                         |                    |                    |
|----------------------------|-----------------------------------|-------------------------------------------|---------------------------------------|---------------------------|---------------------------------|------------------|------------------------------------|-----------------------------------------|--------------------|--------------------|
| Minority Owned Status Code | Minority Owned Status Description | <ul> <li>Woman Owned Indicator</li> </ul> | <ul> <li>Veteran Indicator</li> </ul> | Vietnam Veteran Indicator |                                 |                  |                                    |                                         |                    |                    |
| HI                         | Hispanic                          | N                                         | N                                     | N                         | N                               |                  | Expired                            | Date                                    |                    |                    |
| AP                         | Asian-Pacific                     | N                                         | N                                     | N                         | N                               |                  | Expired                            | Date                                    |                    |                    |
| AP                         | Asian-Pacific                     | N                                         | N                                     | N                         | N                               |                  | Expired                            | Date                                    |                    |                    |
| HI                         | Hispanic                          | Y                                         | N                                     | N                         | N                               |                  | Expired                            | Date                                    |                    |                    |
| AP                         | Asian-Pacific                     | Y                                         | Y                                     | N                         | N                               |                  | Expired                            | Date                                    |                    |                    |
| AI                         | Asian Indian                      | N                                         | N                                     | N                         | N                               |                  | Expired                            | Date                                    |                    |                    |
| NA                         | Native American                   | Y                                         | N                                     | N                         | N                               |                  |                                    |                                         |                    |                    |
| AP                         | Asian-Pacific                     | N                                         | N                                     | N                         | N                               | 1                |                                    |                                         | U                  | V                  |
| HI                         | Hispanic                          | N                                         | N                                     | N                         | N                               | SBA Registered I | ndicator                           | <ul> <li>Small Disadvantaged</li> </ul> | Business Indicator | HUB Zone Indicator |
| AP                         | Asian-Pacific                     | N                                         | N                                     | N                         | N                               | N                |                                    | N                                       |                    | N                  |
| HI                         | Hispanic                          | N                                         | N                                     | N                         | N                               | N                |                                    | N                                       |                    | N                  |
| AI                         | Asian Indian                      | N                                         | N                                     | N                         | N                               | N                |                                    | N                                       |                    | N                  |
| NA                         | Native American                   | Y                                         | N                                     | N                         | N                               | N                |                                    | N                                       |                    | N                  |
| AP                         | Asian-Pacific                     | N                                         | N                                     | N                         | N                               | N                |                                    | N                                       |                    | N                  |
| AI                         | Asian Indian                      | N                                         | N                                     | N                         | N                               | N                |                                    | N                                       |                    | N                  |
| AP                         | Asian-Pacific                     | N                                         | N                                     | N                         | N                               | N                |                                    | N                                       |                    | N                  |
| HI                         | Hispanic                          | N                                         | N                                     | N                         | N                               | N                |                                    | N                                       |                    | N                  |
| BL                         | Black                             | Y                                         | N                                     | N                         | N                               | N                |                                    | Y                                       |                    | N                  |
| HI                         | Hispanic                          | N                                         | N                                     | N                         | N                               | N                |                                    | N                                       |                    | N                  |
| BL                         | Black                             | N                                         | N                                     | N                         | N                               | N                |                                    | N                                       |                    | N                  |
| HI                         | Hispanic                          | N                                         | N                                     | N                         | N                               | N                |                                    | N                                       |                    | N                  |
| AP                         | Asian-Pacific                     | N                                         | N                                     | N                         | N                               | N                |                                    | N                                       |                    | N                  |
| AI                         | Asian Indian                      | N                                         | N                                     | N                         | N                               | N                |                                    | N                                       |                    | N                  |
| AI                         | Asian Indian                      | N                                         | N                                     | N                         | N                               | N                |                                    | N                                       |                    | IN N               |
| HI                         | Hispanic                          | Y                                         | Y                                     | N                         | N                               | N                |                                    | N                                       |                    | N                  |
| HI                         | Hispanic                          | N                                         | N                                     | N                         | N                               | N                |                                    | r                                       |                    | N                  |
|                            |                                   |                                           |                                       |                           |                                 | N                |                                    | N                                       |                    | N                  |
|                            |                                   |                                           |                                       |                           |                                 | N                |                                    | Y                                       |                    | N                  |
|                            |                                   |                                           |                                       |                           |                                 | N                |                                    | Y                                       |                    | N                  |
|                            |                                   |                                           |                                       |                           |                                 | N                |                                    | N                                       |                    | N                  |

N

N

N

N

N

N

Ν

Y

Ν

Y

Y

N

Ν

Ν

N

N

Ν

Ν
# **Report sorting**

|                                                      |                                                                                                    |                                               | Select the top row and turn |
|------------------------------------------------------|----------------------------------------------------------------------------------------------------|-----------------------------------------------|-----------------------------|
| File Home Insert Draw Page Layout                    | Formulas Data Review View Help ACROBAT                                                                                                    | Power Pivot                                   | Sciect the top tow and tarm |
| Get<br>Data ~ I From Table/Range                     | Refresh Properties<br>All > Folit Links                                                                                                    |                                               | filters on to filter data   |
| Get & Transform Data                                 | Queries & Connections Data Types                                                                                                    | Sort Filter                                   | c                           |
| M4 $\rightarrow$ : $\times \checkmark f_x$           |                                                                                                    |                                               |                             |
| J K<br>1 Number of Credit Transactions V Total Spend | L M<br>Amount  Vmount  Vm | N<br>Code   Minority Owned Status Description |                             |
| 2 0                                                  | \$172.35 1                                                                                                    |                                               | Click Sort to open menu     |
| 3 0                                                  | \$54.72 1<br>\$200.72 1                                                                                                    |                                               |                             |
| 5 0                                                  | \$77 94 1                                                                                                    |                                               |                             |
| 6 0                                                  | \$ Sort                                                                                                    | ? ×                                           |                             |
| 7 0                                                  | \$                                                                                                    |                                               |                             |
| 8 0                                                  | \$ + Add Level X Delete Level Copy Level ∧ ∨ Opti                                                                                                    | ons                                           |                             |
| 9 0                                                  | Column Sort On                                                                                                    | Order                                         |                             |
|                                                      | Sort by Cell Values                                                                                                    | A to Z                                        |                             |
| 12 0                                                 | Total Spend Amount                                                                                                    |                                               |                             |
| 13 0                                                 | \$1. Number of Transactions<br>Minority Owned Status Code                                                                                                    |                                               |                             |
| 14 0                                                 | Minority Owned Status Code     Minority Owned Status Description                                                                                                    |                                               |                             |
| 15 0                                                 | S Woman Owned Indicator                                                                                                    |                                               |                             |
| 16 0                                                 | \$2. Vietnam Veteran Indicator                                                                                                    |                                               |                             |
| 17 0                                                 | Disabled Veteran Indicator                                                                                                    | Sort by indi                                  | cators                      |
| 10 0                                                 | d SBA Registered Indicator                                                                                                    |                                               |                             |
| 20 0                                                 | Small Disadvantaged Business Indicate                                                                                                    | ОК                                            |                             |
| 21 0                                                 | \$322.53                                                                                                    |                                               |                             |

| Analyze and co                                                                                                    | mmunicate                     |                                    |            |                          |                | ook at tra             | ansactior                          | ns for         |                    |               |
|----------------------------------------------------------------------------------------------------|-------------------------------|------------------------------------|------------|--------------------------|----------------|------------------------|------------------------------------|----------------|--------------------|---------------|
| File Home Insert Draw Page Lavout                                                                                                    | Formulas <b>Data</b> Review   | View Help ACR                      | OBAT Pow   | ver Pivot                | t              | hese mer               | chants                             |                |                    | ाले Share     |
| Image: Second Second Secon | Refresh<br>All ~ 🕞 Edit Links | Stocks Geog                        | graphy 😴   | Â↓ XÂZ<br>X↓ Sort Filter | Clear          | Text to<br>Columns 🏹 🕈 | What-If Foreca<br>Anal sis Y Sheet | t El Group     | 년<br>Ip ~ -프<br>al |               |
| Get & Transform Data                                                                                                    | Queries & Connections         | Data Types                         |            | Sort & Filte             | er             | Data Tools             | Eorecast                           | Outlin         | e L                |               |
| H16 $\checkmark$ : $\times$ $\checkmark$ $f_x$ 14.04                                                                                                    |                               |                                    |            |                          |                |                        |                                    |                |                    |               |
| A                                                                                                    | ВС                            | D                                  | E          | F                        | G              | Н                      | I                                  | J              | к                  | L             |
|                                                                                                    |                               |                                    | Merchant   |                          | Number of      | Average Spend          |                                    | Number of      |                    |               |
|                                                                                                    |                               | Merchant                           | Zip/Postal |                          | Debit          | per Debit              |                                    | Credit         | Total Spend        | Number of     |
| 1 Merchant Name Merchant                                                                                                    | Street Addres · Merchant City | <ul> <li>State/Province</li> </ul> | Code       | Debit Amount             | Transactions - | Transaction •          | Credit Amount                      | Transaction: * | Amount -           | Transaction - |
| 2 (JOO)DORAHOOGOOHYUNBOK                                                                                                    | SEOWOOL                       |                                    | 00000      | \$305.25                 | 1              | \$305.25               | \$0.00                             | 0              | \$305.25           | 1             |
| 3 030 AURORA PHARMACY                                                                                                    | OSHKOSH                       | WI                                 | 54901      | \$509.36                 | 30             | \$16.98                | (\$3.00)                           | 1              | \$506.36           | 31            |
| 4 0834 TOWER PLACE                                                                                                    | CINCINNATI                    | OH                                 | 45202      | \$22.00                  | 3              | \$7.33                 | \$0.00                             | 0              | \$22.00            | 3             |
| 5 110 AURORA PHARMACY                                                                                                    | MILWAUKEE                     | WI                                 | 53215      | \$383.98                 | 16             | \$24.00                | (\$14.41)                          | 1              | \$369.57           | 17            |
| 6 1317 INSCO FORT WORTH                                                                                                    | 817-8345542                   | TX                                 | 76111      | \$2,299.56               | 2              | \$1,149.78             | \$0.00                             | 0              | \$2,299.56         | 2             |
| 7 150 AURORA PHARMACY                                                                                                    | KENOSHA                       | WI                                 | 53142      | \$397.00                 | 4              | \$99.25                | (\$58.60)                          | 1              | \$338.40           | 5             |
| 8 160 DMC CARTER CHAMBERS                                                                                                    | 225-906-9157                  | LA                                 | 70070      | \$10,955.00              | 1              | \$10,955.00            | \$0.00                             | 0              | \$10,955.00        | 1             |
| 9 1COVER PTY LTD                                                                                                    | SYDNEY                        |                                    | 00000      | \$0.00                   | 0              | \$0.00                 | (\$61.11)                          | 1              | (\$61.11)          | 1             |
| 10 1COVER PTY LTD                                                                                                    | SYDNEY                        |                                    | 00000      | \$0.00                   | 0              | \$0.00                 | (\$65.59)                          | 1              | (\$65.59)          | 1             |
| 11 1COVER PTY LTD                                                                                                    | SYDNEY                        |                                    | 00000      | \$0.00                   | 0              | \$0.00                 | (\$65.59)                          | 1              | (\$65.59)          | 1             |
| 12 1COVER PTY LTD                                                                                                    | SYDNEY                        |                                    | 00000      | \$0.00                   | 0              | \$0.00                 | (\$209.60)                         | 1              | (\$209.60)         | 1             |
| 13 250 DMC CARTER CHAMBERS                                                                                                    | 225-906-9157                  | TX                                 | 75662      | \$24,630.00              | 9              | \$2,736.67             | \$0.00                             | 0              | \$24,630.00        | 9             |
| 14 2823 PBC FM VENDING ND                                                                                                    | FARGO                         | ND                                 | 58102      | \$1.20                   | 2              | \$0.60                 | \$0.00                             | 0              | \$1.20             | 2             |

Encourage cardholders to use vendors with socio-economic indicators

Consider developing preferred supplier relationships with vendors with socio-economic indicators

# **User Activity Audit Reporting**

# Navigate to User Activity Audit Reporting

Request Status Queue Active Work Queue PIEE Task Queue System Administration Account Administration Order Management Transaction Management Enhanced Supplier Management Account Information

### Reporting

- Program Management
- Financial Management
- Supplier Management
- Tax and Compliance Management

#### Administration

- User Activity Audit Reporting
- Report Schedule
- Flex Data Report
  Data Exchange

# **User Activity Audit Reporting**

### Transaction Management

Detailed history of activity and changes for transaction-related actions such as approval, rejection, reallocation, and extraction.

### User Profiles

Detailed history of activity and changes for user profile actions such as login, account assignments, contact information, hierarchy changes, and approval manager information.

### PIEE Task Queue

Detailed history of PIEE appointment task activity including creation and maintenance of User Profiles, Point of Contacts, Cardholder Accounts, and Managing Accounts.

The User Activity Audit Reporting gives you historical information about activity and changes by system users – it tells you who did what.

# My Personal Informat Click User Activity

Audit Reporting

# User Activity – Transaction Management

Request Status Queue Active Work Queue PIEE Task Queue System Administration Account Administration Order Management Transaction Management Enhanced Supplier Management Account Information

### Reporting

- Program Management
- Financial Management
- Supplier Management
- Tax and Compliance Management
- Administration
- User Activity Audit Reporting
- Report Scheduler
- Flex Data Reporting

#### Data Exchange

My Personal Information

# **User Activity Audit Reporting**

### Transaction Management

Detailed history of activity and changes for transaction-related actions such as approval, rejection, reallocation, and extraction.

### User Profiles

Detailed history of activity and changes for user profile actions such as login, account assignments, contact information, hierarchy changes, and approval manager informatio

### PIEE Task Queue

Detailed history of PIEE appointment task activity including creation and maintenance o Profiles, Point of Contacts, Cardholder Accounts, and Managing Accounts.

Provides information about who did what to transactions, such as approve, reject, reallocate and extract them.

# User Activity – User Profiles

Request Status Queue Active Work Queue PIEE Task Queue System Administration Account Administration Order Management Transaction Management Enhanced Supplier Management Account Information

### Reporting

- Program Management
- Financial Management
- Supplier Management
- Tax and Compliance Management
- Administration
- User Activity Audit Reporting
- Report Scheduler
- Flex Data Reporting

#### Data Exchange

My Personal Information

# **User Activity Audit Reporting**

### Transaction Management

Detailed history of activity and changes for transaction-related actions such as approval, rejection, reallocation, and extraction.

### User Profiles

Detailed history of activity and changes for user profile actions such as login, account assignments, contact information, hierarchy changes, and approval manager information.

### PIEE Task Queue

Detailed history of PIEE appointment task activity including creation and maintena Profiles, Point of Contacts, Cardholder Accounts, and Managing Accounts.

Provides information on who made updates to user profiles – so for example, you can see who changed a password.

# User Activity – PIEE Task Queue for PIEE users

Request Status Queue Active Work Queue PIEE Task Queue System Administration Account Administration Order Management Transaction Management Enhanced Supplier Management Account Information

### Reporting

- Program Management
- Financial Management
- Supplier Management
- Tax and Compliance Management
- Administration
- User Activity Audit Reporting
- Report Scheduler
- Flex Data Reporting

#### Data Exchange

My Personal Information

# **User Activity Audit Reporting**

### Transaction Management

Detailed history of activity and changes for transaction-related actions such as app reallocation, and extraction.

### User Profiles

Detailed history of activity and changes for user profile actions such as login, account assignments, contact information, hierarchy changes, and approval manager information.

## PIEE Task Queue

Detailed history of PIEE appointment task activity including creation and maintenance of User Profiles, Point of Contacts, Cardholder Accounts, and Managing Accounts.

Provides detailed history of PIEE appointment task

# activity.

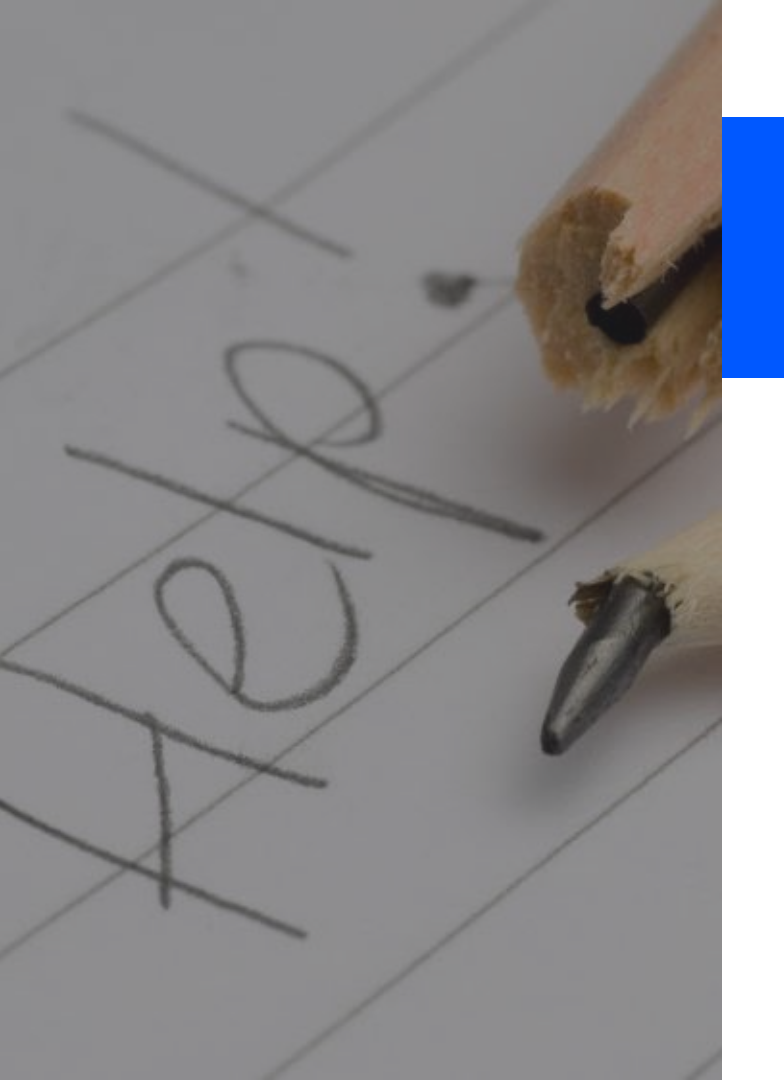

# Locate your resources for reporting

# Navigate to Training

**Request Status Queue** Active Work Queue System Administration Account Administration Event Driven Notification Order Management Transaction Management Account Information Reporting Data Exchange My Personal Information

# Welcome to Access Online ALICE ADAMS

Your last login was 03/04/2020

# Message Center

Message(s) from Access Online

## Language Selection:

American English 🗸

**Quick Links** Manage Home Page Settings

Email Center

Home

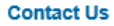

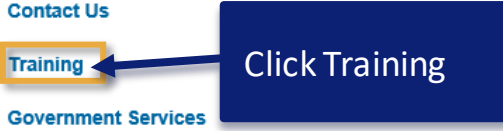

# Open the topic Create and run reports and statements

## Access<sup>®</sup> Online

#### Get help | Contact us | Français

#### Go to Access Online class registration Go to Insights on Demand class registration Go to WBT reporting Welcome, ALICE. [→ Log out Open a topic area below and select content from each tab to create your own learning plan. Each resource opens in a new window or tab. Start training (1) Get started using Access Online (1) Go to my learning plan (i) Configure the system (1) Change user type: Manage accounts and users (1) Government Administrator Ý Work with transactions (1) Work with orders (1) Search Search Advanced Search Work with payments (1) Manage approvals (1) November 13, 2020 Announcements Create and run reports and statements (1) 2020 Partici Trainir Click Create and run reports and Work with Insights on Demand (1) Virtua

## Access Online Web-based Training

statements

# Locate reporting resources

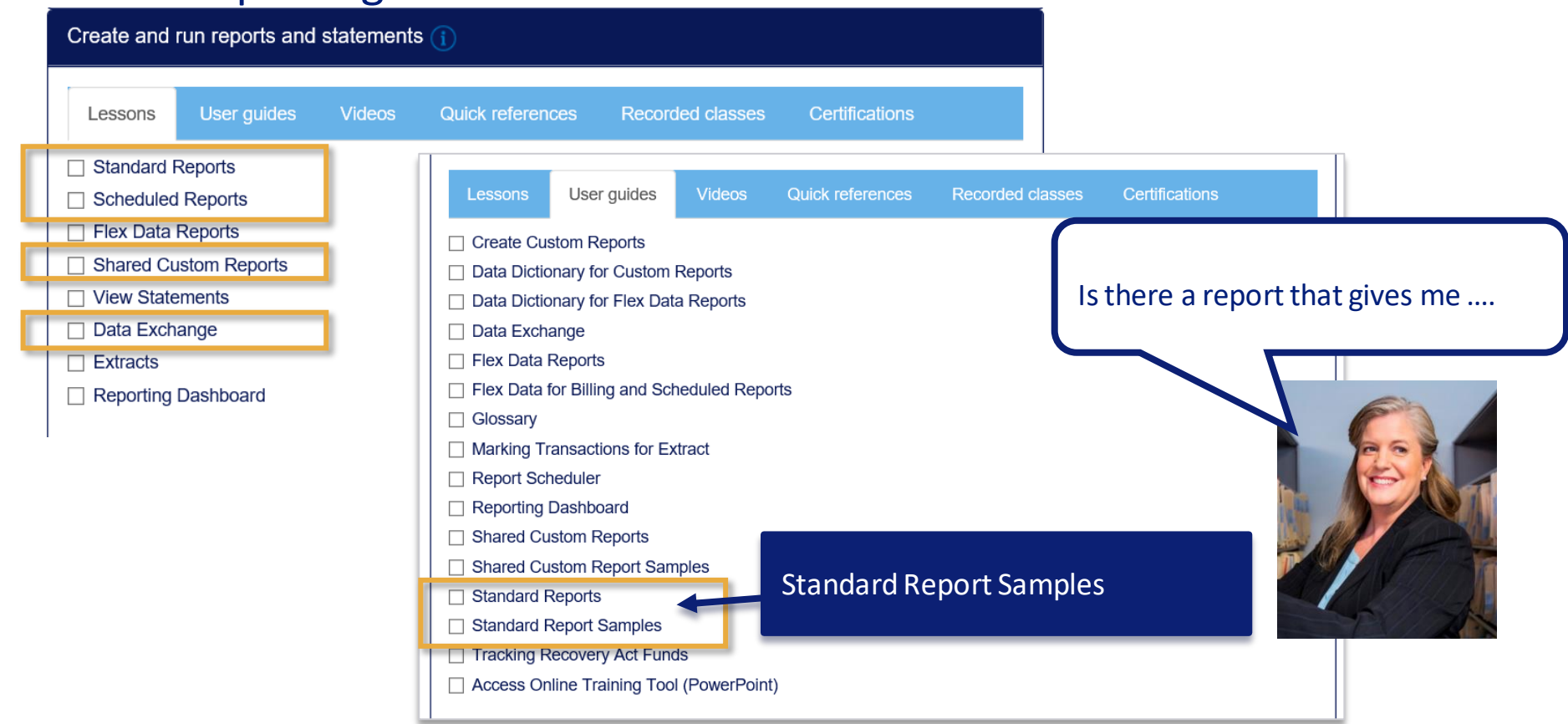

# Reporting Resources on the WBT

Open a topic area below and select content from each tab to create your own learning plan.

| Configure the system (j)                                                                                                    |                                                              |   |  |  |
|----------------------------------------------------------------------------------------------------|--------------------------------------------------------------|---|--|--|
| Manage accounts and use                                                                                                    | rs (j)                                                       |   |  |  |
| Work with transactions (1)                                                                                                    |                                                              |   |  |  |
| Work with orders ()                                                                                                    |                                                              |   |  |  |
| Work with payments 👔                                                                                                    |                                                              |   |  |  |
| Manage approvals (j)                                                                                                    |                                                              |   |  |  |
|                                                                                                    |                                                              |   |  |  |
| oreate and run reports and                                                                                                    |                                                              |   |  |  |
|                                                                                                    |                                                              |   |  |  |
| Lessons User guides                                                                                                    | Videos Quick ref                                             |   |  |  |
|                                                                                                    |                                                              |   |  |  |
|                                                                                                    |                                                              |   |  |  |
| Create Custom Reports                                                                                                    | Departs                                                      |   |  |  |
| Create Custom Reports                                                                                                    | Poports                                                      |   |  |  |
| Create Custom Reports Create Distinct for Output Data Dictionary for Flex Data Data Exchange                                                                                                    | Reports                                                      |   |  |  |
| Create Custom Reports  Data Dictionary for Flex Da Data Exchange Flex Data Reports                                                                                                    | Reports                                                      |   |  |  |
| Create Custom Reports Data Dictionary for Flex Da Data Exchange Flex Data Reports Flex Data for Billing and Sc                                                                                                    | Reports<br>the Reports                                       | _ |  |  |
| Create Custom Reports Data Dictionary for Flex Dat Data Exchange Flex Data Reports Flex Data for Billing and Sc Glossary                                                                                                    | Reports<br>ta Reports                                        |   |  |  |
| Create Custom Reports Data Dictionary for Flex Dat Data Exchange Flex Data Reports Flex Data for Billing and Sc Glossary Marking Transactions for E                                                                                                    | Poports<br>ta Reports<br>cheduled Reports<br>xtract          |   |  |  |
| Create Custom Reports  Data Dictionary for Flex Dat Data Exchange Flex Data Reports Flex Data for Billing and Sc Glossary Marking Transactions for E Report Scheduler                                                                                               | Constants<br>ta Reports<br>cheduled Reports<br>xtract        |   |  |  |
| Create Custom Reports  Data Dictionary for Flex Dat Data Exchange Flex Data Reports Flex Data for Billing and Sc Glossary Marking Transactions for E Report Scheduler Reporting Dashboard                                                                           | Reports<br>ta Reports<br>cheduled Reports<br>xtract          |   |  |  |
| Create Custom Reports  Data Dictionary for Flex Dat Data Exchange Flex Data Reports Flex Data for Billing and Sc Glossary Marking Transactions for E Report Scheduler Reporting Dashboard Shared Custom Reports                                                     | Reports<br>ta Reports<br>cheduled Reports<br>xtract          |   |  |  |
| Create Custom Reports  Data Dictionary for Flex Dat Data Exchange Flex Data Reports Flex Data for Billing and Sc Glossary Marking Transactions for E Report Scheduler Reporting Dashboard Shared Custom Reports Shared Custom Report Sat                            | Reports<br>ta Reports<br>sheduled Reports<br>xtract<br>mples |   |  |  |
| Create Custom Reports  Data Dictionary for Flex Data Data Exchange Flex Data Reports Flex Data for Billing and Sc Glossary Marking Transactions for E Report Scheduler Reporting Dashboard Shared Custom Reports Standard Reports                                   | Reports<br>ta Reports<br>sheduled Reports<br>xtract<br>mples |   |  |  |
| Create Custom Reports  Data Dictionary for Flex Data Data Exchange Flex Data Reports Flex Data for Billing and Sc Glossary Marking Transactions for E Report Scheduler Reporting Dashboard Shared Custom Reports Standard Reports Standard Reports Standard Reports | neoute<br>ta Reports<br>sheduled Reports<br>xtract<br>mples  |   |  |  |
| Create Custom Reports  Data Dictionary for Flex Data Data Exchange Flex Data Reports Flex Data for Billing and Sc Glossary Marking Transactions for E Report Scheduler Reporting Dashboard Shared Custom Reports Standard Report Samples Tracking Recovery Act Fur  | needuled Reports<br>sheduled Reports<br>xtract<br>mples      |   |  |  |

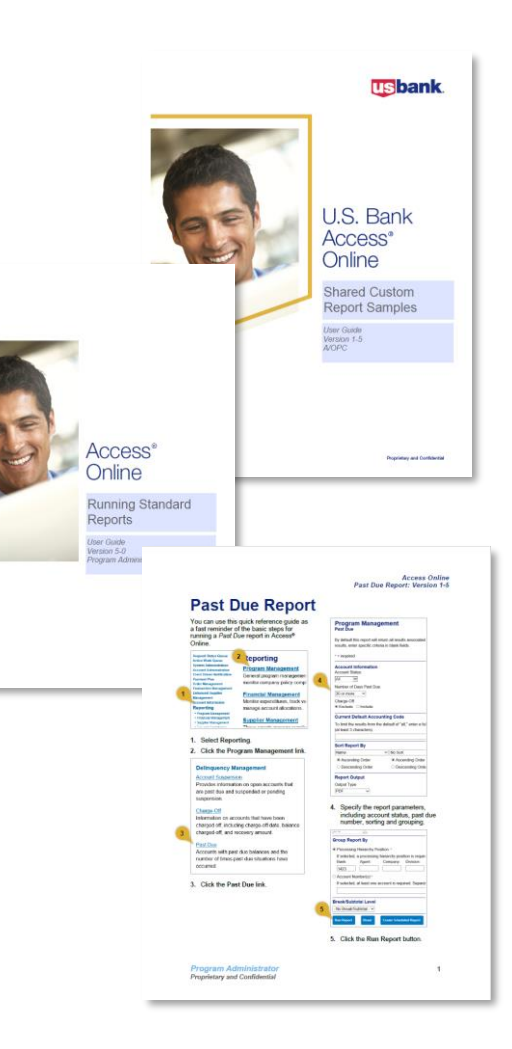

Where can I get help with reporting?

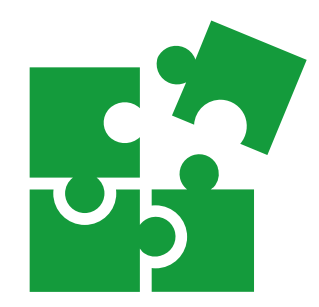

# Technical Help Desk 1.800.254.9885, press 2

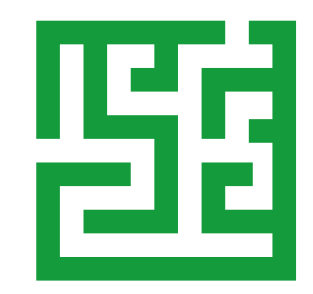

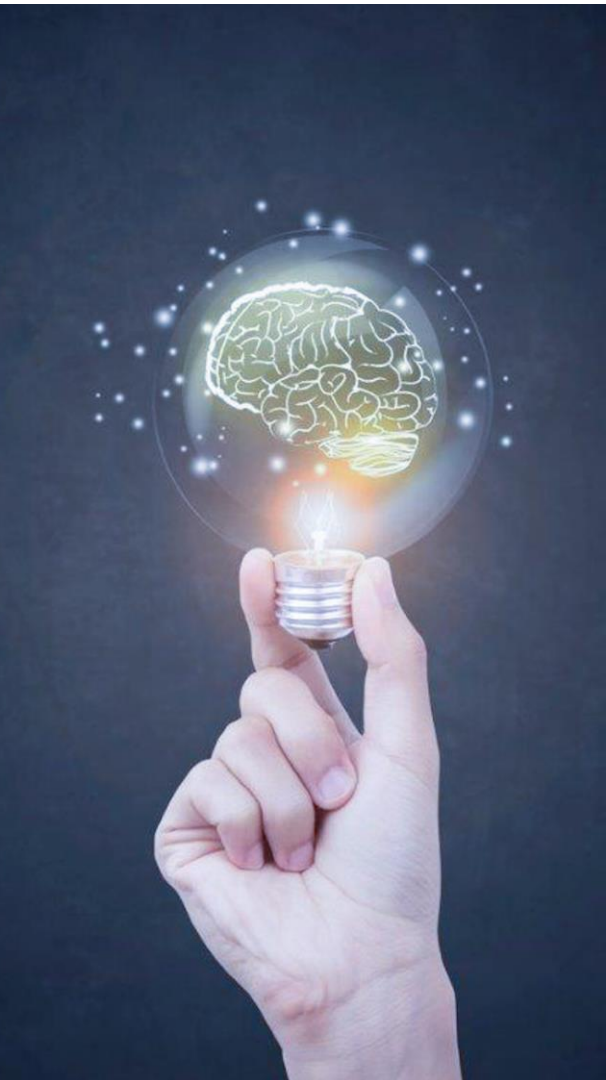

# Wrap up

# You should now be able to:

# View transaction information

- ✓ Navigate to the transaction list
- ✓ Filter the list of transactions
- ✓ Attach receipt, re-allocate, submit disputes
- ✓ Set up statement notifications
- $\checkmark$  Locate resources for transaction information

# Run standard reports

- ✓ Describe an overview of reporting in Access Online
- ✓ Set up and run standard reports
- ✓ Schedule reports
- ✓ Locate reports in Data Exchange
- ✓ Locate resources for reporting